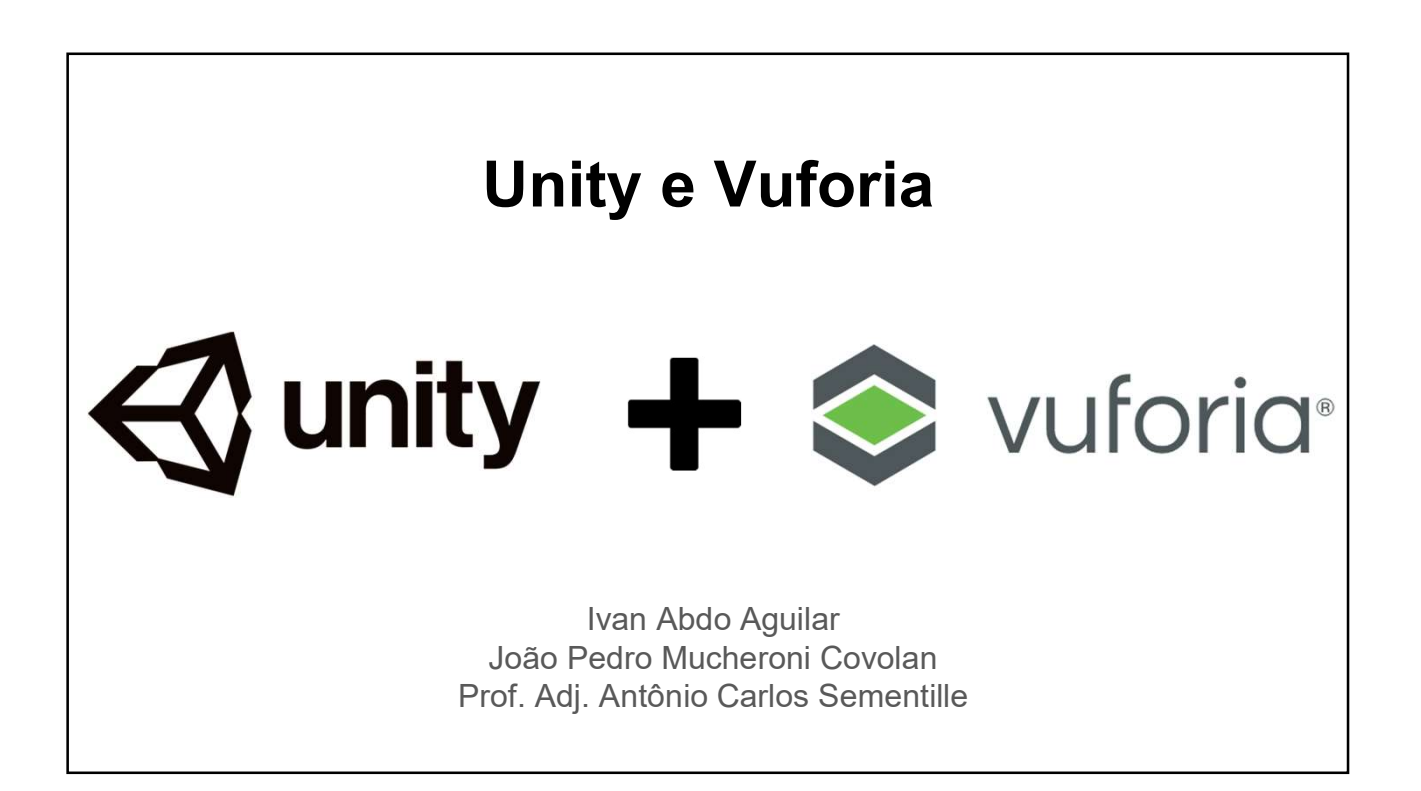

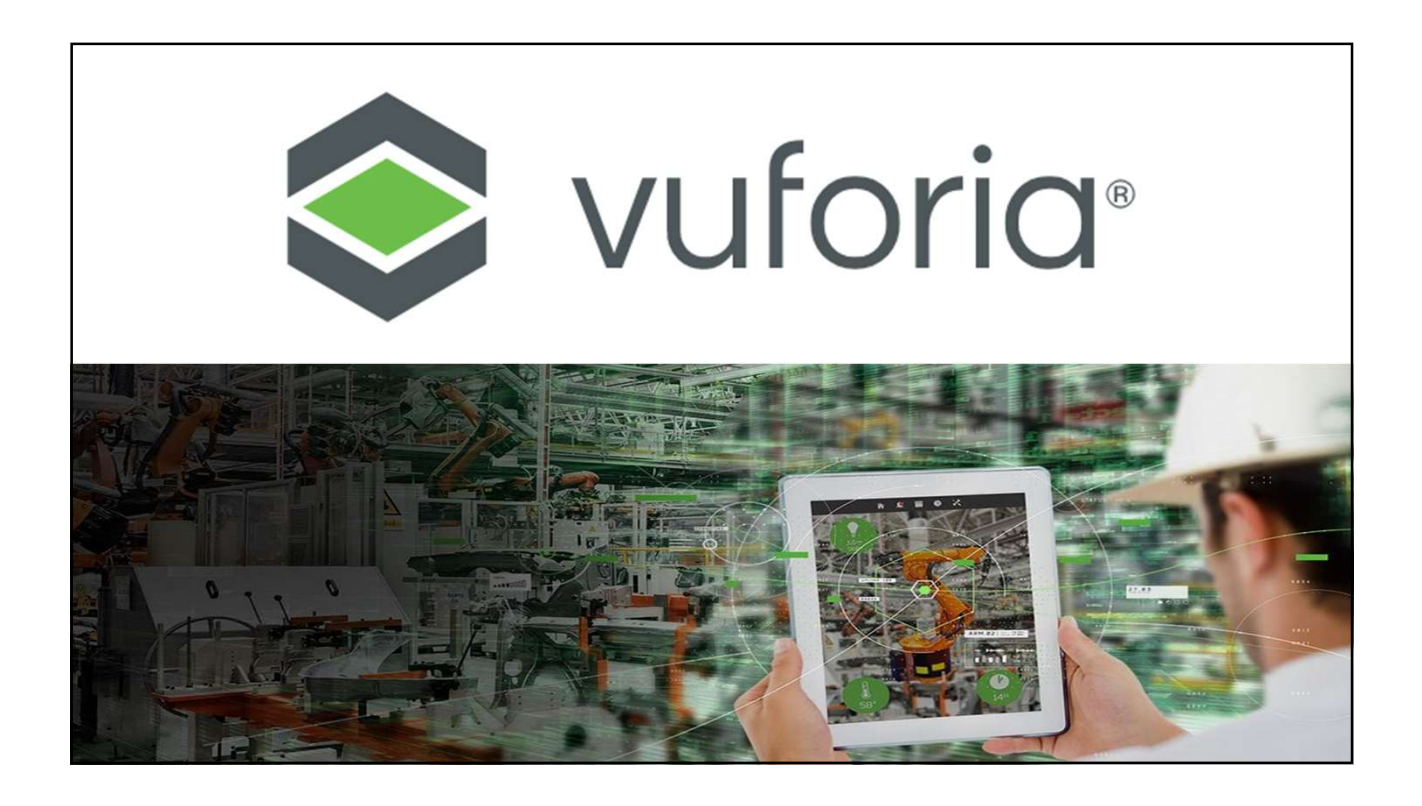

# Vuforia

- SDK de Realidade Aumentada
- Anexar conteúdo digital objetos físicos
- Visão Computacional → marcadores e objetos 3D
- Posicionamento e interação do objeto virtual no mundo real

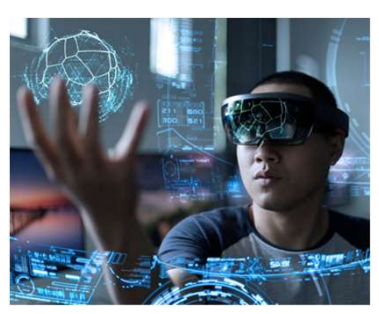

0049125A - Realidade Aumentada - Prof. Sementille, Ivan Aguilar e João Pedro Mucheroni Covolan

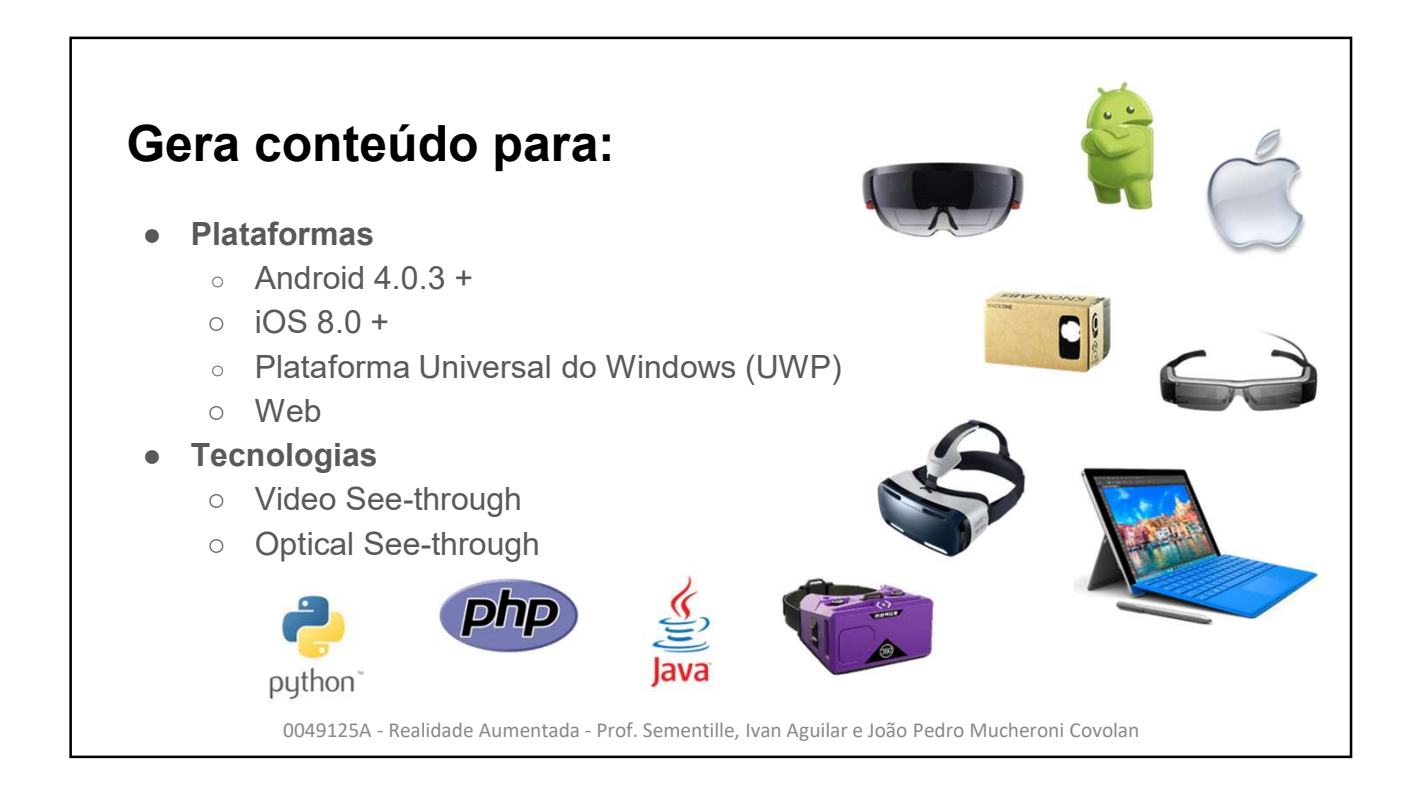

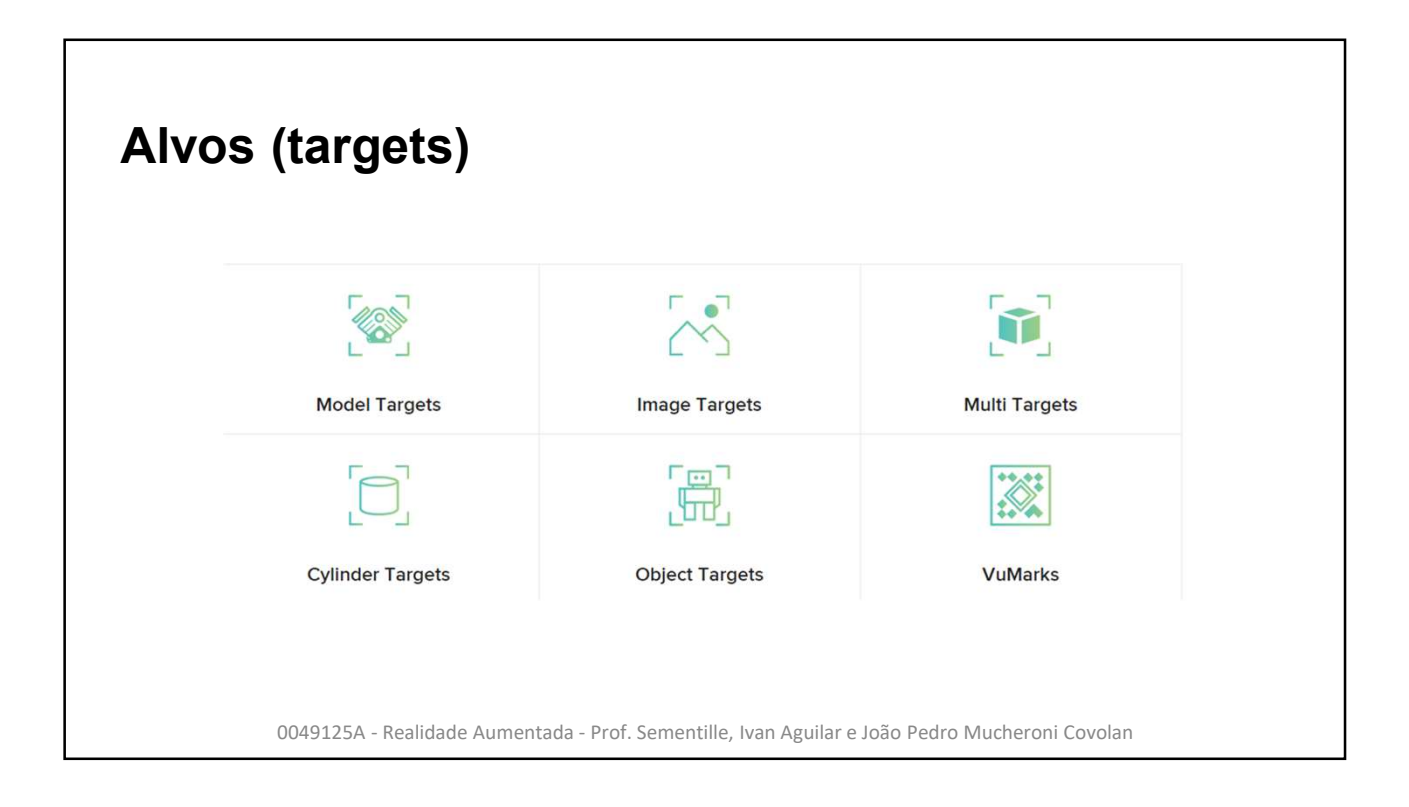

# <section-header><section-header><text><image><image>

# **Image Targets**

É a maneira mais fácil de colocar conteúdo de realidade aumentada em objetos planos. (páginas de revistas, cartões comerciais e fotografias).

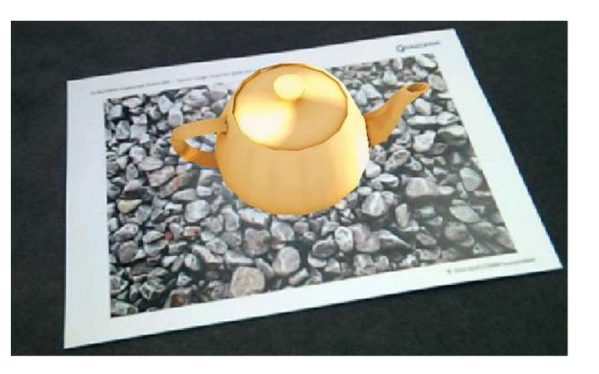

0049125A - Realidade Aumentada - Prof. Sementille, Ivan Aguilar e João Pedro Mucheroni Covolan

# <section-header><section-header><text><image><image>

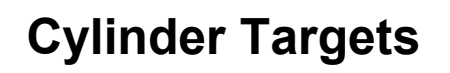

Permitem que você insira o conteúdo AR em objetos com formas cilíndricas ou cônicas como latas, garrafas e cones

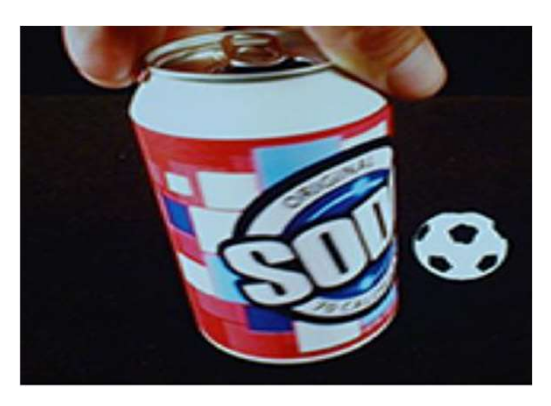

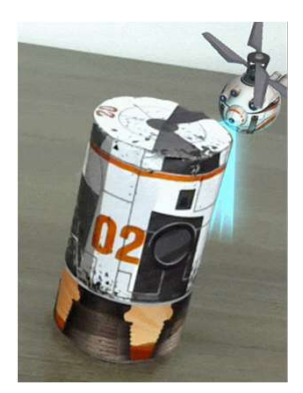

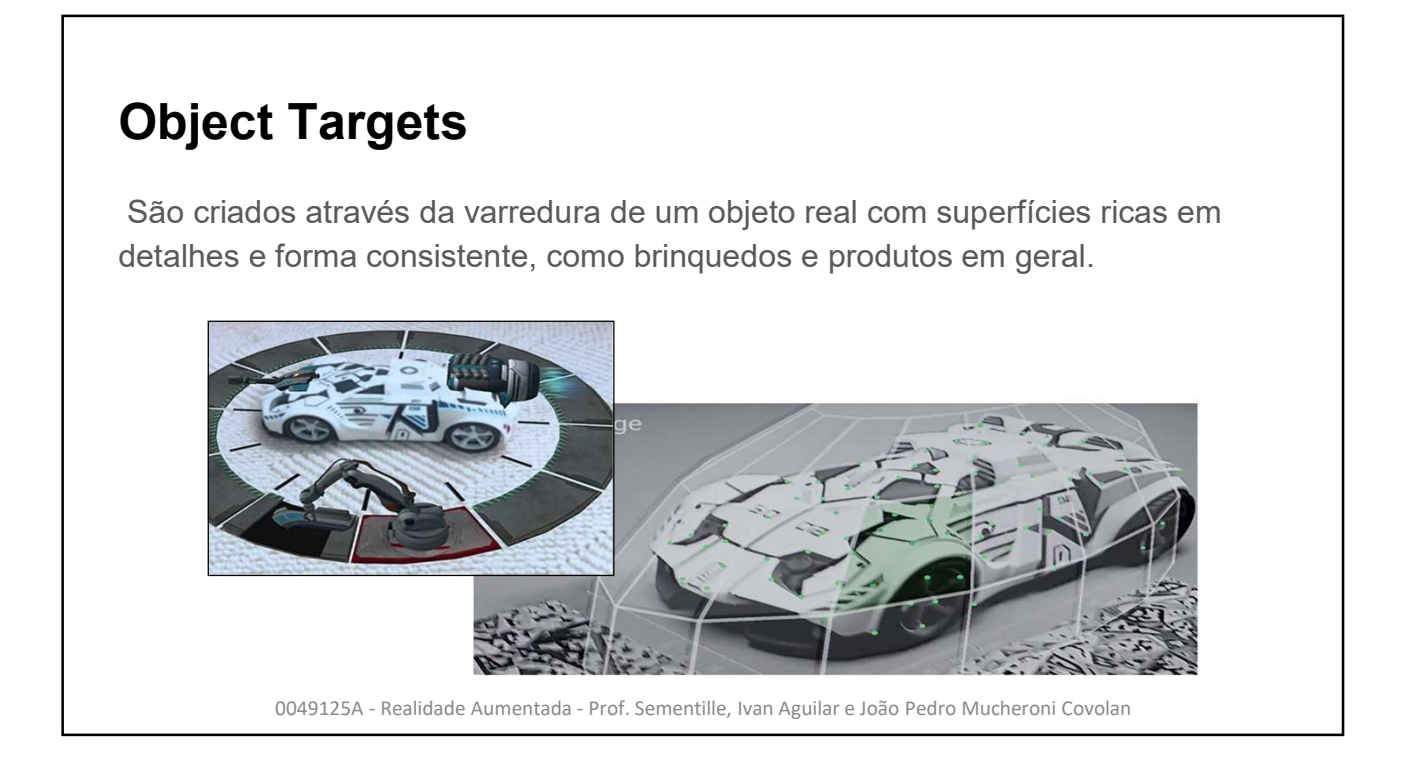

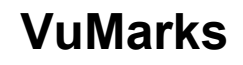

Funciona como um código de barras, ou seja, codifica dados além de servir como alvo. Pode ser usado em linhas de produtos, inventário, maquinário, etc.

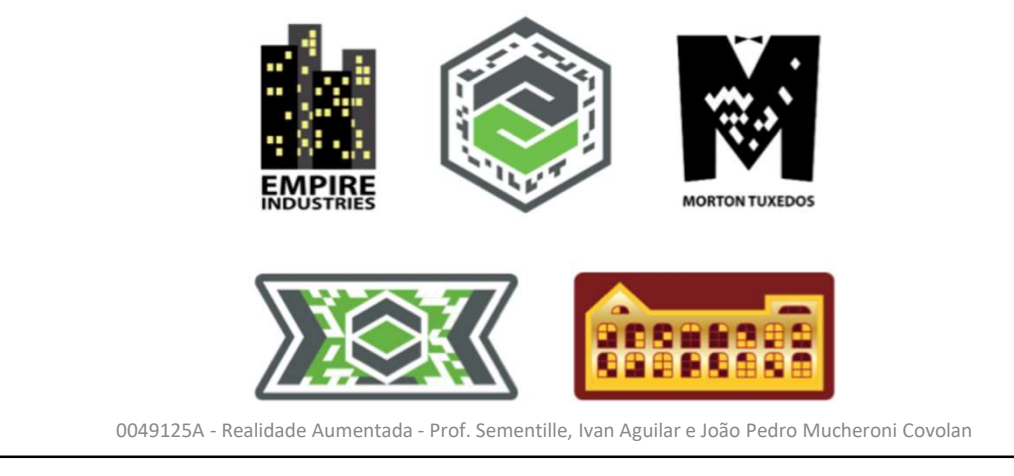

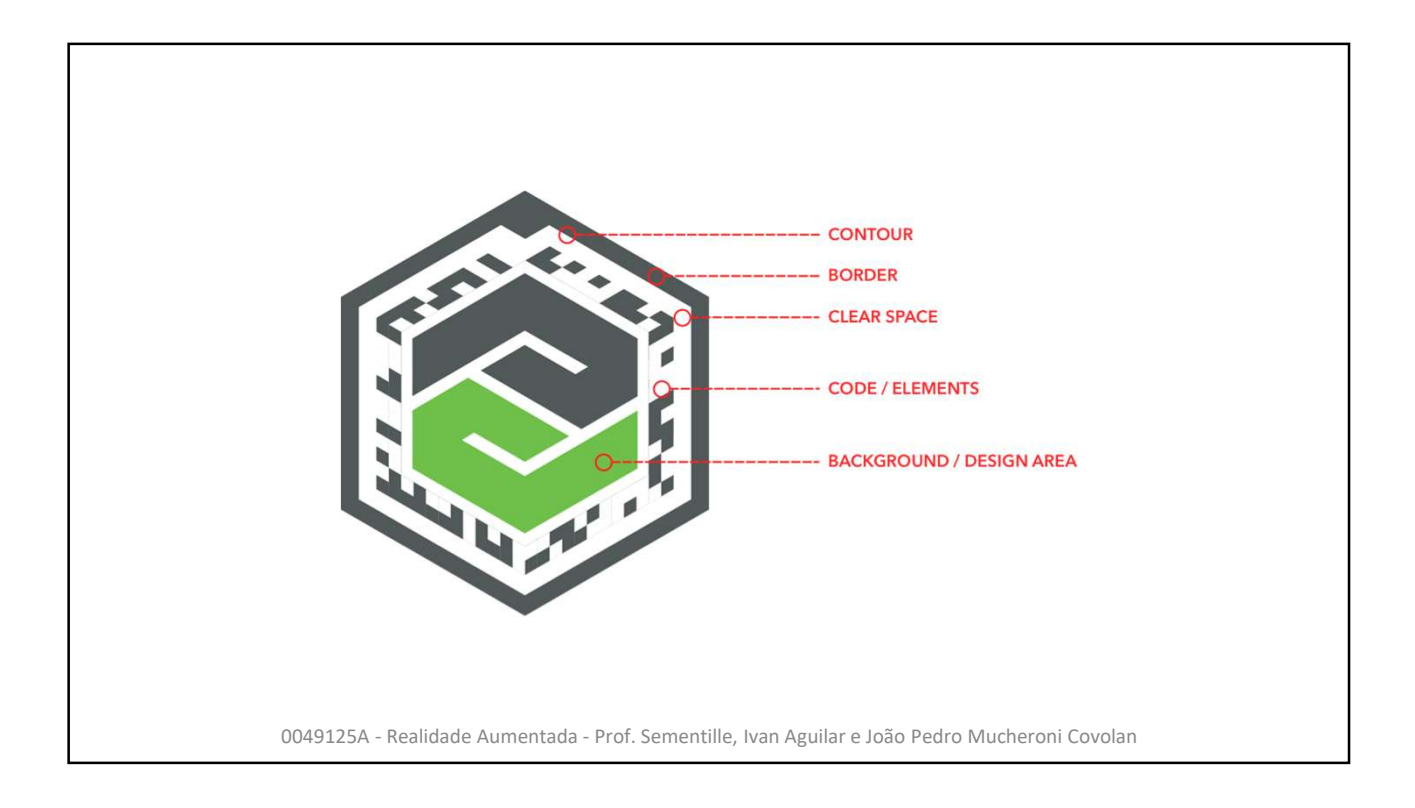

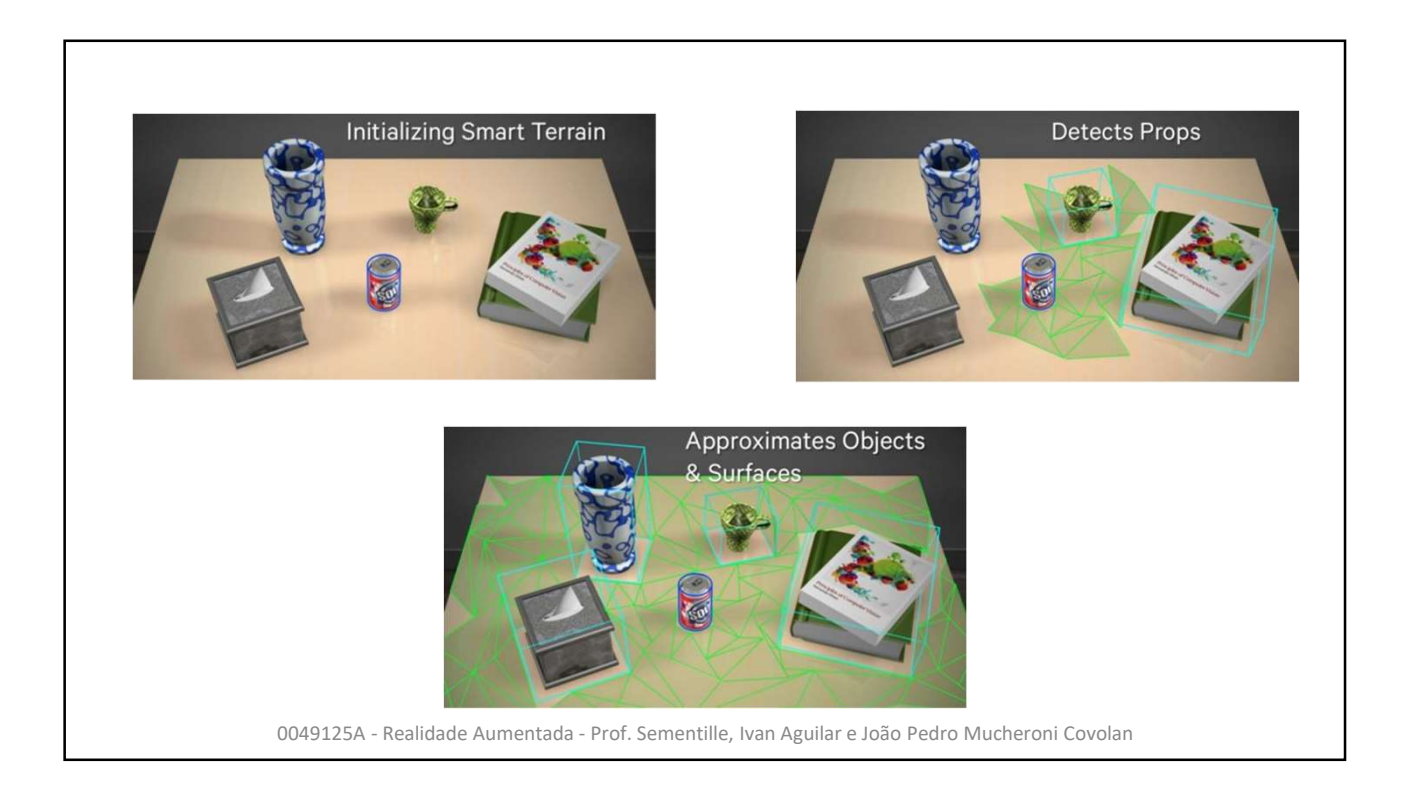

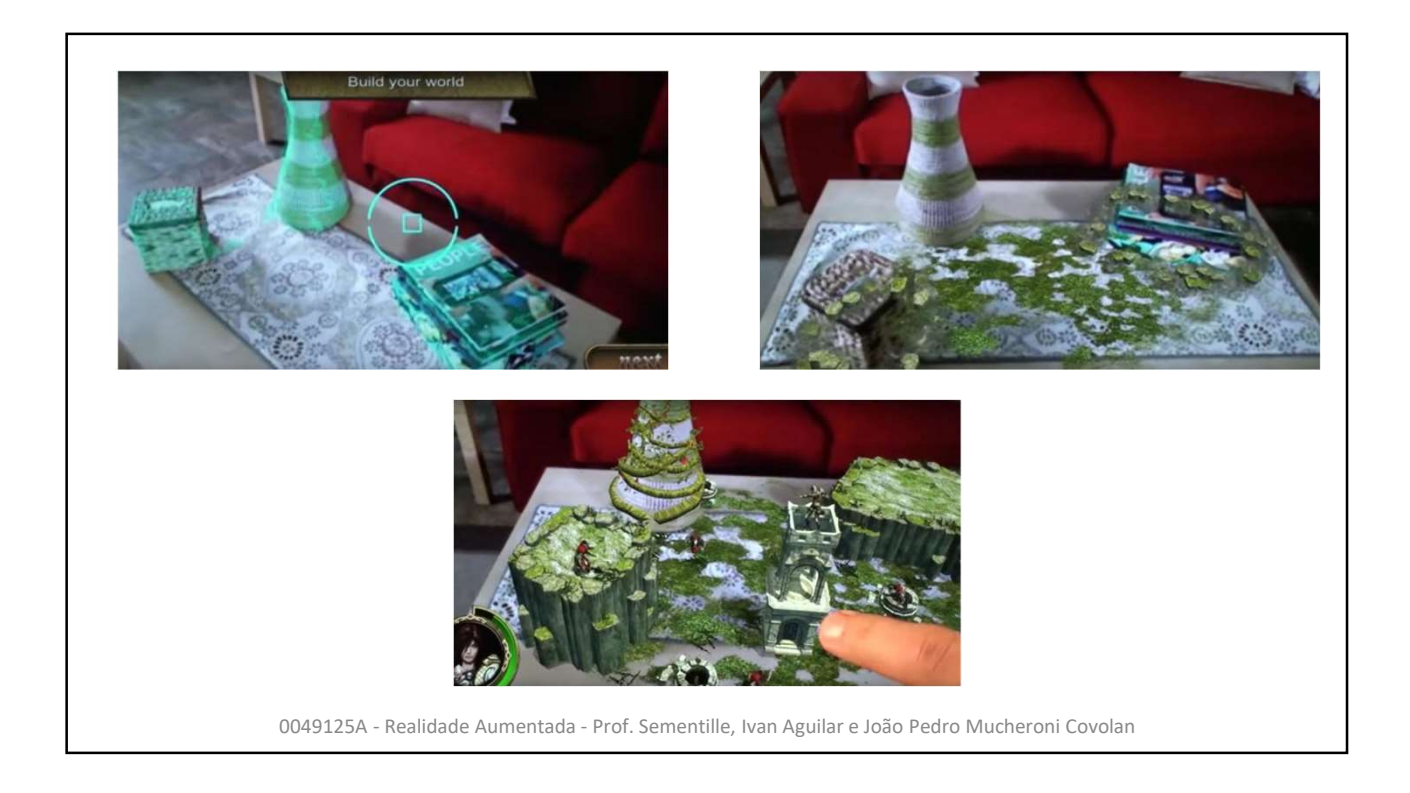

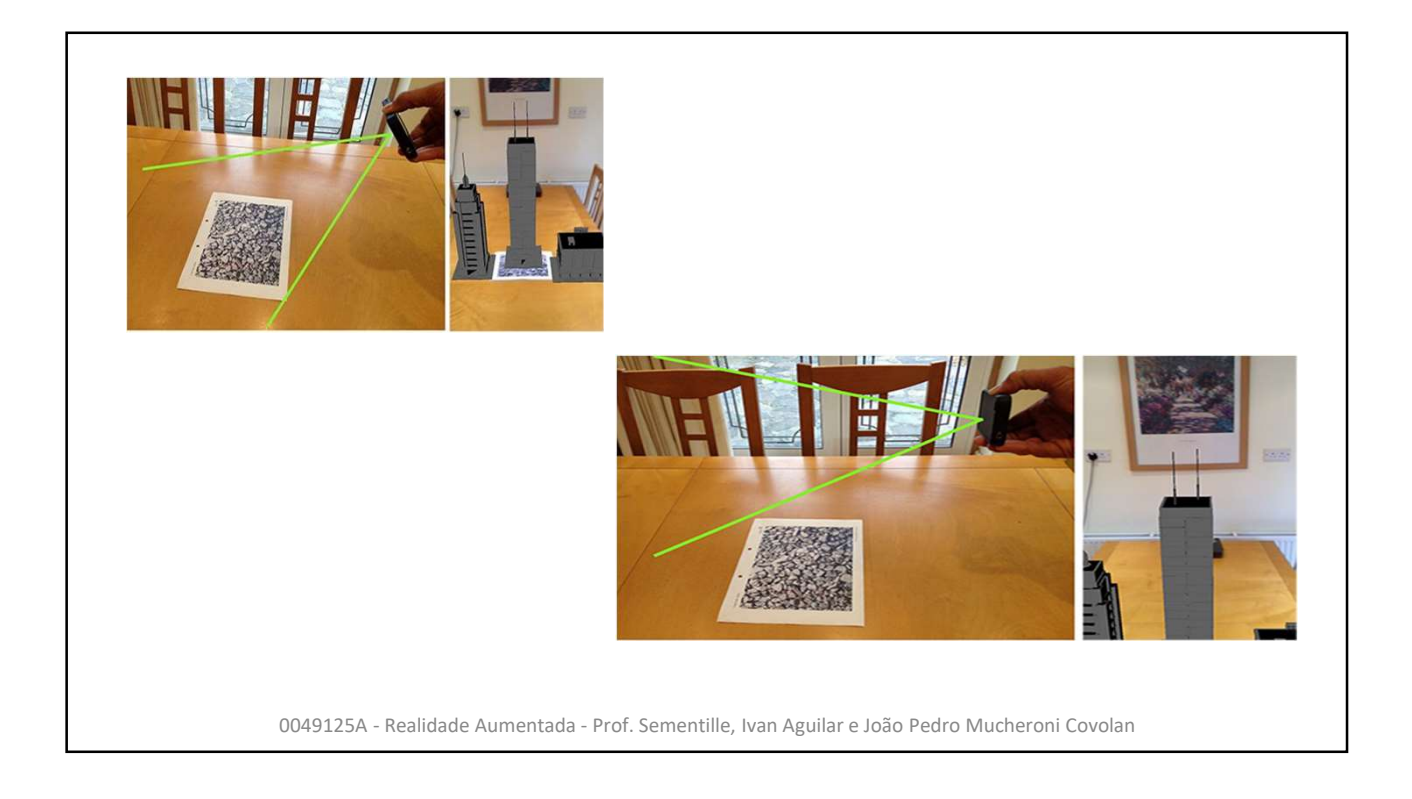

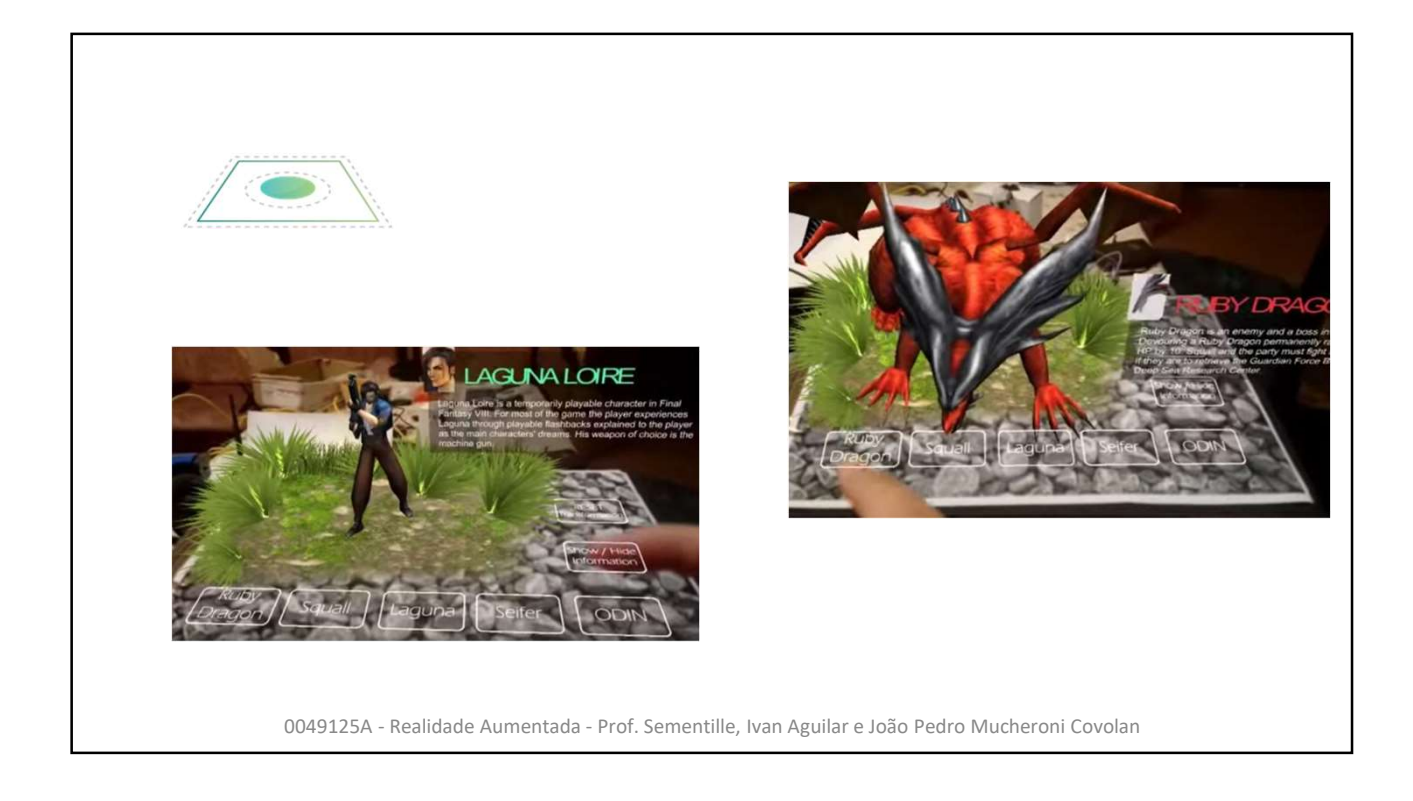

| Crianc     | lo uma conta                                                                                                    |
|------------|----------------------------------------------------------------------------------------------------|
| Acesse o s | site: <u>https://developer.vuforia.com/</u>                                                                                                    |
|            | Vuforia engine Home Pricing Downloads Library Develop Support Log in Register                                                                                                    |
|            | Jun 20, 2019                                                                                                    |
|            | Vuforia Engine 8.3 is Available!                                                                                                    |
|            | Summer is here, the sun is out, and so is Vuforia Engine's newest release! The team has<br>been eagerly awaiting this announcement, as it's one of our <i>smartest</i> advancements<br>with AR.                                  |
|            | Advanced Model Targets 360 - Recognition Powered by Al                                                                                                    |
|            | Brand New Model Target Generator Interface                                                                                                    |
|            | Improvements to Platform Specific Illumination Classes     Upgrade to ARCore 1.7                                                                                                    |
|            | In our last major release, we announced Advanced Model Targets that allowed for<br>multiple views. Using AJ, we enabled developers to choose several guide views that<br>would appear when the user approached a physical model. |
|            | Now – no guide views needed. Advanced Model Targets 360 can recognize a physical object at any angle, complete 360, without a guide view. As shown in the video below, a                                                         |
|            | ooject at any angre, complete sou without a guide view, as snown in the video below, a                                                                                                    |

| vuforia" engine"<br>developer portal | Home Pricing Downlo                                                          | ads Library Develop Support                                                                | Log In   Register |
|--------------------------------------|------------------------------------------------------------------------------|--------------------------------------------------------------------------------------------|-------------------|
|                                      | Register for a Vufo<br>With an account you can down<br>keys, and participate | ria Developer Account<br>nload development tools, get license<br>in the Vuforia community. |                   |
|                                      | First Name *                                                                 | Lact Name *                                                                                |                   |
|                                      |                                                                              | Luge rearre                                                                                |                   |
|                                      | Company *                                                                    | Select Country of Residence *                                                              |                   |

| Criando uma    | i conta                                                                                                    |                                                                                                    |                     |
|----------------|----------------------------------------------------------------------------------------------------|----------------------------------------------------------------------------------------------------|---------------------|
|                | First Name *<br>Joao Pedro                                                                                                    | Last Name *<br>M C                                                                                                    |                     |
|                | Company *<br>Unesp                                                                                                    | Country*<br>Brazil                                                                                                    |                     |
|                | Email Address * ⑦                                                                                                    | Username * ⑦<br>JoaoPMC                                                                                                    |                     |
|                | Password *                                                                                                    | Confirm Password *                                                                                                    |                     |
|                | <b>SHUC</b> ®                                                                                                    | Captcha Code<br>SJHJC                                                                                                    | ]                   |
|                | <ul> <li>I agree to the terms of the Vuforia D</li> <li>I acknowledge that my personal det<br/>accordance with PTC's privacy polic<br/>purposes by PTC Inc. its subsidiarile<br/>Partner Network soleV for the pror</li> </ul> | leveloper Agreement.<br>ails will be processed in<br>y and may be used for marketing<br>s and members of the PTC<br>motion of PTC's oroducts and |                     |
| 0049125A - Rea | lidade Aumentada - Prof. Sement                                                                                                    | ille, Ivan Aguilar e João Pedr                                                                                                    | o Mucheroni Covolan |

| Criando uma       | conta                                                                                                    |                                                                                                    |
|-------------------|----------------------------------------------------------------------------------------------------|----------------------------------------------------------------------------------------------------|
|                   | Email Address *<br>jotacovolan@hotmail.com                                                                                                    | Username * ③<br>JoaoPMC                                                                                                    |
|                   | Password *                                                                                                    | Confirm Password *                                                                                                    |
|                   | SHUC                                                                                                    | Captcha Code<br>SJHJC                                                                                                    |
|                   | <ul> <li>I agree to the terms of the Vuforial</li> <li>I acknowledge that my personal de<br/>accordance with PTC's privacy polic<br/>purposes by PTC Inc. its subsidiarie<br/>Partner Network, solely for the pro<br/>associated services.</li> </ul> | Developer Agreement.<br>tails will be processed in<br>cy and may be used for marketing<br>es and members of the PTC<br>motion of PTC's products and |
|                   | Create account                                                                                                    |                                                                                                    |
| 0049125A - Realio | lade Aumentada - Prof. Semen                                                                                                    | tille, Ivan Aguilar e João Pedro Mucheroni Covolan                                                                                                  |

| Criando um   | a conta                                                                                                    |
|--------------|----------------------------------------------------------------------------------------------------|
|              | Email Address *<br>jotacovolan@hotmail.com ③ JoaoPMC ③                                                                                                 |
|              | Password * Confirm Password *                                                                                                    |
|              | Thank You<br>An email will be sent to jotacovolan@hotmail.com with instructions to<br>complete registration.                                           |
|              | Purposes up FIC Inc. Its subsidiaries and memory of the FIC<br>Partner Network, solely for the promotion of PTC's products and<br>associated services. |
| 0049125A - R | ealidade Aumentada - Prof. Sementille, Ivan Aguilar e João Pedro Mucheroni Covolan                                                                     |

| developer portal                      | Home Prici                                  | ng Downloads Libr                           | ary Develop Suppo                          | rt Log In                                     | Register |
|---------------------------------------|---------------------------------------------|---------------------------------------------|--------------------------------------------|-----------------------------------------------|----------|
|                                       |                                             | Thank You                                   |                                            |                                               |          |
|                                       |                                             |                                             |                                            |                                               |          |
| We are processing account. Please cli | g your registration<br>ick the email link t | n and you will recei<br>to complete the act | ve an email with an<br>vation of your Vufo | activation link for yo<br>ria Developer accou | nt.      |
|                                       |                                             | Help, I never received my active            | tion email.                                |                                               |          |
|                                       |                                             |                                             |                                            |                                               |          |
|                                       |                                             |                                             |                                            |                                               |          |

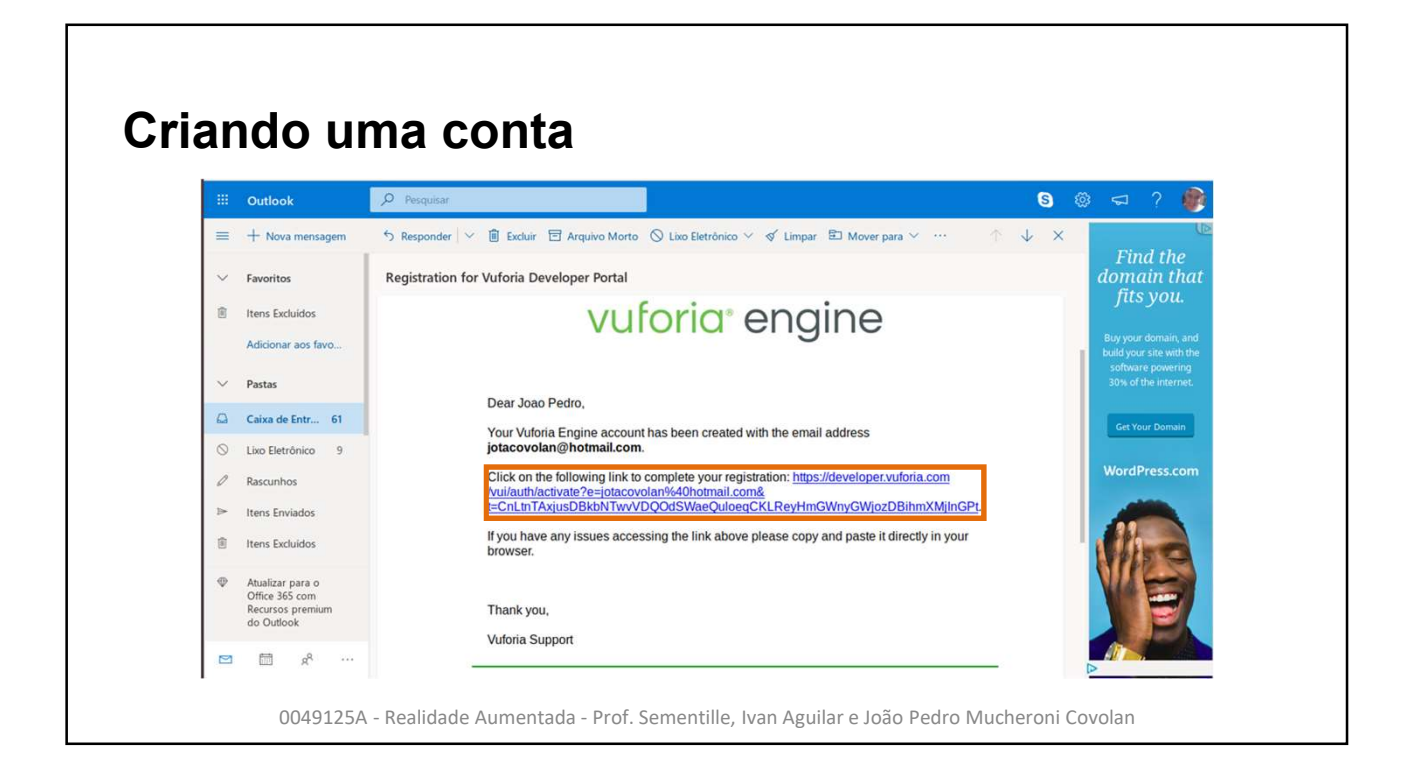

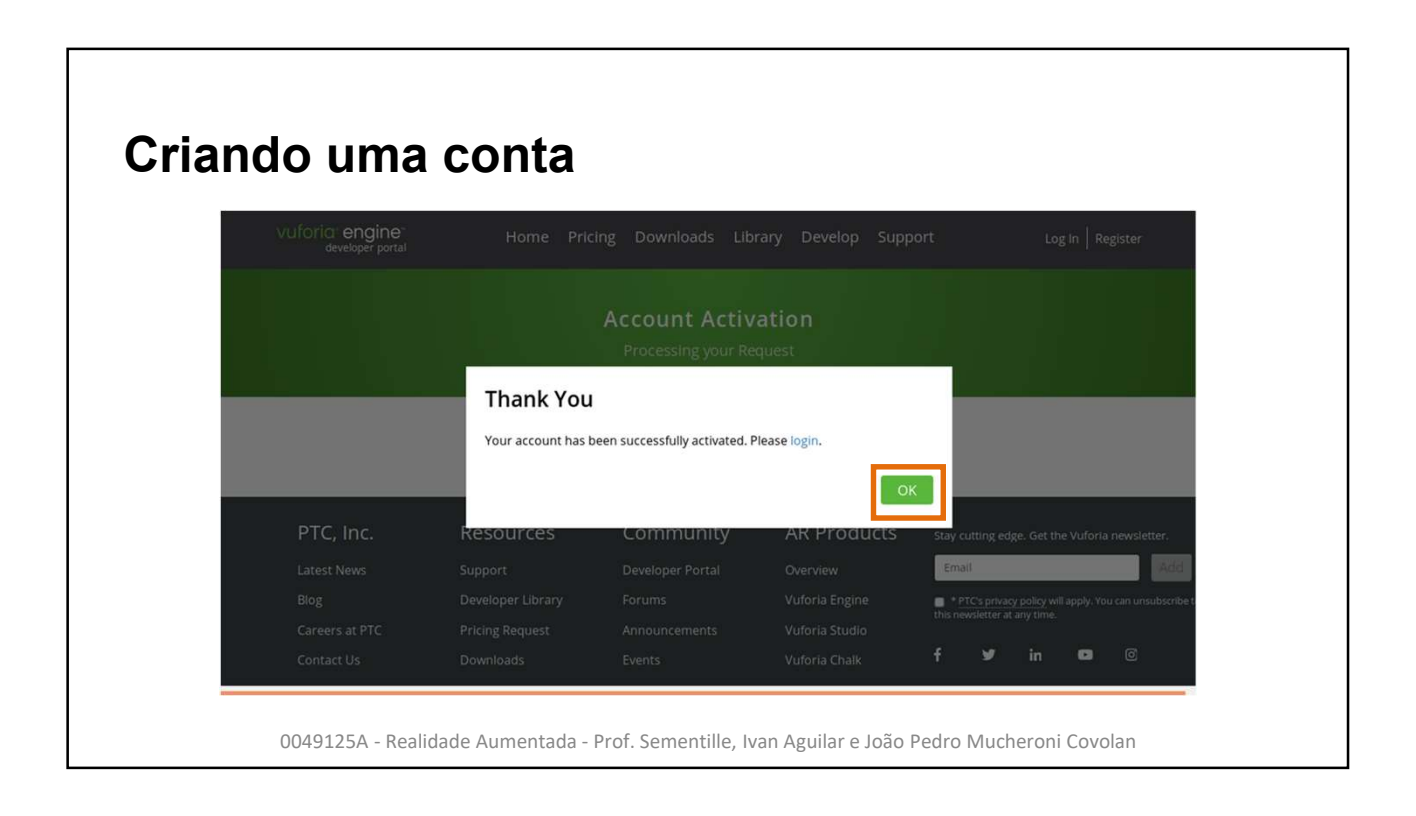

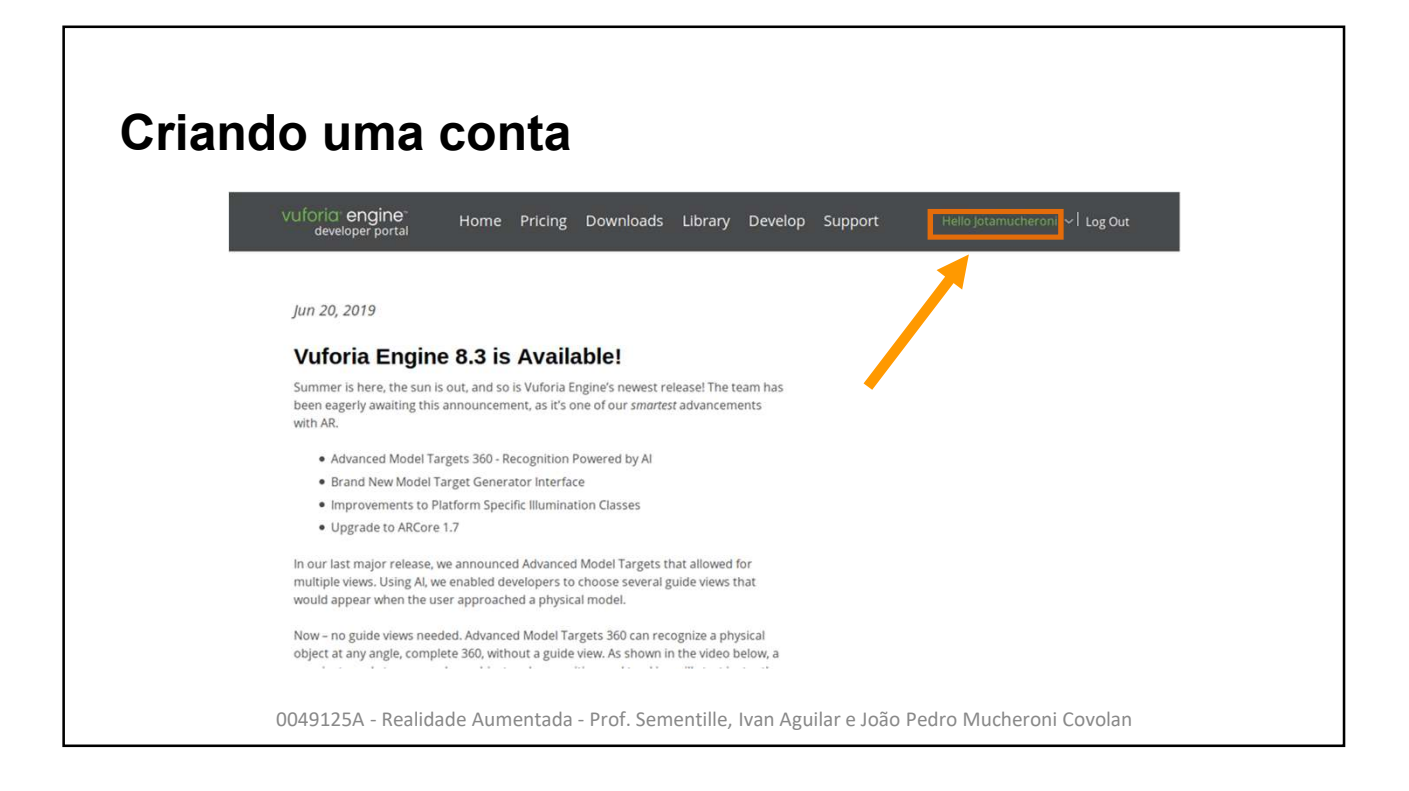

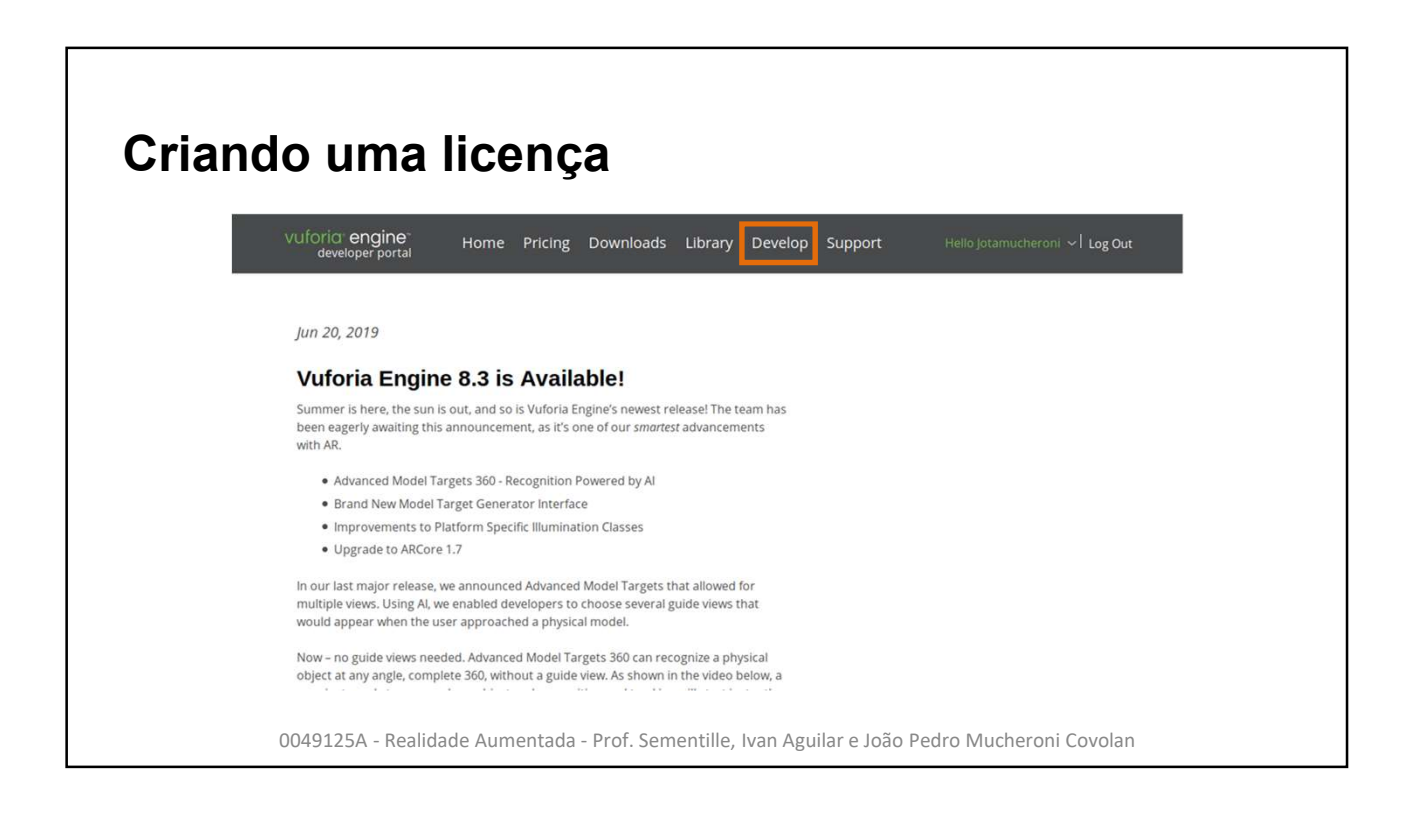

| developer portal Horr             | ie Pricing Downlo | ads Library De | velop Support  | Hello Jotamucheroni 🗸 🛛 Log Out |
|-----------------------------------|-------------------|----------------|----------------|---------------------------------|
| License Manager Target Manage     | r                 |                |                |                                 |
| License Manager                   |                   |                | Get Developmer | nt Key Buy Deployment Key       |
| Create a license key for your app | lication.         |                |                |                                 |
| Search                            |                   |                |                |                                 |
| Name                              | SSON (I)          | Туре           | Status 🗸       | Date Modified                   |
| TesteRA                           | N/A               | Develop        | Active         | Nov 08, 2017                    |
|                                   |                   |                |                |                                 |

| VUIOTIO engine Hom<br>developer portal | e Pricing Downlo | ads Library De | velop Support  | Hello Jotamucheroni 🗸   Log Out |
|----------------------------------------|------------------|----------------|----------------|---------------------------------|
| License Manager Target Manage          | r                |                |                |                                 |
| License Manager                        |                  |                | Get Developmer | It Key Buy Deployment Key       |
| Create a license key for your appl     | lication.        |                |                |                                 |
| Search                                 |                  |                |                |                                 |
| Name                                   | SSON ①           | Туре           | Status 🗸       | Date Modified                   |
| TesteRA                                | N/A              | Develop        | Active         | Nov 08, 2017                    |
|                                        |                  |                |                |                                 |

| vuforia: engine-<br>developer portal | Home Pricing Downloads Library Develop Support Helio Jotamucheroni - Log Out |  |  |  |
|--------------------------------------|------------------------------------------------------------------------------|--|--|--|
| License Manager Tar                  | get Manager                                                                  |  |  |  |
|                                      |                                                                              |  |  |  |
| Back To License Manager              | velopment License Key                                                        |  |  |  |
| Add a lifee Dev                      |                                                                              |  |  |  |
| License Name *                       |                                                                              |  |  |  |
|                                      |                                                                              |  |  |  |
| Develop                              |                                                                              |  |  |  |
| Price: No Charge                     |                                                                              |  |  |  |
| Cloud Targets: 1,000 per mo          | untri                                                                        |  |  |  |
| VuMark Templates: 1 Acti             | ve                                                                           |  |  |  |
| VuMarks: 100                         |                                                                              |  |  |  |
|                                      | a skon under den at heat this licenses have is subject to                    |  |  |  |

| Vulforic: engine<br>developer portal       Home       Pricing       Downloads       Library       Develop       Support       Hello jotarnucheronit       Log Out         License Manager       Target Manager    Back To License Manager Back To License Manager Develop ment License Keys Uutarts " Units" Develop Price: No Charge Reco Usage: 10000 per month Cicuna Target: 1,doto Uutarts: 100 Uutarts: 100 Uutarts: 100 Uutarts: 100                                                                                                    | Cria | ndo uma licença                                                                                                    |
|----------------------------------------------------------------------------------------------------|------|----------------------------------------------------------------------------------------------------|
| License Manager         Back To License Manager         Add a free Development License Keys         Unity         Tot call change this state         Develop         Proces No Change         Reco Usages: 1,000 per month         Cudargets:: 1,000         Wumarks:: 100         Protes:: 1 Active         Dymarks:: 1 Active         Protes:: 1 Active         Protes:: 1 Active         Protes:: 1 Active         Protes:: 1 Active         Protes:: 1 Active         Protes:: 1 Active         Protes:: 1 Active         Protes:: 1 Active         Protes:: 1 Active         Protes:: 1 Active         Protes:: 1 Active: 1 Active         Protes:: 1 Active         Protes:: 1 Active Varioria Developer Agreement. |      | VUÍOric: engine:<br>developer portal Home Pricing Downloads Library Develop Support Hello Jotamucheroni - Log Out                                                                                                    |
| Back To License Manager         Ucense Name*         Unity         To can change this stater         Eleense Key         Price: No Change         Reco Usage: 1.000 per month         Cudit Targets: 1.000         YuMarks: 100         Price: how conditions of the Vuforia Developer Agreement.                                                                                                    |      | License Manager Target Manager                                                                                                    |
|                                                                                                    |      | Back To License Manager            License Name*         Unity         To License Manager         To License Manager         To License Manager         Bevelop         Pereiop         Reco. Usager: 1,000 per month.         License         Zind Targers: 1,000 per month.         Zind Targers: 1,000         Dereine         Zind Targers: 1,000         Dereine         Zind Targers: 1,000         Dereine         Zind Targers: 1,000         Dereine         Zind Targers: 1,000         Dereine         Zind         Zind         Zin |

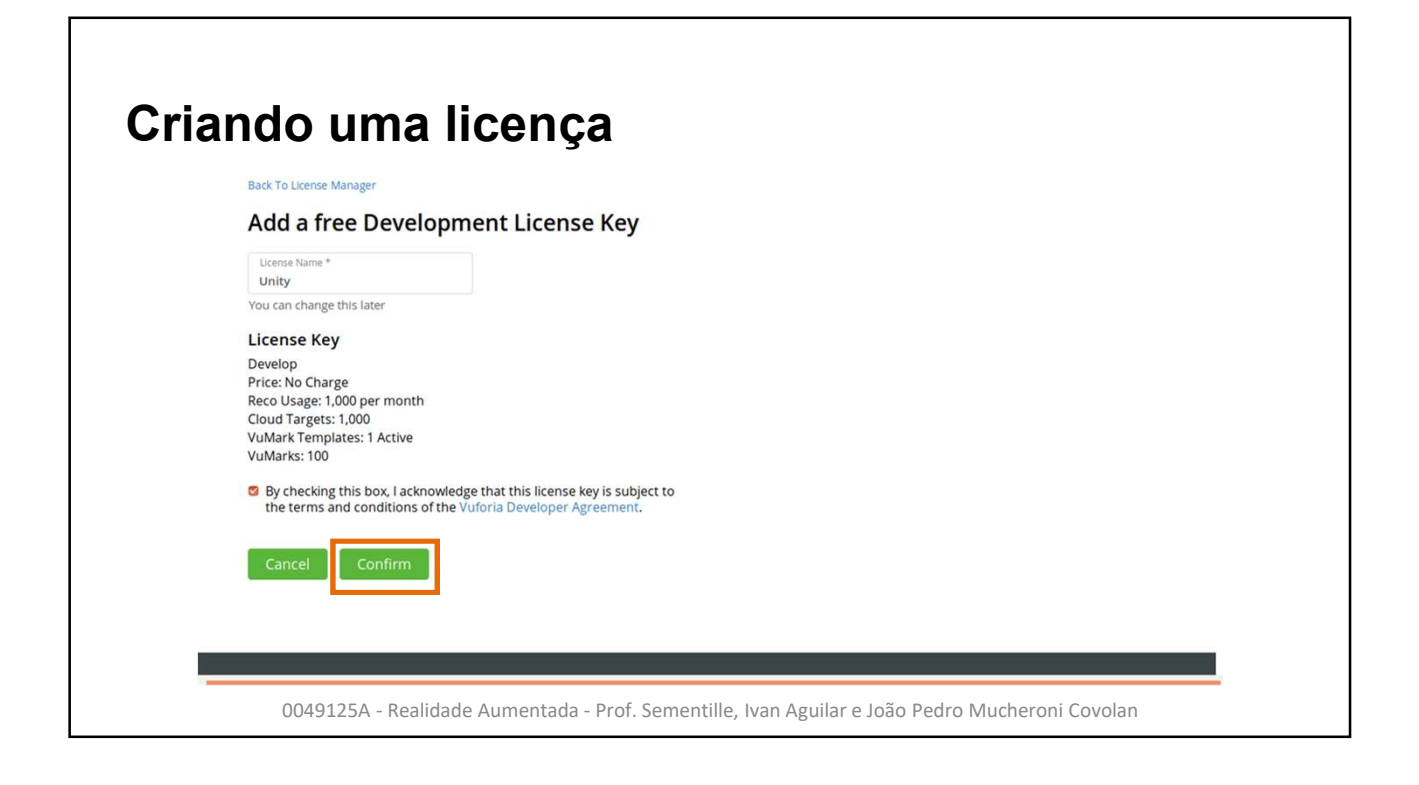

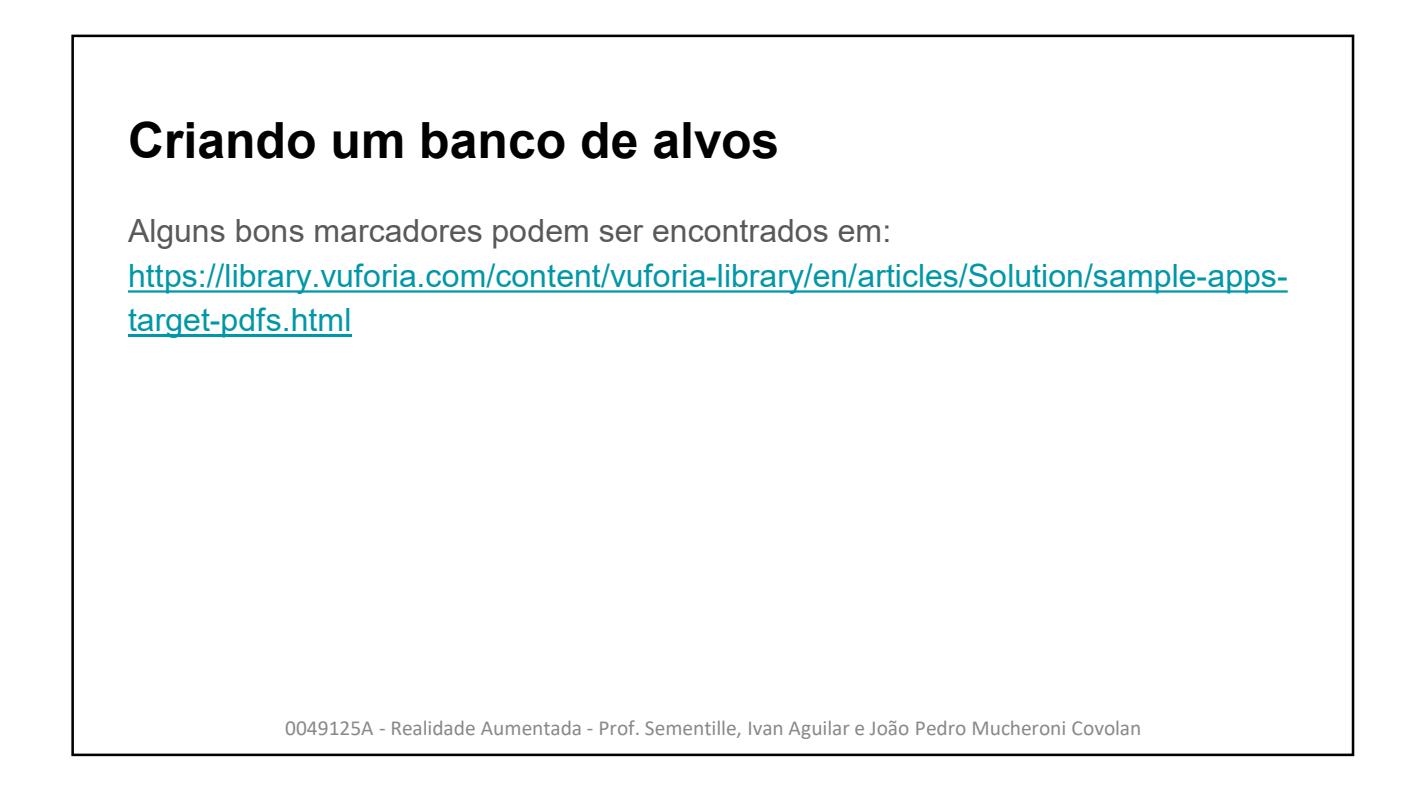

| e the Target Manager to create and manage databases and targets. |
|------------------------------------------------------------------|
| e the Target Manager to create and manage databases and targets. |
| e the Target Manager to create and manage databases and targets. |
|                                                                  |
| earch                                                            |
| atabase Type Targets Date Modified                               |
| uper_Vuforia Device 1 Sep 28, 2019                               |

| Vuforia: engine:<br>developer portal                                           |                                                                                                    |              |
|--------------------------------------------------------------------------------|----------------------------------------------------------------------------------------------------|--------------|
| License Manager Targe                                                          | Manager                                                                                                    |              |
| Target Manage<br>Use the Target Manager<br>Search<br>Database<br>Super_Vuforia | <ul> <li>Create Database</li> <li>Drathase Name *<br/>ExemploDatabase</li> <li>Type:</li> <li>• Device</li> <li>• Cloud</li> <li>• VuMark</li> <li>Cancel Create</li> </ul> | Add Database |

| Vuforia engine Home                  | Pricing Downloads Library       | Develop Support | Hello Jotamucheroni 🧹   Log Out |
|--------------------------------------|---------------------------------|-----------------|---------------------------------|
| License Manager Target Manager       |                                 |                 |                                 |
| Target Manager                       |                                 |                 | Add Database                    |
| Use the Target Manager to create and | d manage databases and targets. |                 |                                 |
| Search                               |                                 |                 |                                 |
| Database                             | Туре                            | Targets         | Date Modified                   |
| ExemploDatabase                      | Device                          | 0               | Oct 15, 2019                    |
|                                      |                                 | 12              |                                 |

| License Manager Target Manager                                                                                                    |
|----------------------------------------------------------------------------------------------------|
| Target Manager > ExemploDatabase                                                                                                    |
| Type: Device       Targets (0)       Add Target       Download Database (All)       Target Name     Type       Rating ①     Status ×       Date Modified |

| Criando um ban           | co de alvos                                                                                                    |
|--------------------------|----------------------------------------------------------------------------------------------------|
|                          | Add Target                                                                                                    |
|                          | Type:<br>Single Image Cuboid Cylinder 3D Object                                                                                                    |
|                          | File:<br>stones.jpg Browse_                                                                                                    |
|                          | .jpg or .png (max file 2mb)                                                                                                    |
|                          | Width:<br>0235                                                                                                    |
|                          | Enter the width of your target in scene units. The size of the target should be on the<br>same scale as your augmented virtual content. Vuforia uses meters as the default unit<br>scale. The target's height will be calculated when you upload your image. |
|                          | Name:                                                                                                    |
|                          | stones<br>Hearner mout our unique for a desauser: Hiner a ranger to desected Hillyour application; this<br>will be reported in the APL.                                                                                                    |
|                          | Cancel Add                                                                                                    |
| 0049125A - Realidade Aum | nentada - Prof. Sementille, Ivan Aguilar e João Pedro Mucheroni Covolan                                                                                                    |

| Vuforia: engine<br>developer portal | Home Pricing  | Downloads L  | ibrary Develop | Support  | Hello Jotamucheroni 🗸   Log Ou |
|-------------------------------------|---------------|--------------|----------------|----------|--------------------------------|
| License Manager Targ                | et Manager    |              |                |          |                                |
| Farget Manager > ExemploDat         | abase         |              |                |          |                                |
| ExemploDatab<br>Type: Device        | ase Edit Name |              |                |          |                                |
| Add Target                          |               |              |                |          | Download Database (All)        |
| Target Name                         |               | Туре         | Rating ①       | Status 🗸 | Date Modified                  |
| pedras                              |               | Single Image | *****          | Active   | Oct 16, 2019 00:19             |

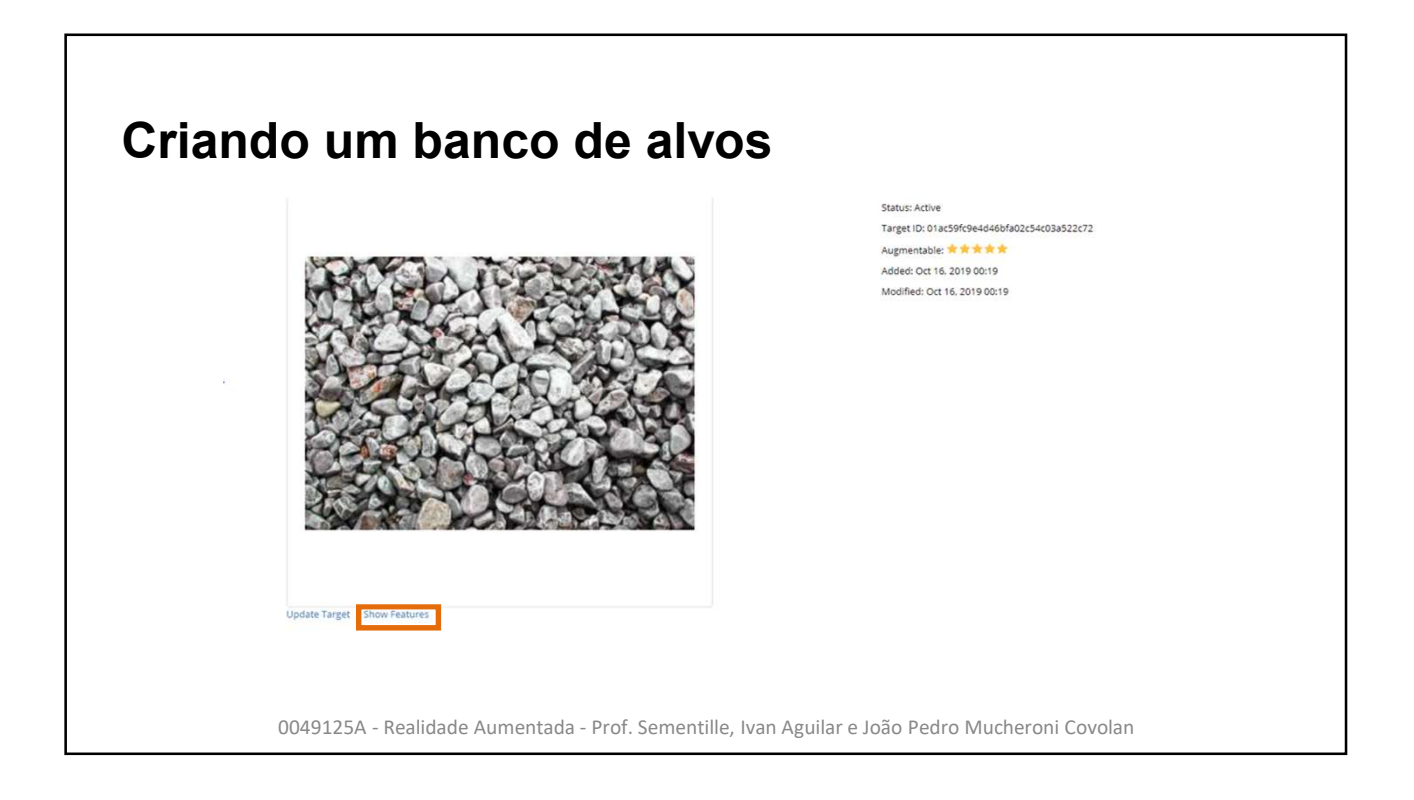

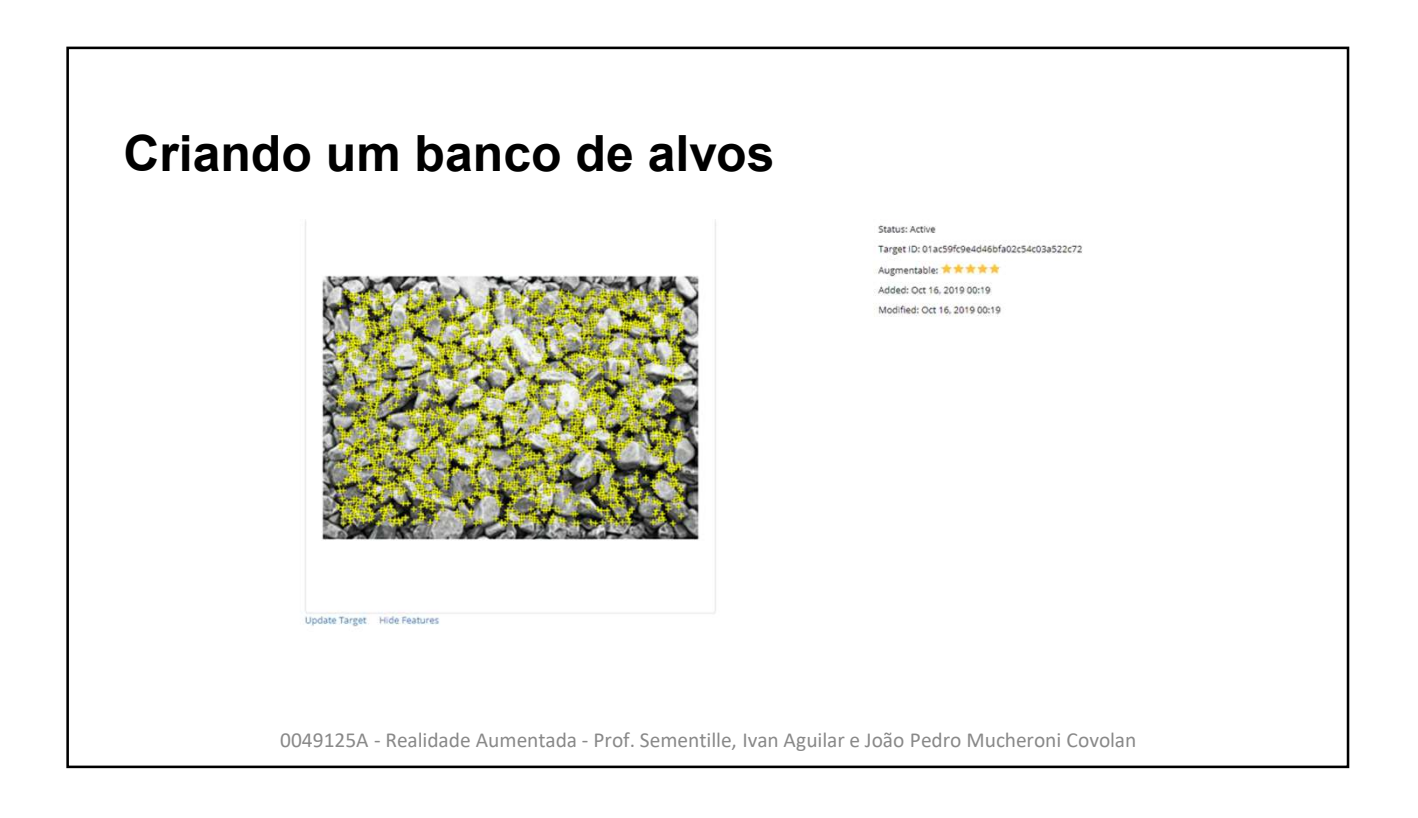

| developer portal                                | Home Pricing | Downloads    | Library Develop | Support  | Hello Jotamucheroni 🗸   Log Ou           |
|-------------------------------------------------|--------------|--------------|-----------------|----------|------------------------------------------|
| License Manager Targ                            | et Manager   |              |                 |          |                                          |
| Type: Device Targets (1) Add Target Target Name |              | Туре         | Rating ①        | Status 🛩 | Download Database (All)<br>Date Modified |
| pedras                                          |              | Single Image | *****           | Active   | Oct 16, 2019 00:19                       |

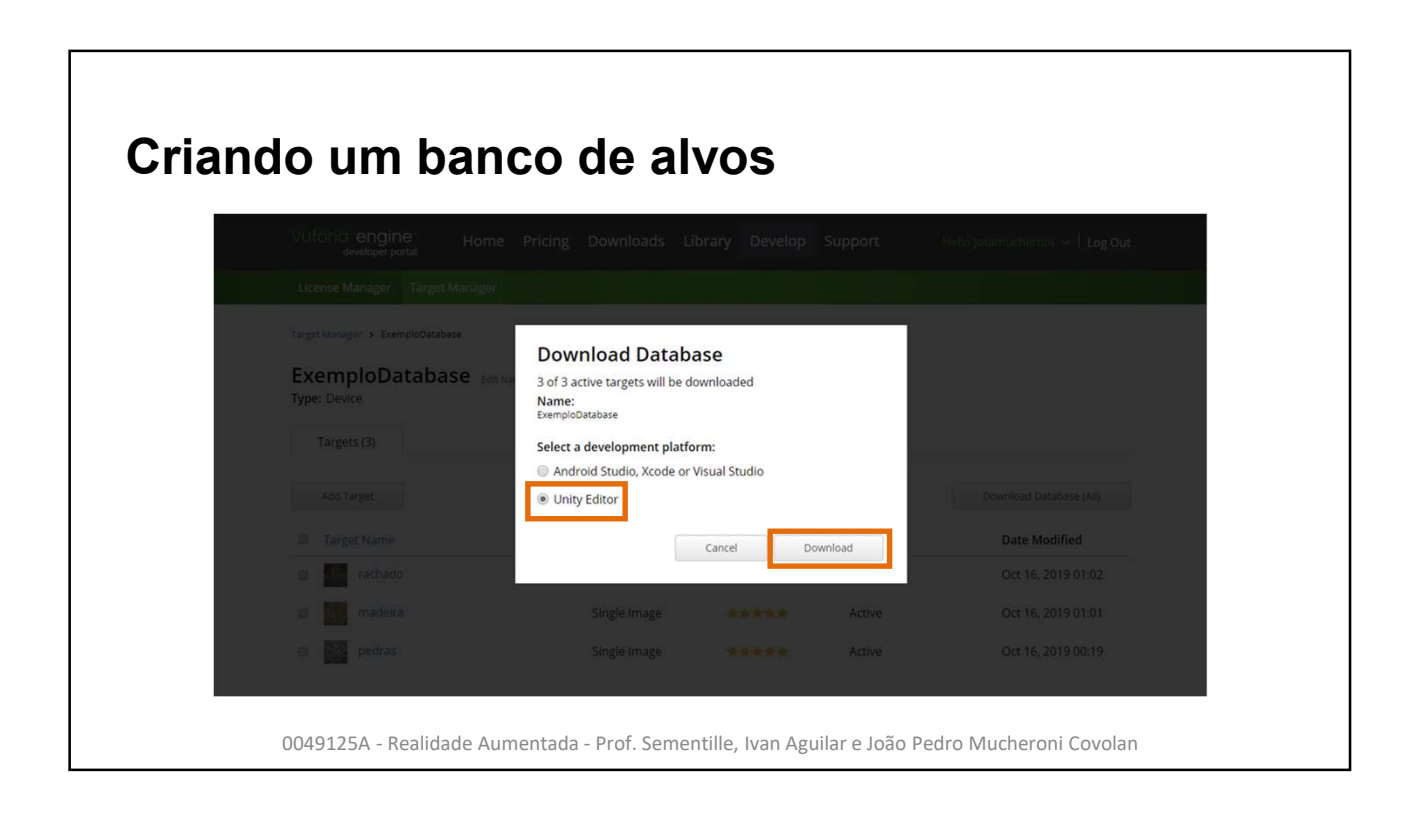

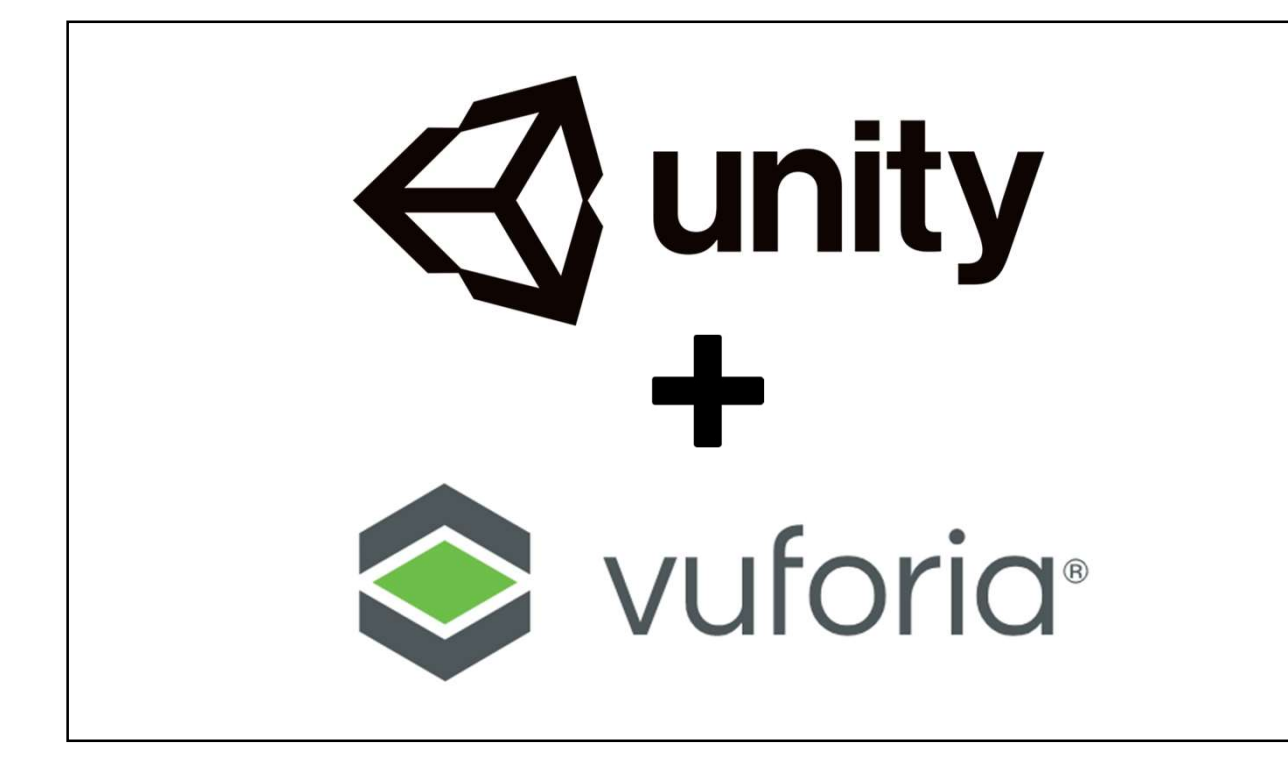

# Adicionando o pacote Vuforia

A partir da versão 2019.2 do Unity, o Vuforia deixou de ser instalado como um módulo e passou a ser tratado como um pacote, que deve ser adicionado ao projeto

Para adicionar o pacote, há duas formas,que serão ilustrada a seguir:

- Através das configurações de construção modo 1
- Através da janela de gerenciamento de pacotes modo 2

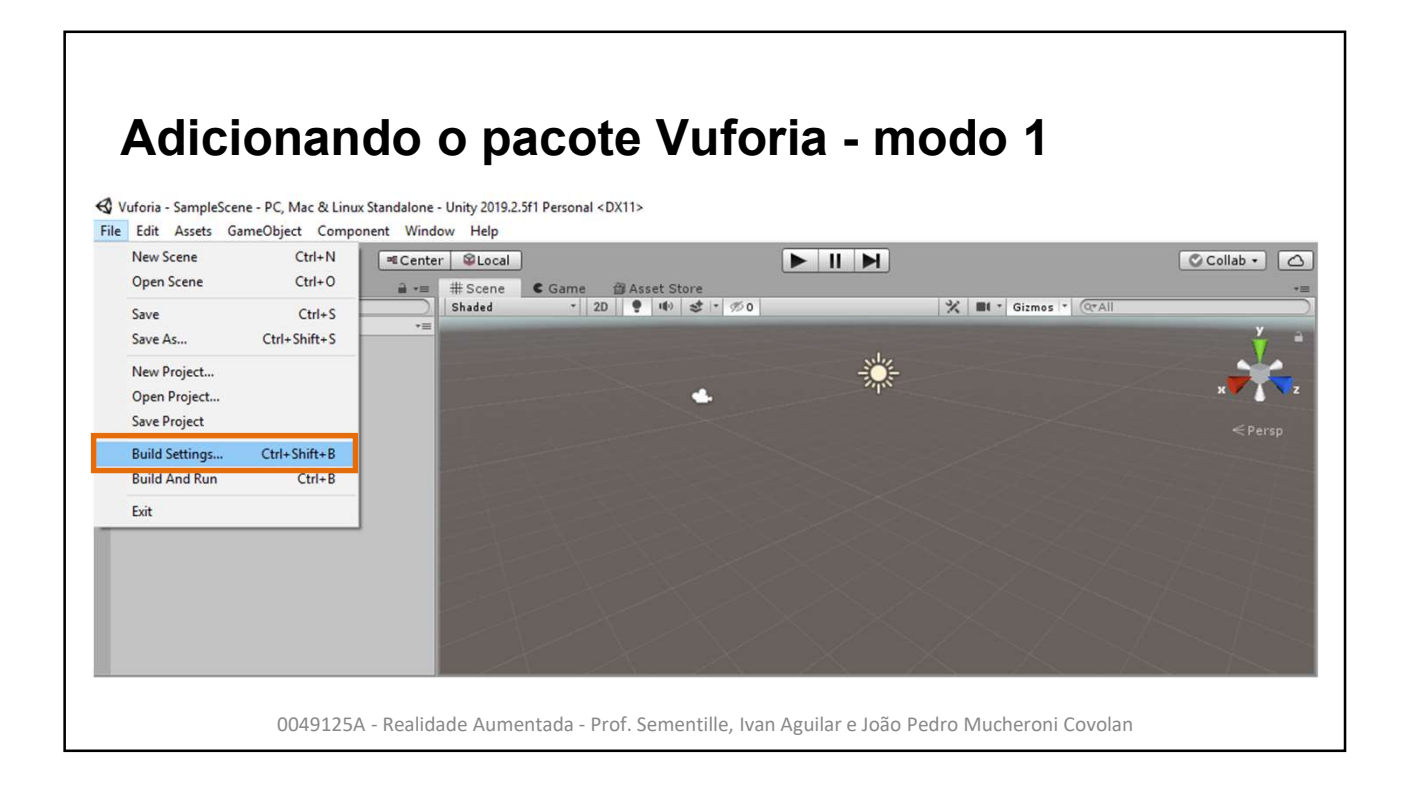

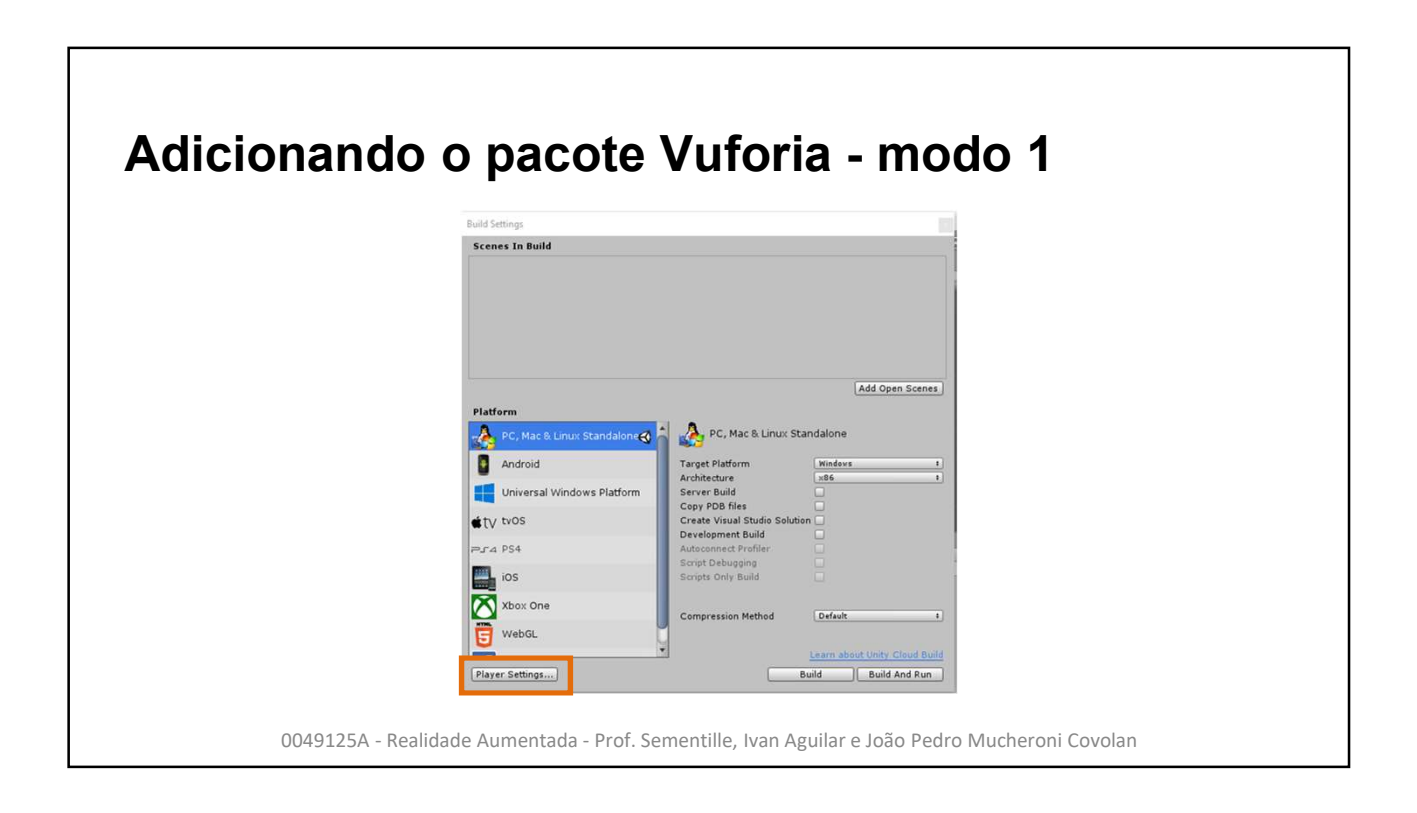

| Settings Player Company Name Product Name Version Default Icon cution Order                                                                                                    | Cancel and a second and a second and a secon |
|----------------------------------------------------------------------------------------------------|----------------------------------------------------------------------------------------------------|
| Default Icon Pager cution Order                                                                                                    | DefaultCompany<br>Vuforia<br>0.1<br>Hone<br>(Teature<br>20)                                                                                                    |
| Avers Default Cursor<br>Pro<br>Cursor Hotspot<br>Esttings for PC, Mac & Li<br>Icon<br>Resolution and Pres<br>Splash Image<br>Other Settings<br>XR Settings<br>Virtual Reality Suppor<br>Vorica Augmented Re<br>360 Stereo Capture | Hanti<br>(YEO)<br>Salect<br>x 0 Y 0<br>+<br>nux Standalone<br>entation<br>ted<br>ality Supported*                                                                                                    |
|                                                                                                    | Cursor Hotspot<br>Settings for PC, Mac & Lii<br>I con<br>Resolution and Pres<br>Splash Image<br>Other Settings<br>Virtual Reality Suppor<br>Virtual Reality Suppor<br>Virtual Reality Suppor<br>Virtual Reality Suppor<br>Stereo Capture<br>* Shared setting between<br>de Aumentada - Prof. Sementill                                                                                                    |

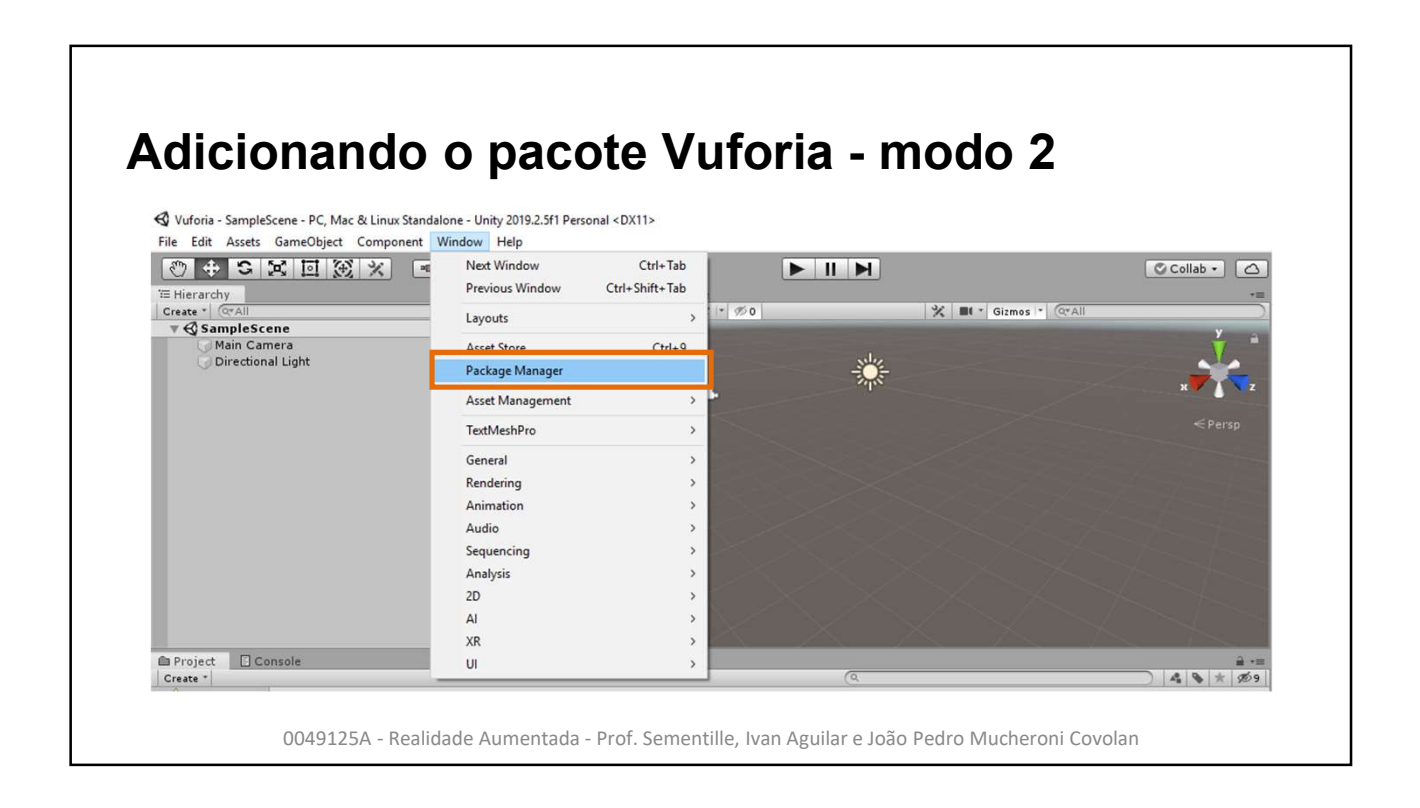

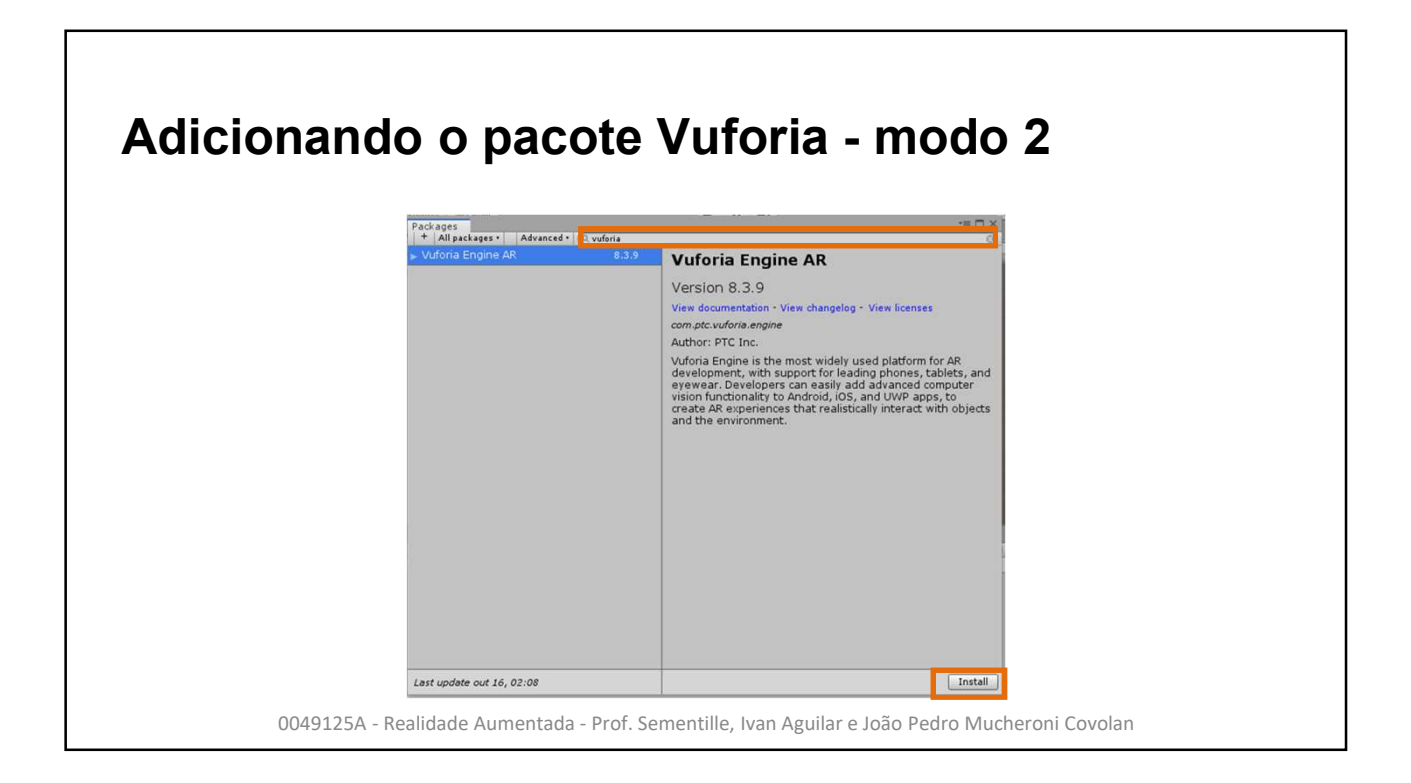

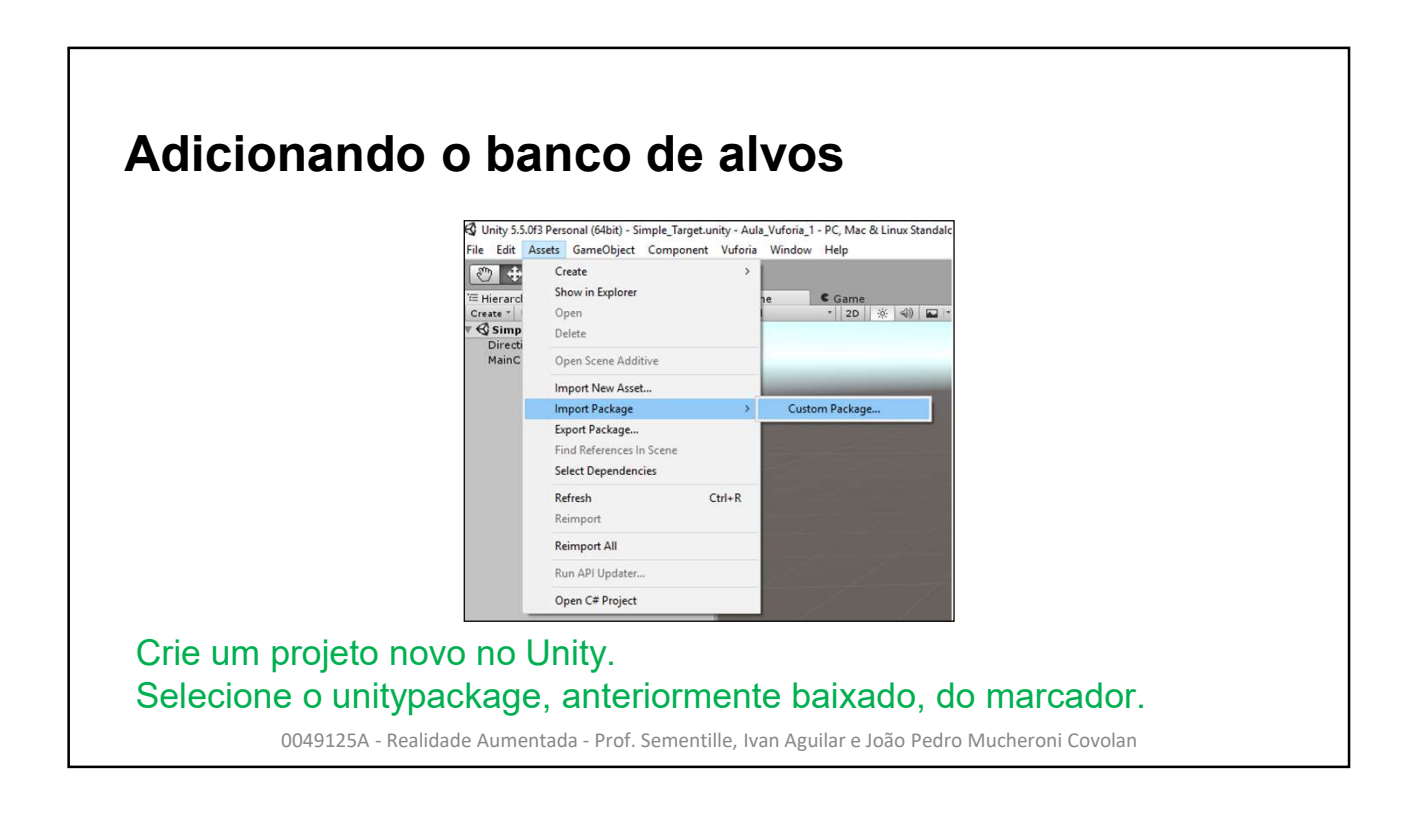

| Import Unity Package                                                                                                    |               |
|----------------------------------------------------------------------------------------------------|---------------|
| Sunar Vuforia                                                                                                    |               |
| Superviolat       ▼       ▼       ▼       ▼       ▼       ▼       ▼       ▼       ▼       ▼       ▼       ▼       ▼       ▼       ▼       ▼       CAR       ▼       ▼       ▼       CAR       ●       CAR       ●       CAR       ●       CAR       ●       Super_Viorna.dat |               |
| 🖬 🗋 Super_Vuforia.xml                                                                                                    |               |
|                                                                                                    |               |
|                                                                                                    |               |
| All None                                                                                                    | Cancel Import |

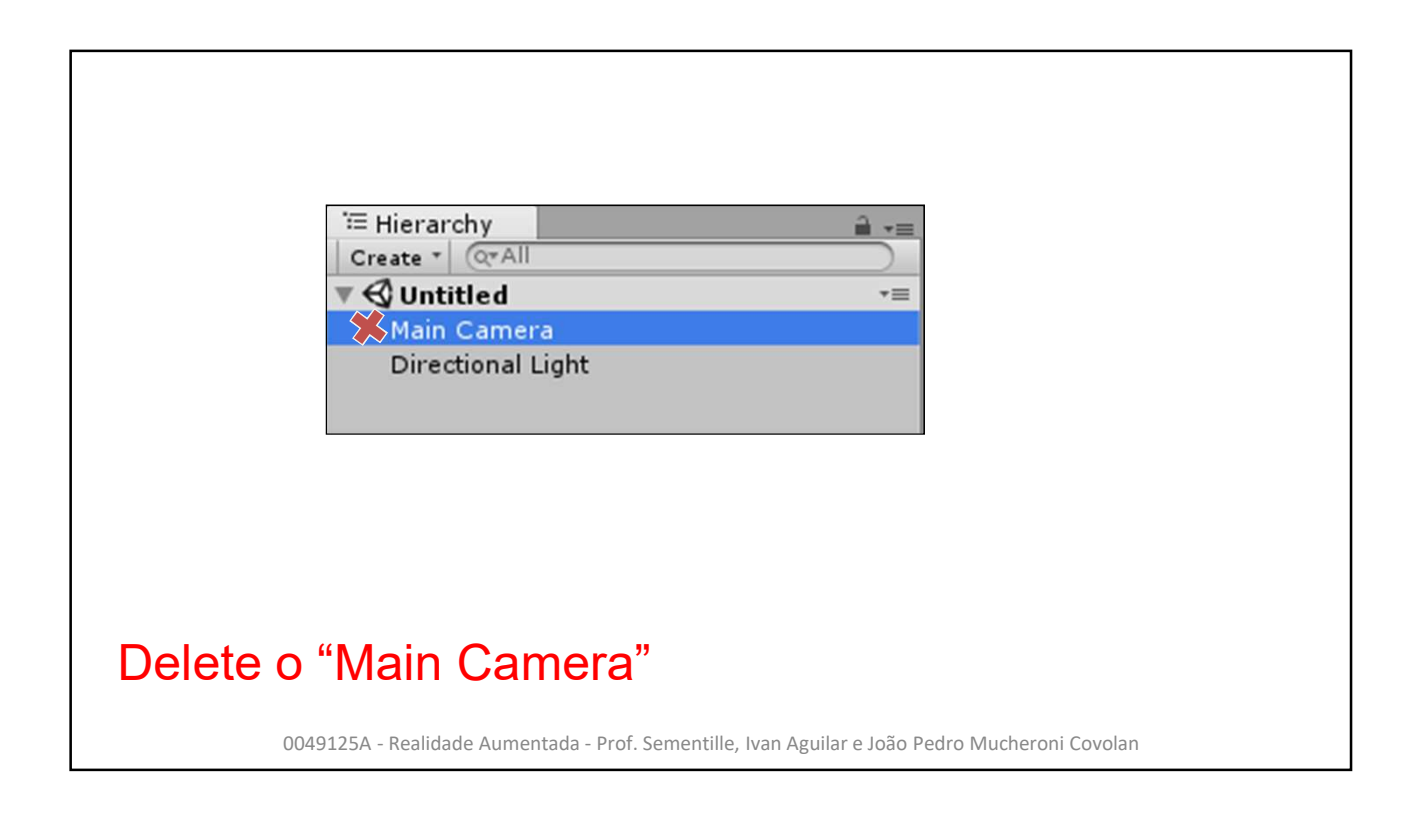

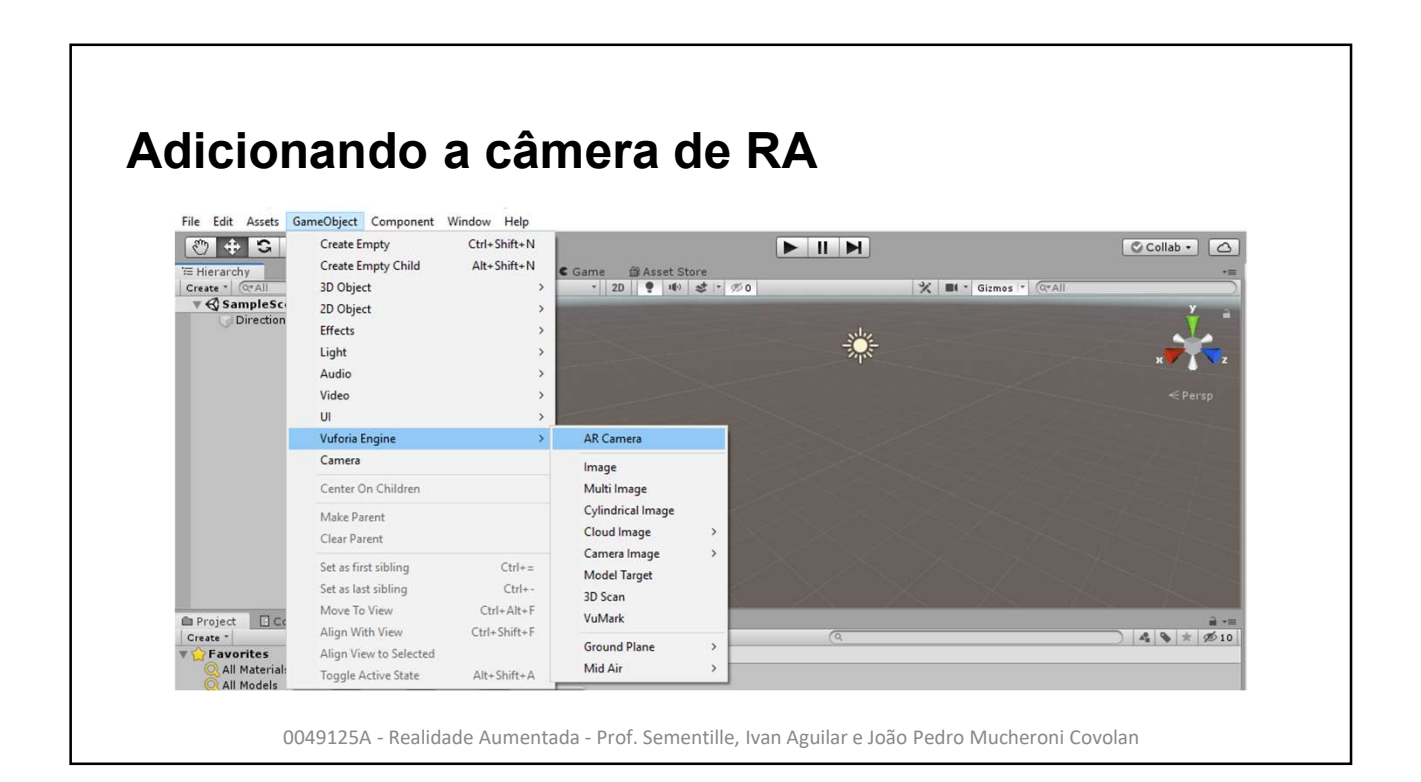

| icionando                                             | a licença             | a       |          |               |
|-------------------------------------------------------|-----------------------|---------|----------|---------------|
| Create a license key for you                          | ir application.       |         |          |               |
| Search                                                |                       |         |          |               |
| Name                                                  | SSON ①                | Туре    | Status 🗸 | Date Modified |
| Unity                                                 | N/A                   | Develop | Active   | Aug 14, 2019  |
| TesterA                                               | NA                    | Develop | Active   | 100 08, 2017  |
|                                                       |                       |         |          |               |
|                                                       |                       |         |          |               |
|                                                       |                       |         |          |               |
| 25 per page 👻 Showin<br>Last updated: Today 8:41 AM R | ng 1-2 of 2<br>efresh | <≪ 1 3  | >>>      |               |
|                                                       |                       |         |          |               |

| VUÍOria <b>engine</b><br>developer portal Home Pricing Downloads Library Develop Support Hello Jotamucheroni v   Log C                                                                                                    |    |
|----------------------------------------------------------------------------------------------------|----|
|                                                                                                    | ut |
| License Manager Target Manager                                                                                                    |    |
| License Manager > Unity                                                                                                    |    |
| Unity Edit Name Delete License Key                                                                                                    |    |
| License Key Usage                                                                                                    |    |
| Please copy the license key below into your app<br>AUioGFz////AAABmTaHAboz+EcFsICw9DqpSO4A77+3cKiQKM+FRSn+QL1E3jOrr9uOoG6R43qvOA6Vm0d51pTMiYGgp]mOm<br>3gw0qGGXgP6a7UWxg7Zug3aRSq01vf0p3761SNDFZs4yqXAd0zPluqgaMaNBJUmv3ZA8bb0KbozziXKHVN83USFaRCGIaOX<br>BKLRxzStVARYUExzScW0dUQVDxzEXMgQ34 qidafeTbi2g9EUVAmaZypPH8zo0BtKchSSnBuXMVibgW<br>nBN08K4Uw8k5DAv13+OZdL1r1DeXk1yv0QeolvU2wqda5PHPYvKmb4xBzr7aDgNH3r3+gebPAE1WnF/gkCOz/KV |    |
| Plan Type: Develop<br>Status: Active<br>Created: Aug 14, 2019 08:41<br>License UUID: 70d44cb4a25f4579b5283964d1eba200                                                                                                    |    |

| di a i a ca a da                                 |                       |                |            |                       |            |
|--------------------------------------------------|-----------------------|----------------|------------|-----------------------|------------|
| aicionanac                                       | o a licen             | ça             |            |                       |            |
|                                                  |                       | 3              |            |                       |            |
| 10                                               | -                     |                |            |                       |            |
| File Edit Assets GameObject Compone              | nt Window Help        |                |            |                       |            |
| $\odot \oplus S \boxtimes \boxtimes \mathscr{K}$ | Rext Window           | Ctrl+Tab       |            |                       | Collab •   |
| TE Hierarchy                                     | Previous Window       | Ctrl+Shift+Tab |            |                       | *=         |
| Create · QrAll                                   | Layouts               | >              | <b>150</b> | 🛠 💵 * Gizmos * (Q*All | ).         |
| Directional Light                                | Vuforia Configuration | Ctrl+Shift+V   |            |                       | y a        |
| ARCamera                                         | 1.10                  | G1.0           |            |                       |            |
|                                                  | Asset Store           | Ctri+9         | S.L.c      |                       | x z        |
|                                                  | Package Manager       |                |            |                       |            |
|                                                  | Asset Management      | >              |            |                       |            |
|                                                  | TextMeshPro           | >              |            |                       |            |
|                                                  | General               | >              | <b>_</b>   |                       |            |
|                                                  | Rendering             | >              |            |                       |            |
|                                                  | Animation             | >              |            |                       |            |
|                                                  | Audio                 | >              |            |                       |            |
|                                                  | Sequencing            | >              |            |                       |            |
|                                                  | Analysis              | >              |            |                       |            |
|                                                  | 2D                    | >              |            |                       |            |
| Concela                                          | Al                    | >              |            |                       |            |
| Create *                                         | XR                    | >              | (Q         |                       | 4 8 * 2010 |
| Favorites Assets >                               | U                     | >              |            |                       |            |
| O All Materials                                  |                       |                |            |                       |            |

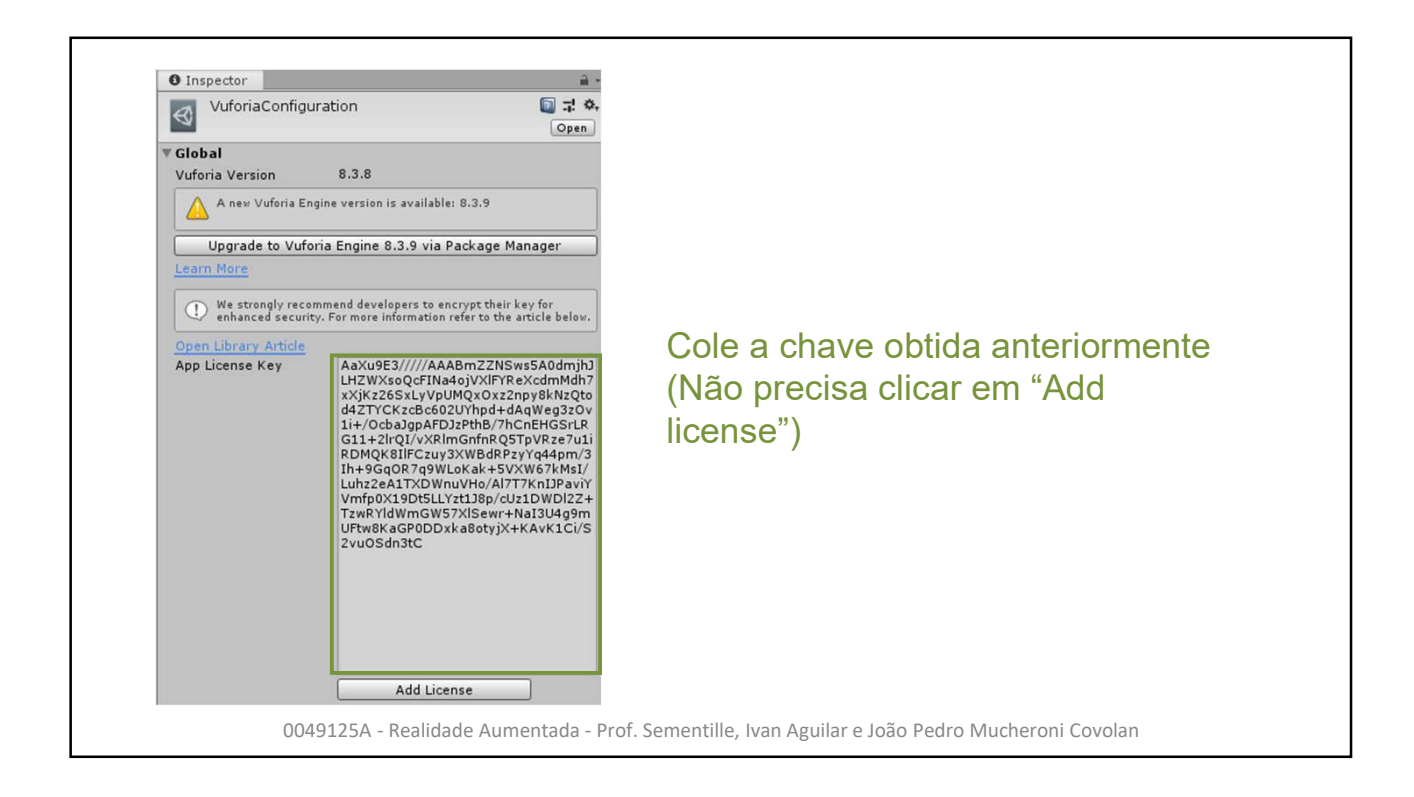

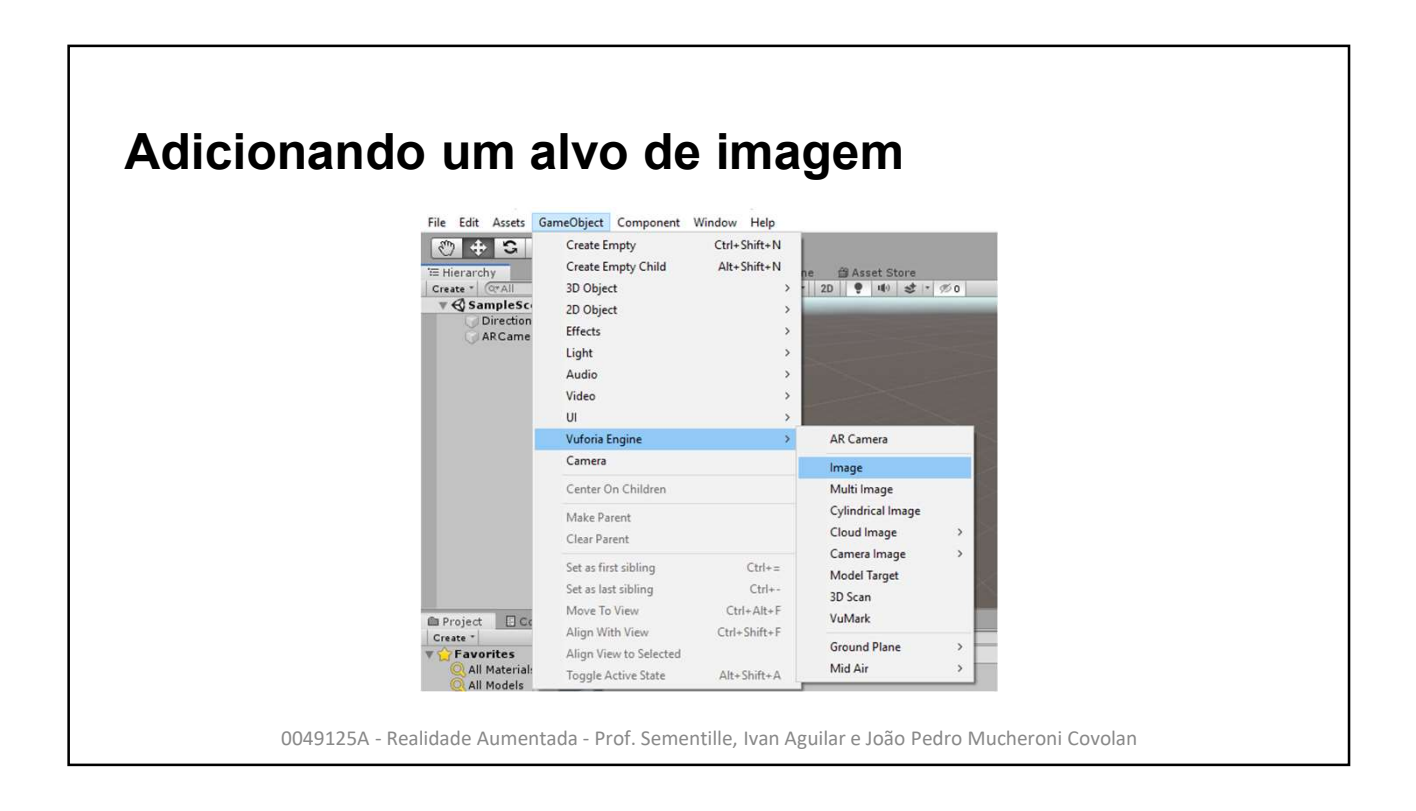

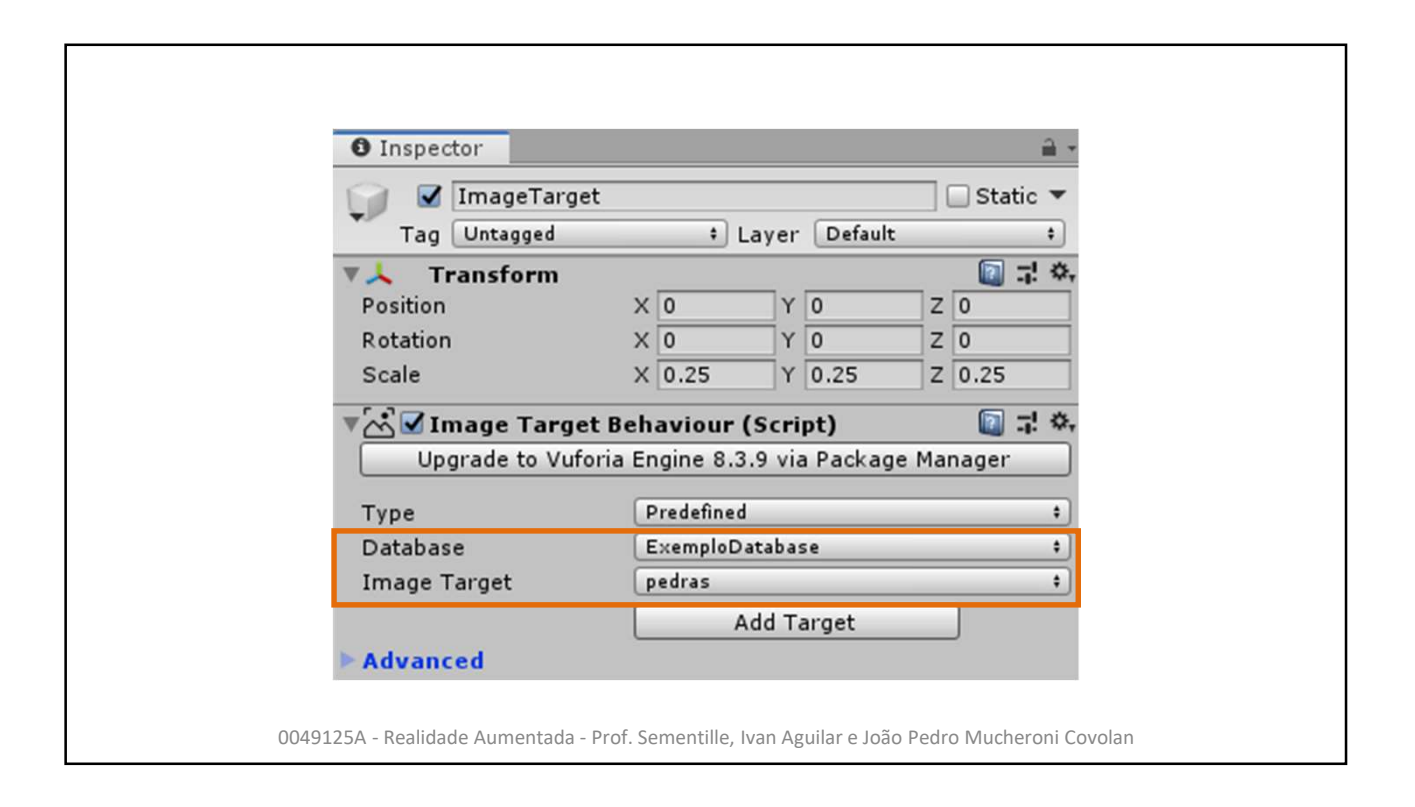

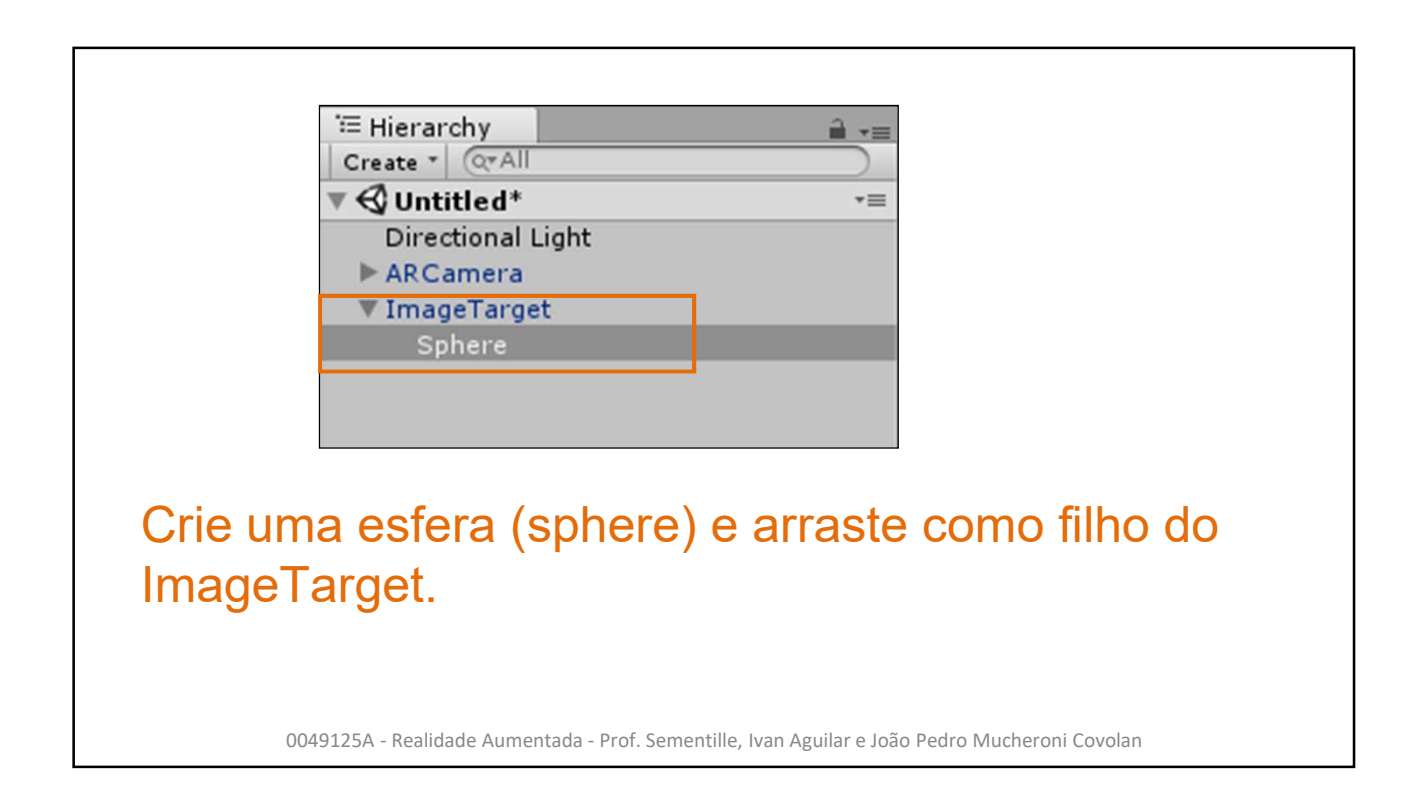

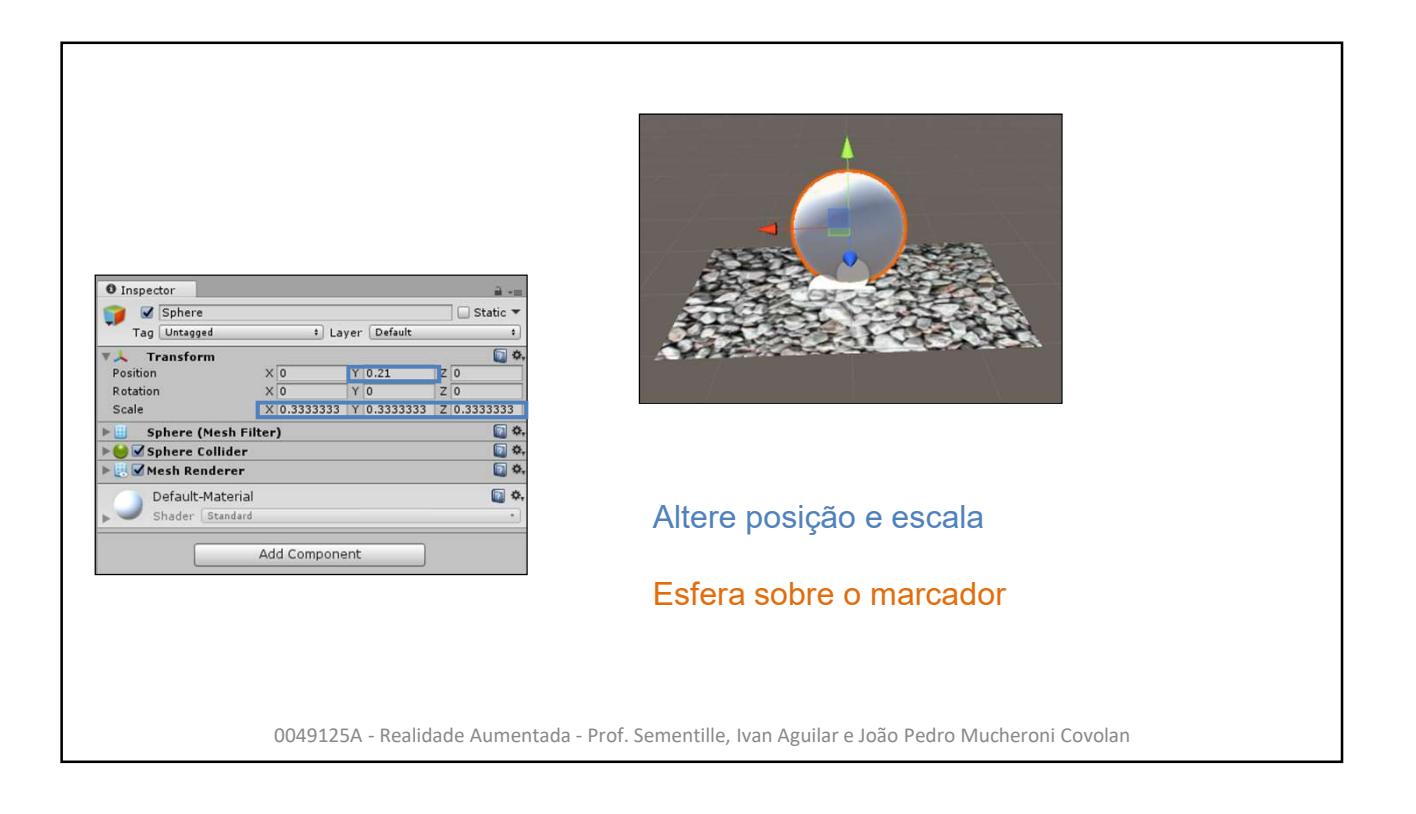

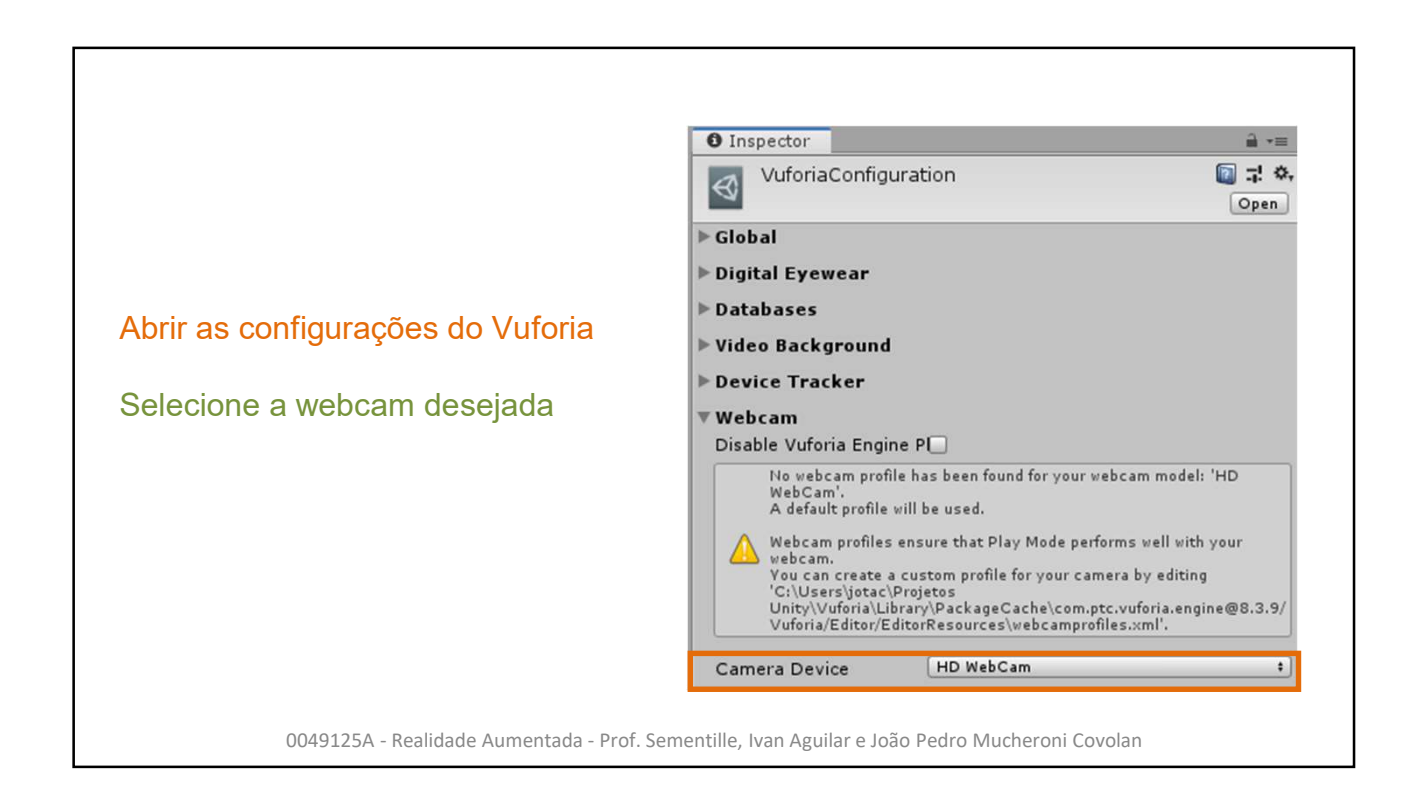

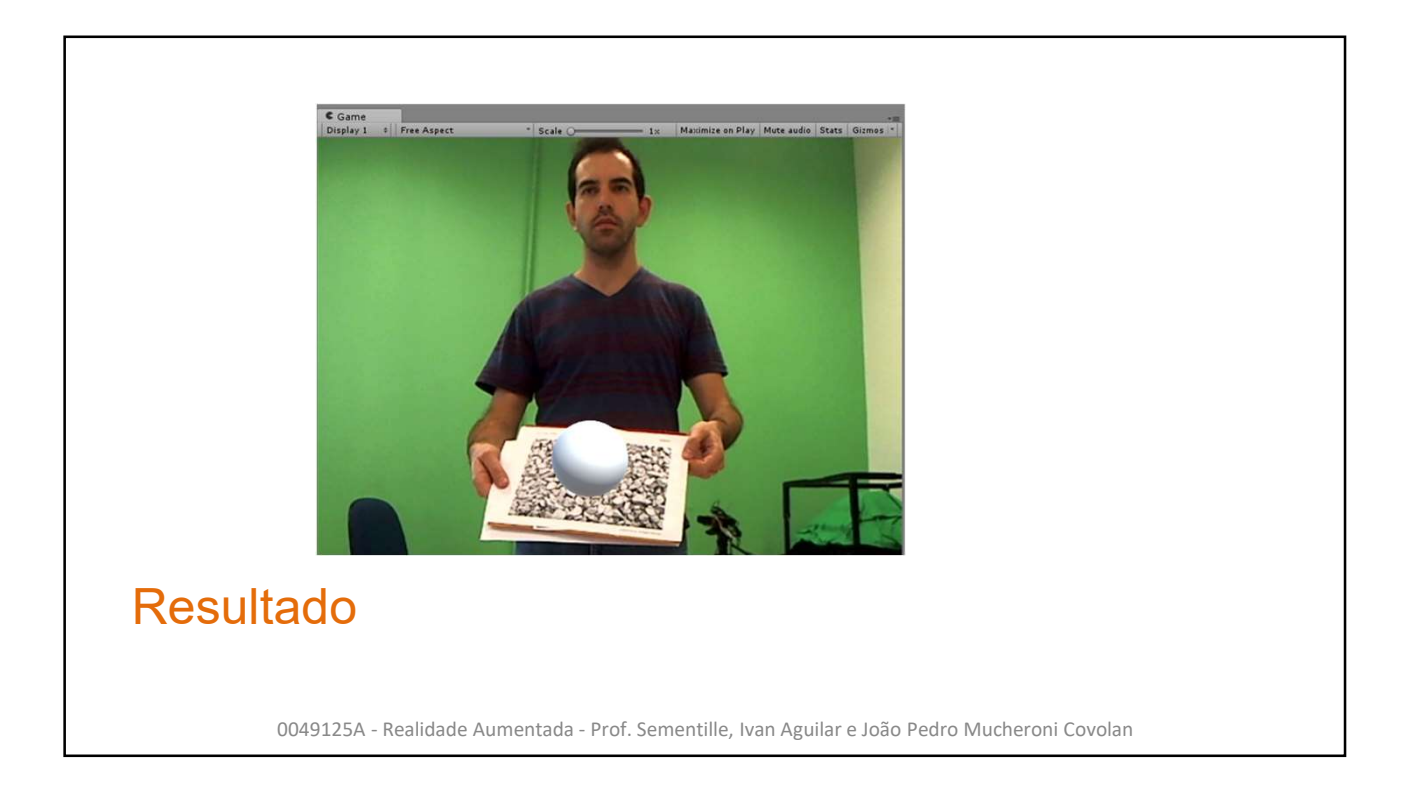

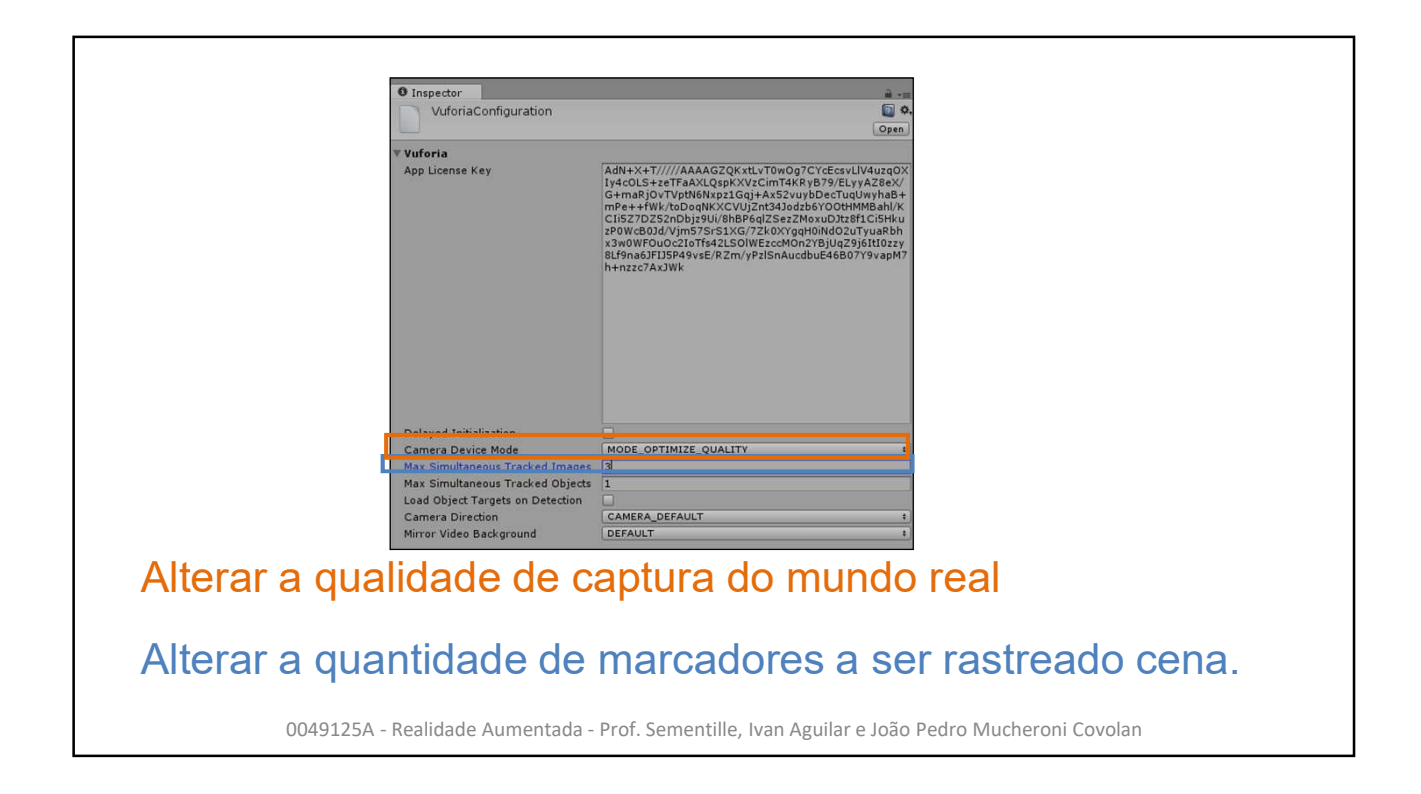

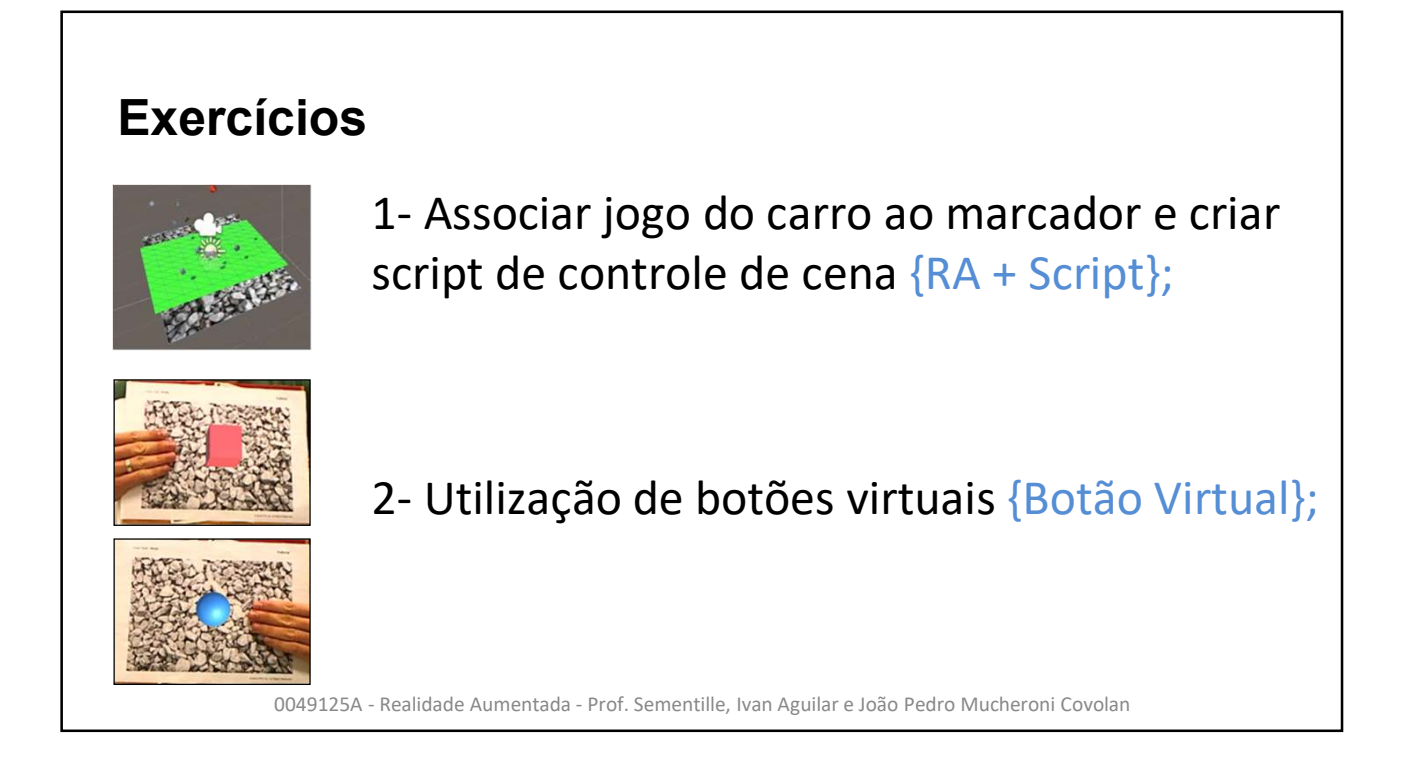

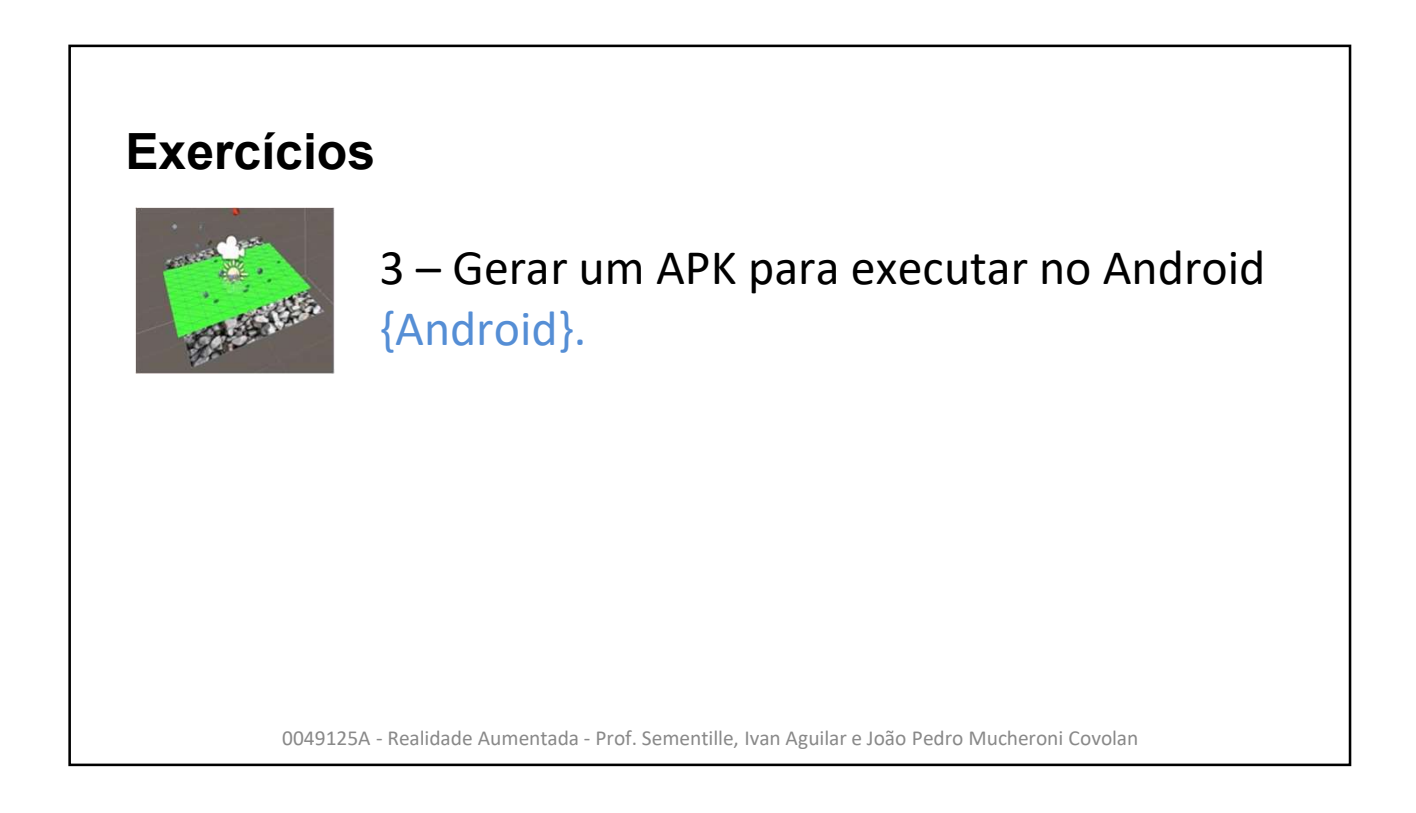

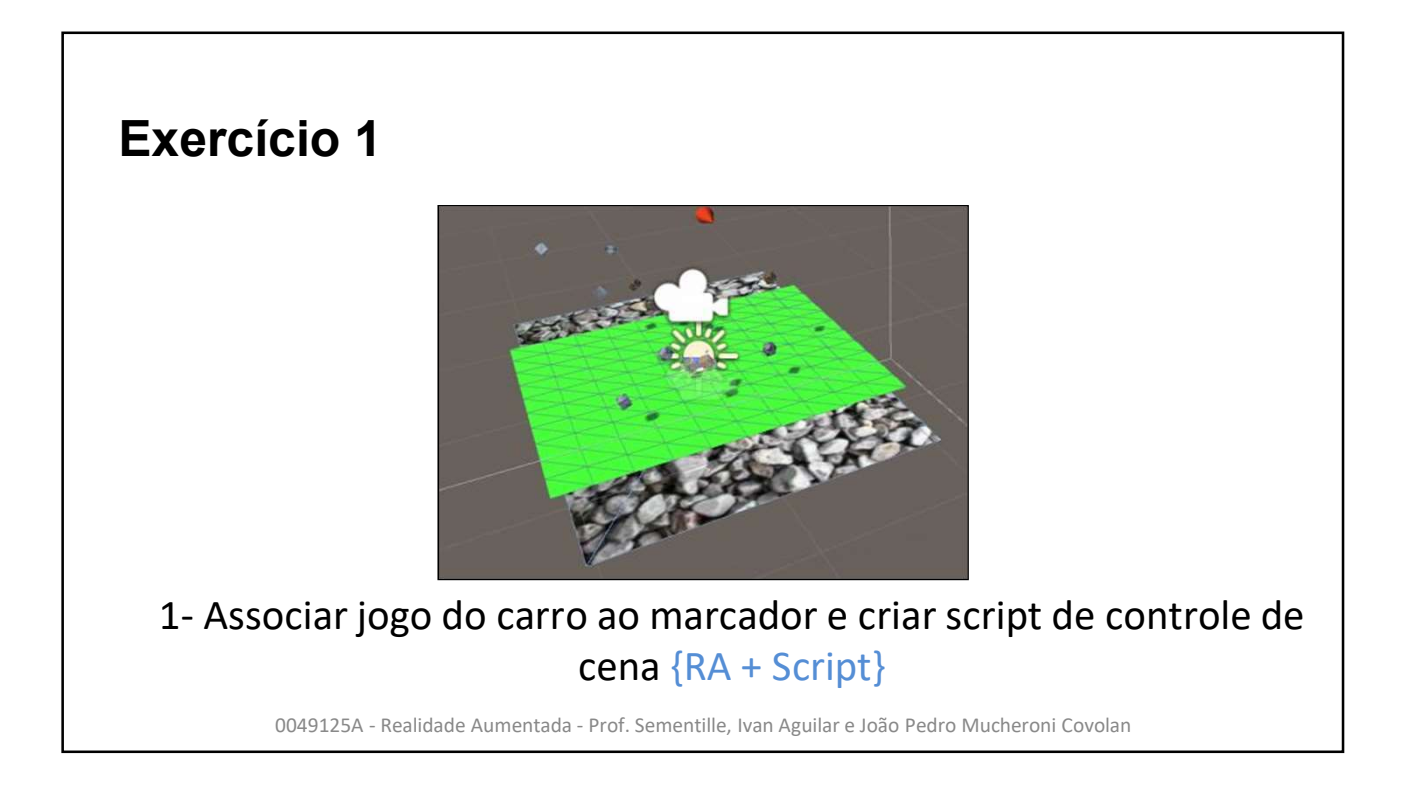

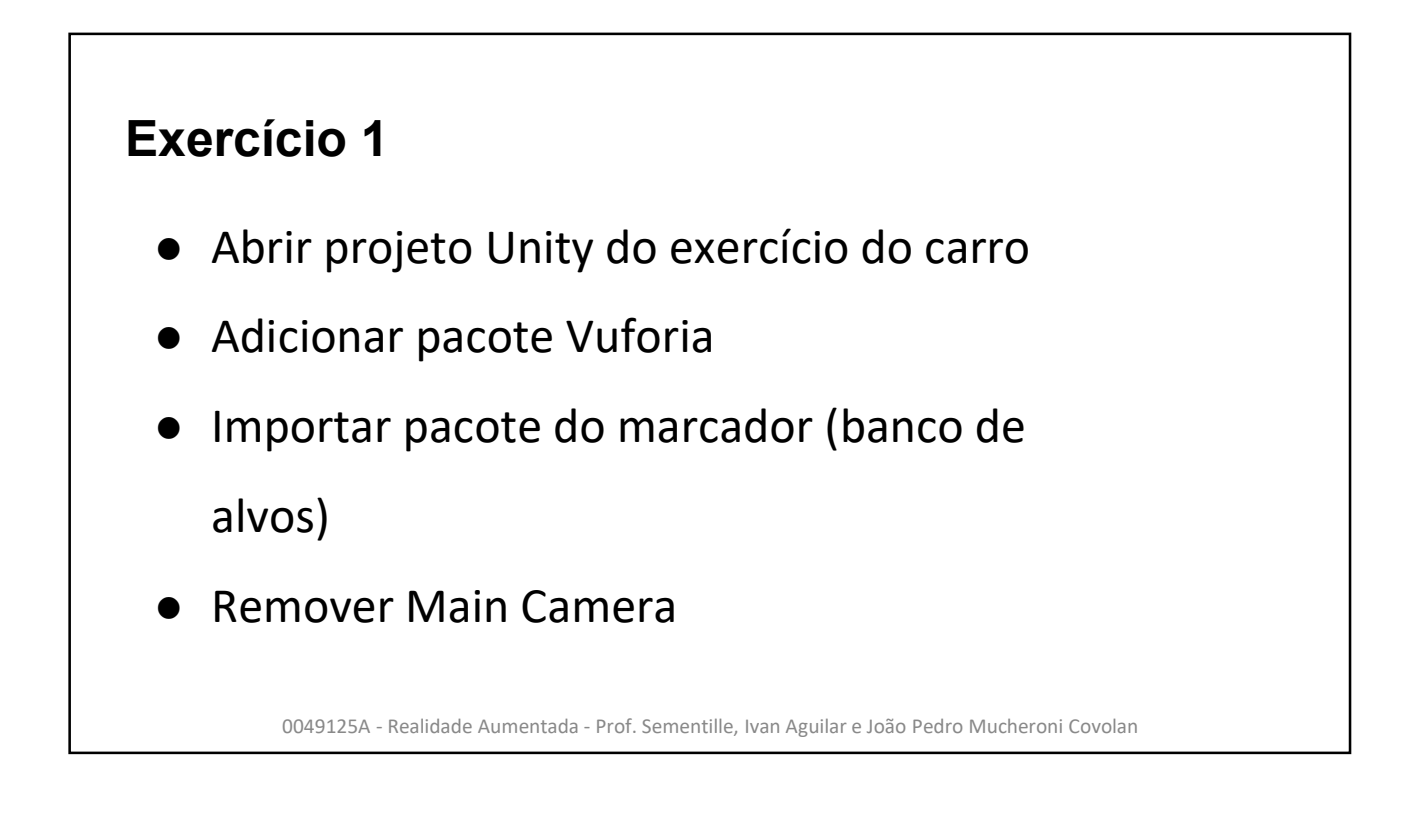

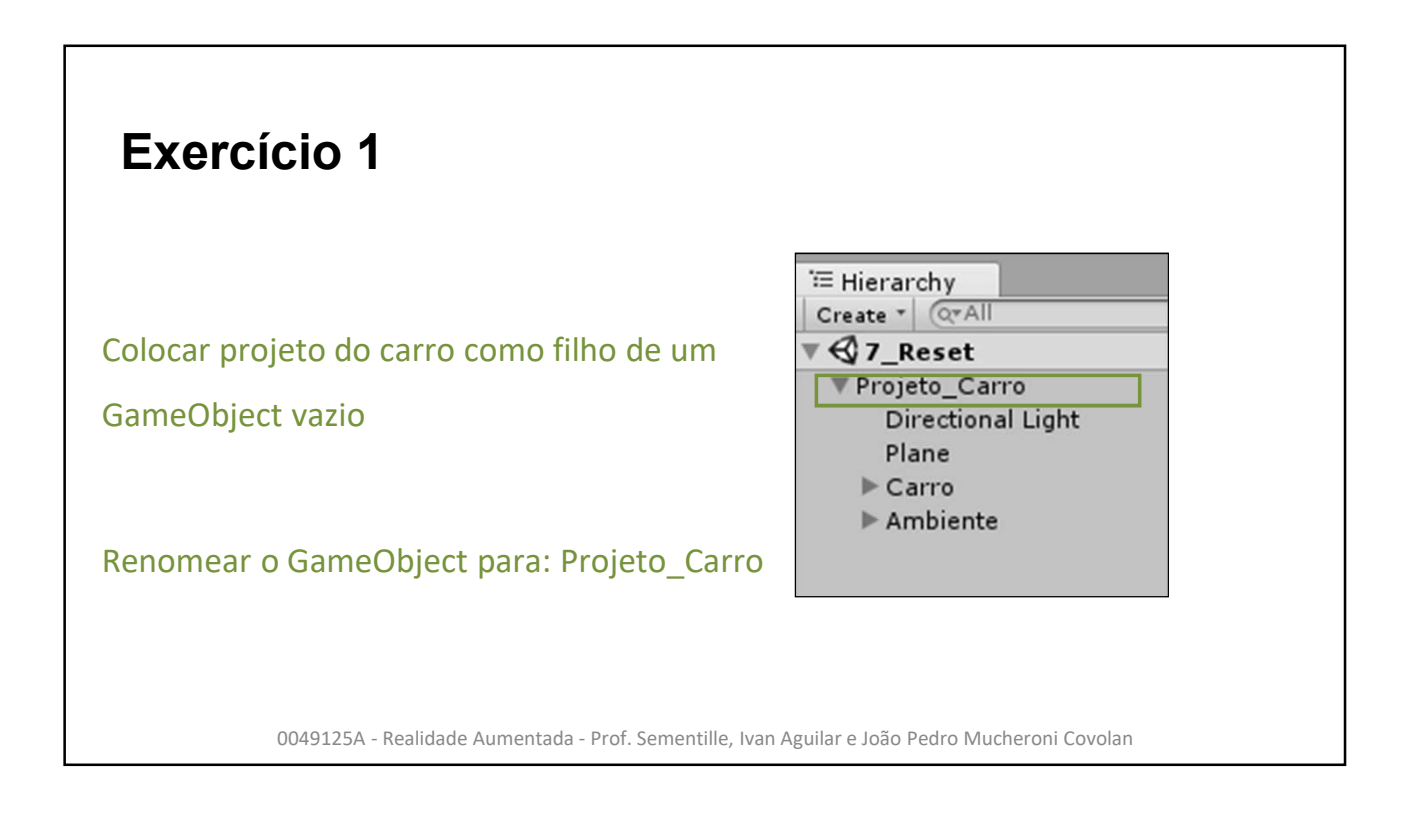

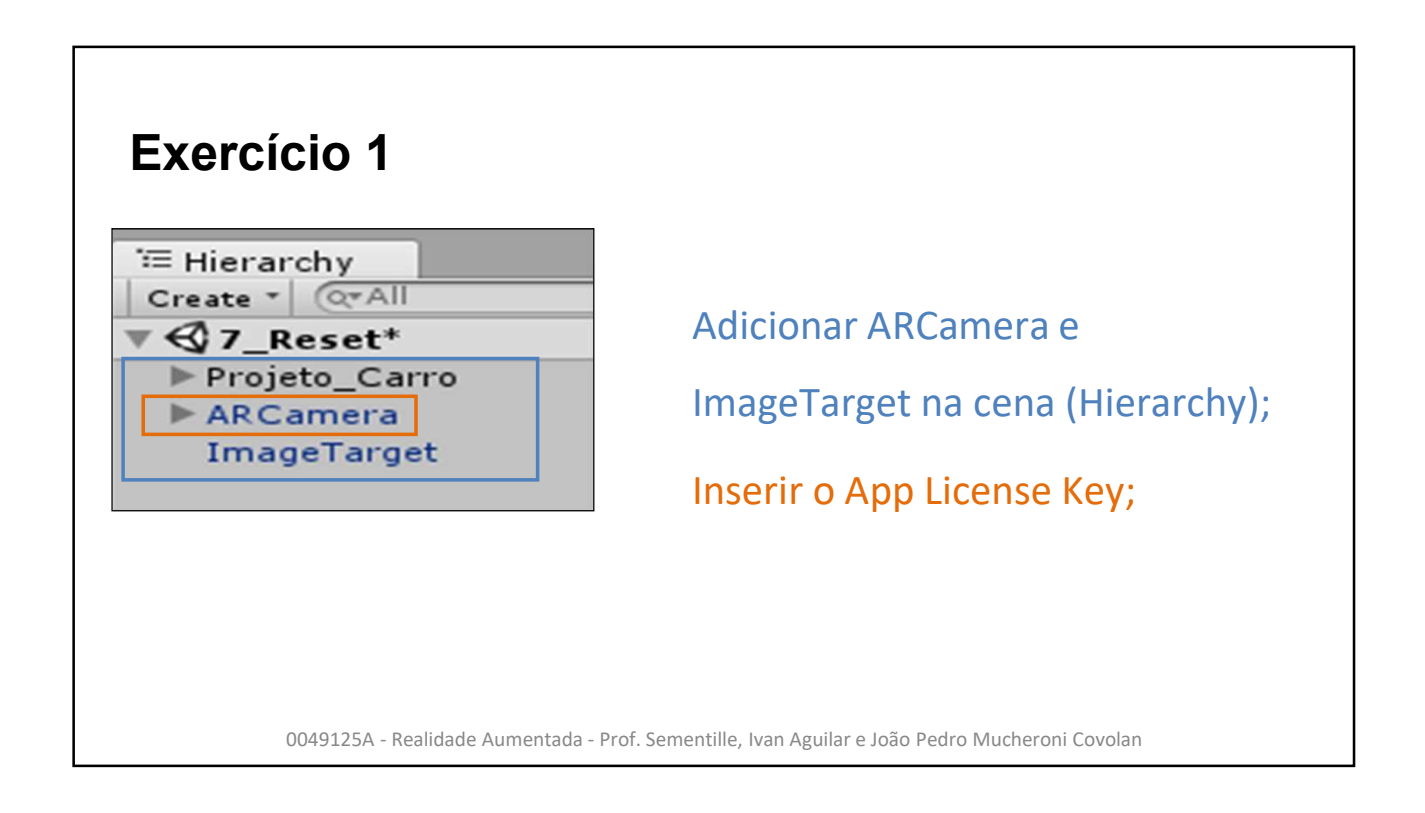

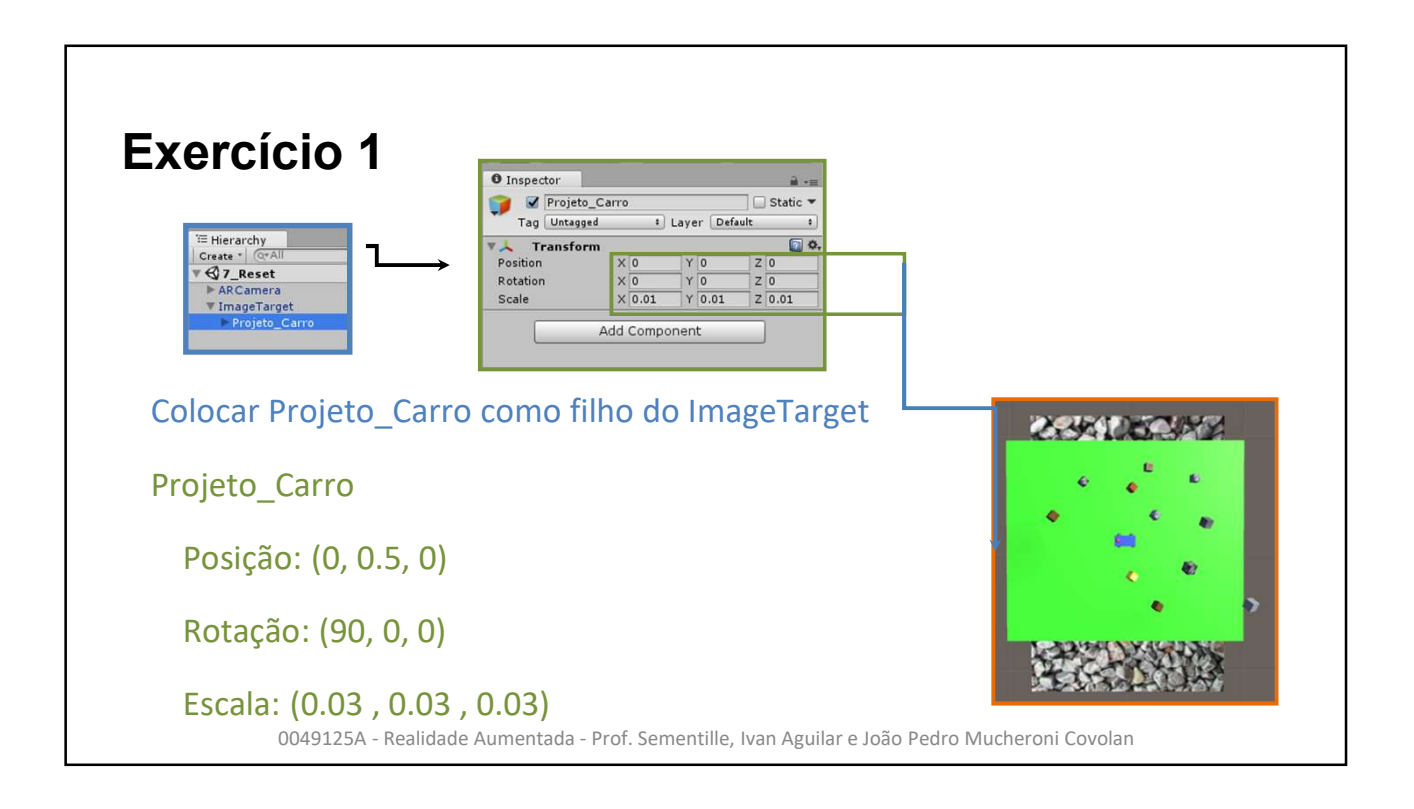

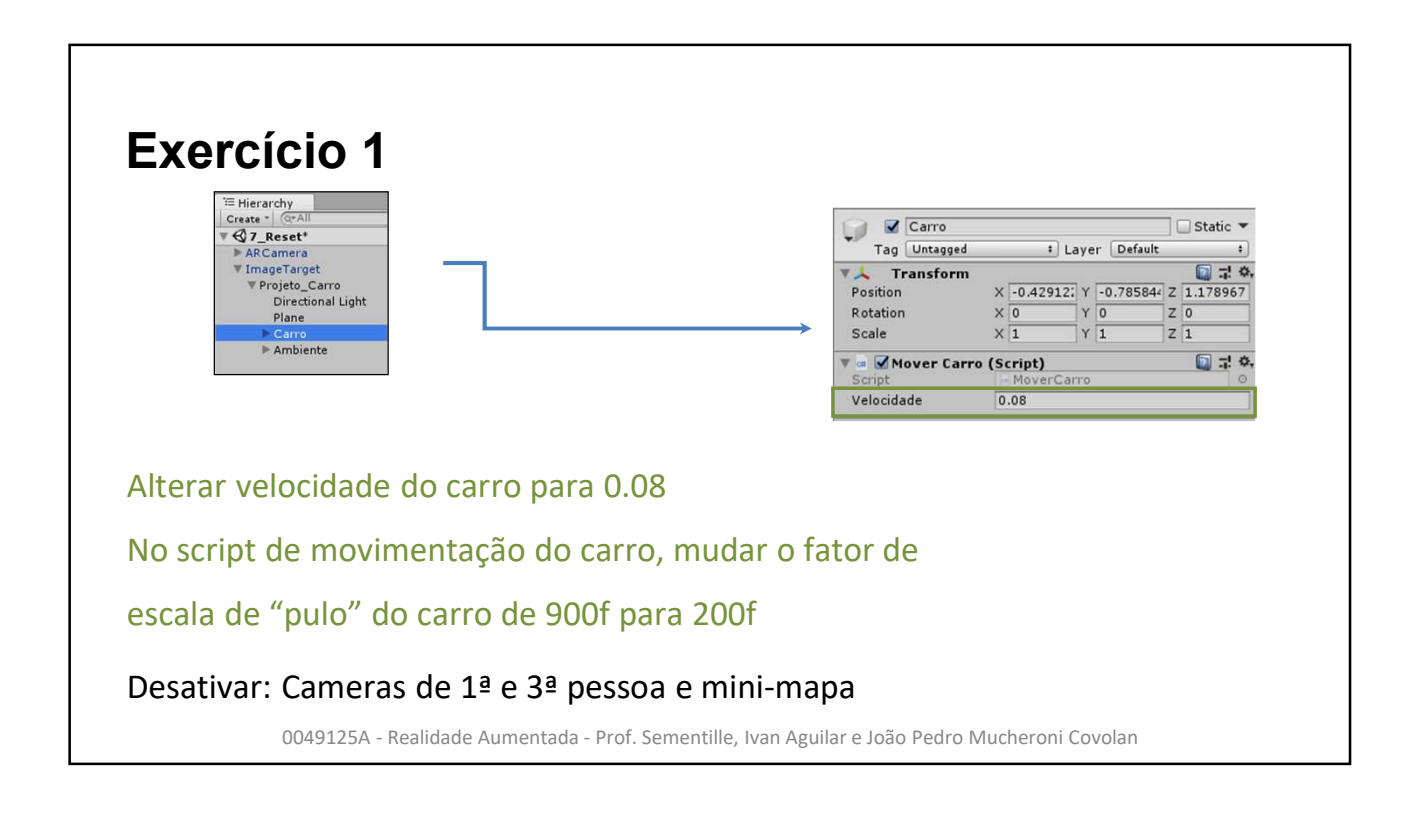

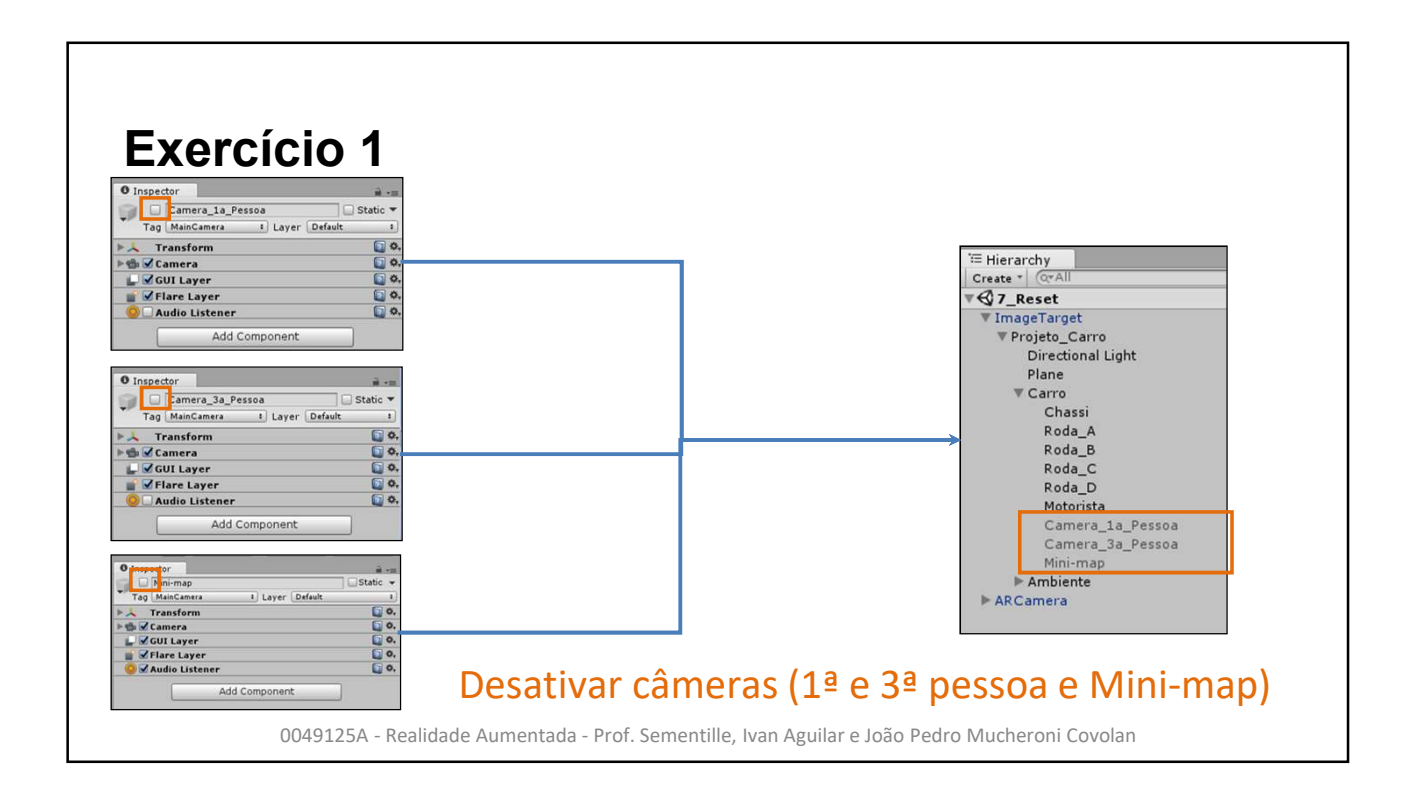

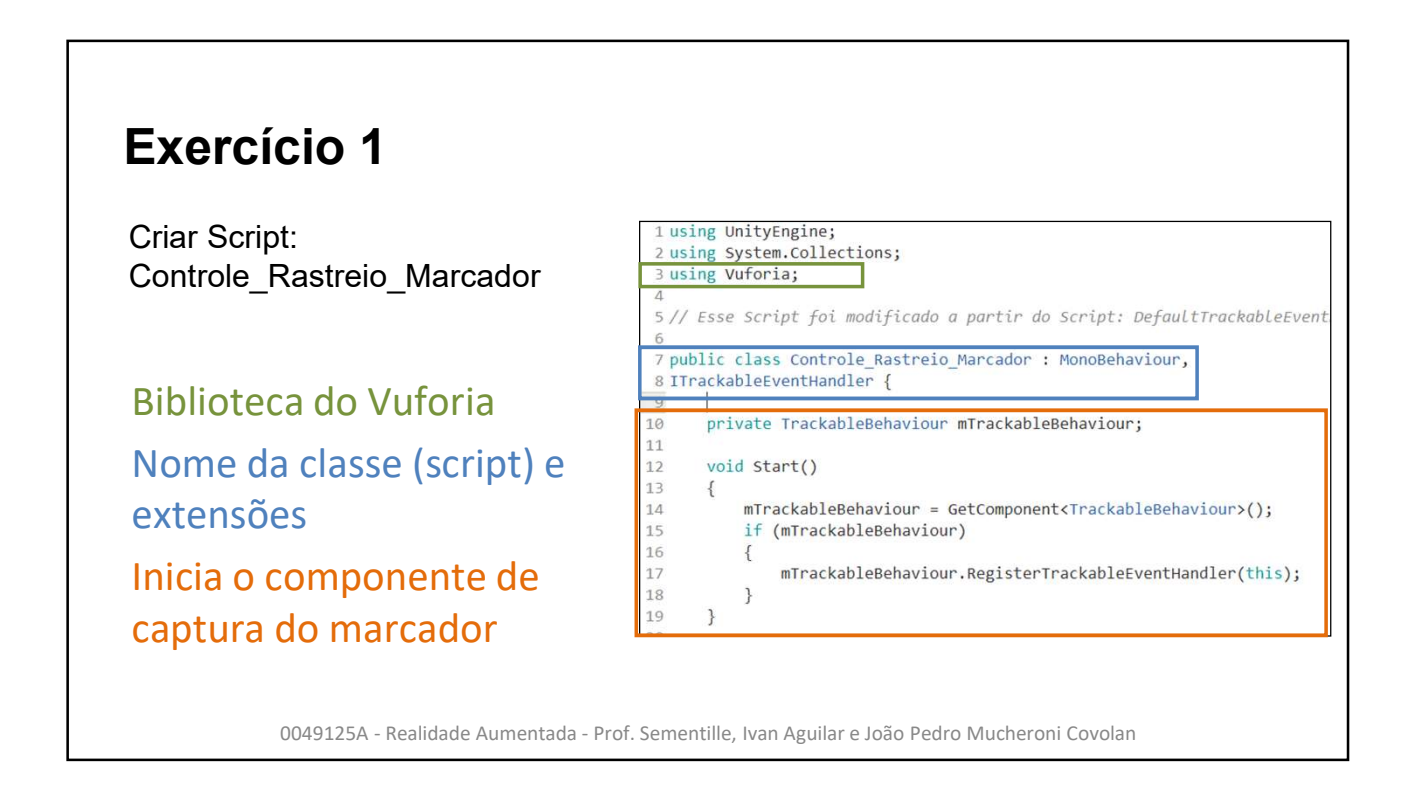

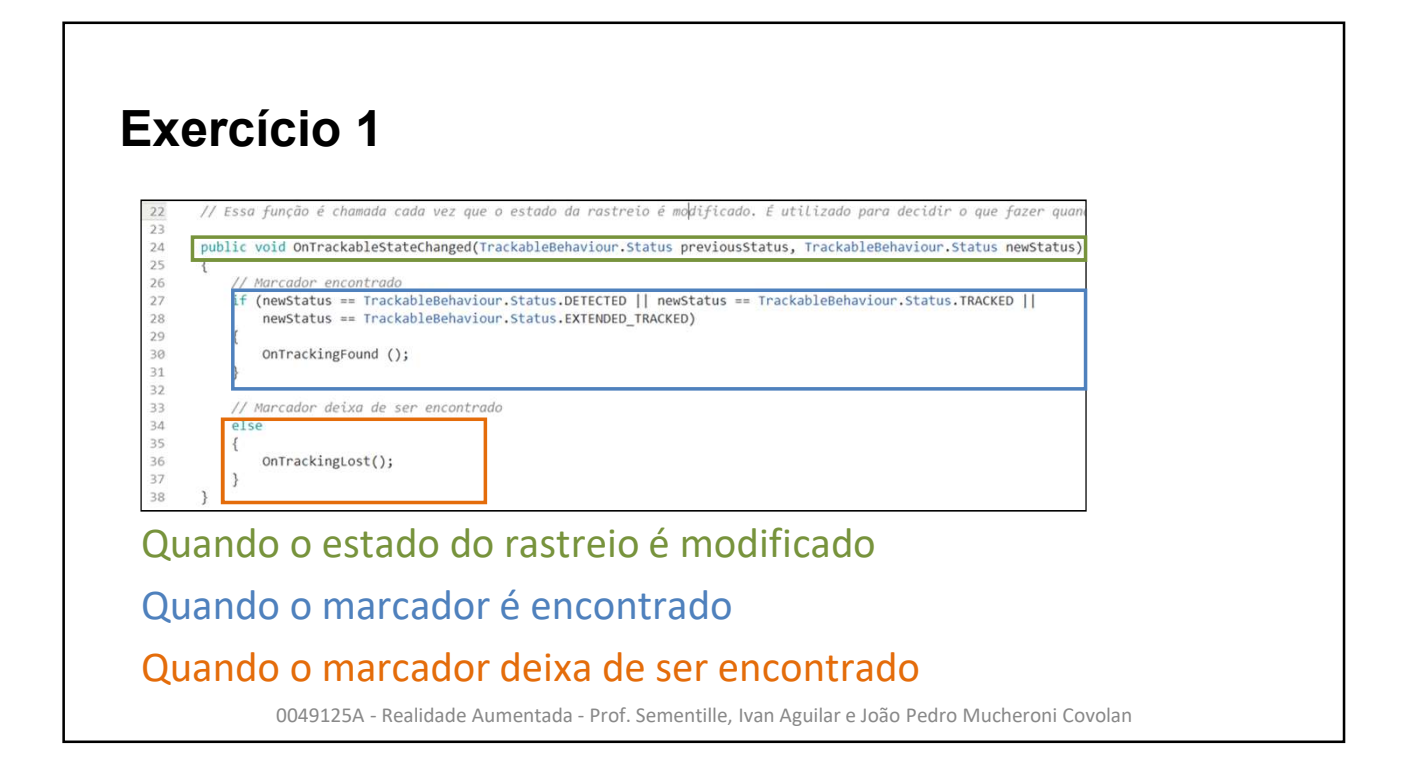

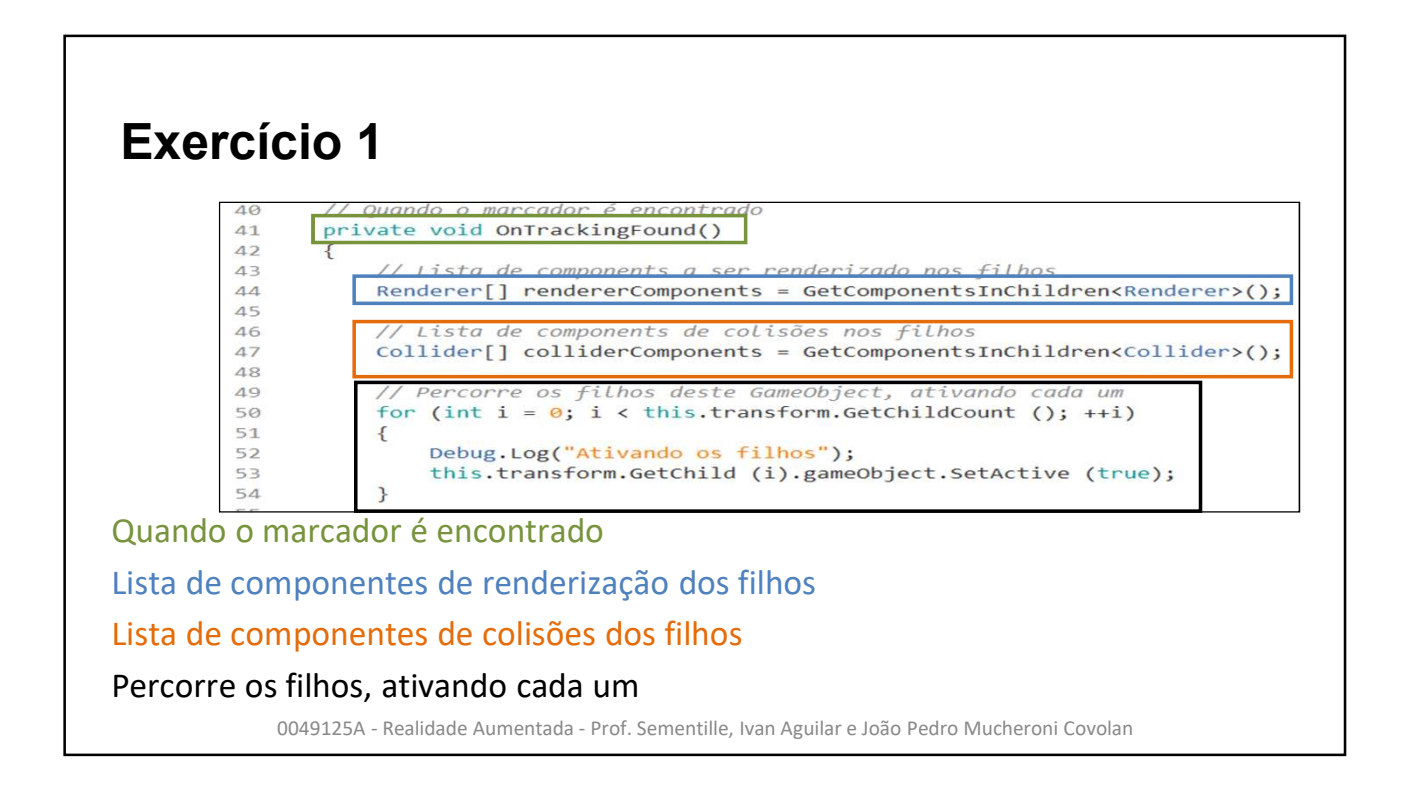

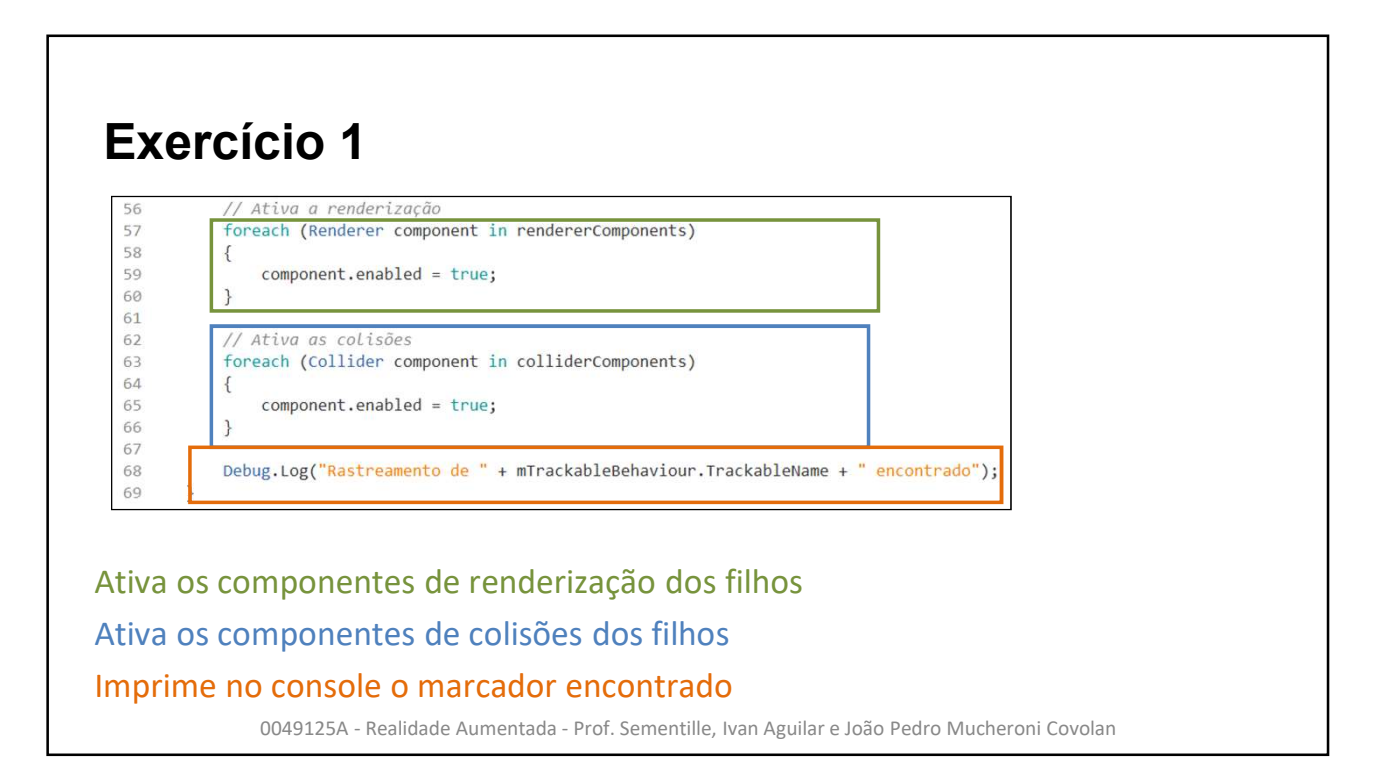

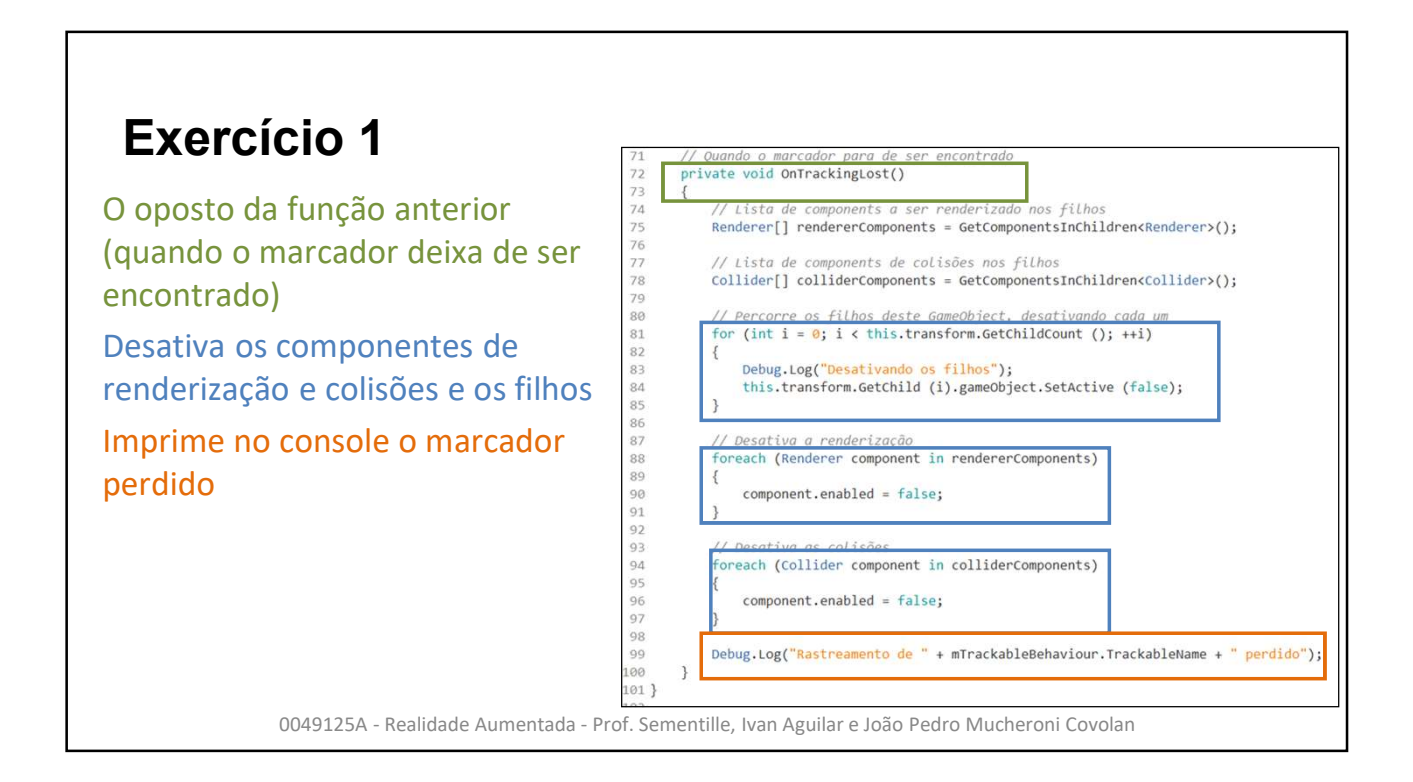

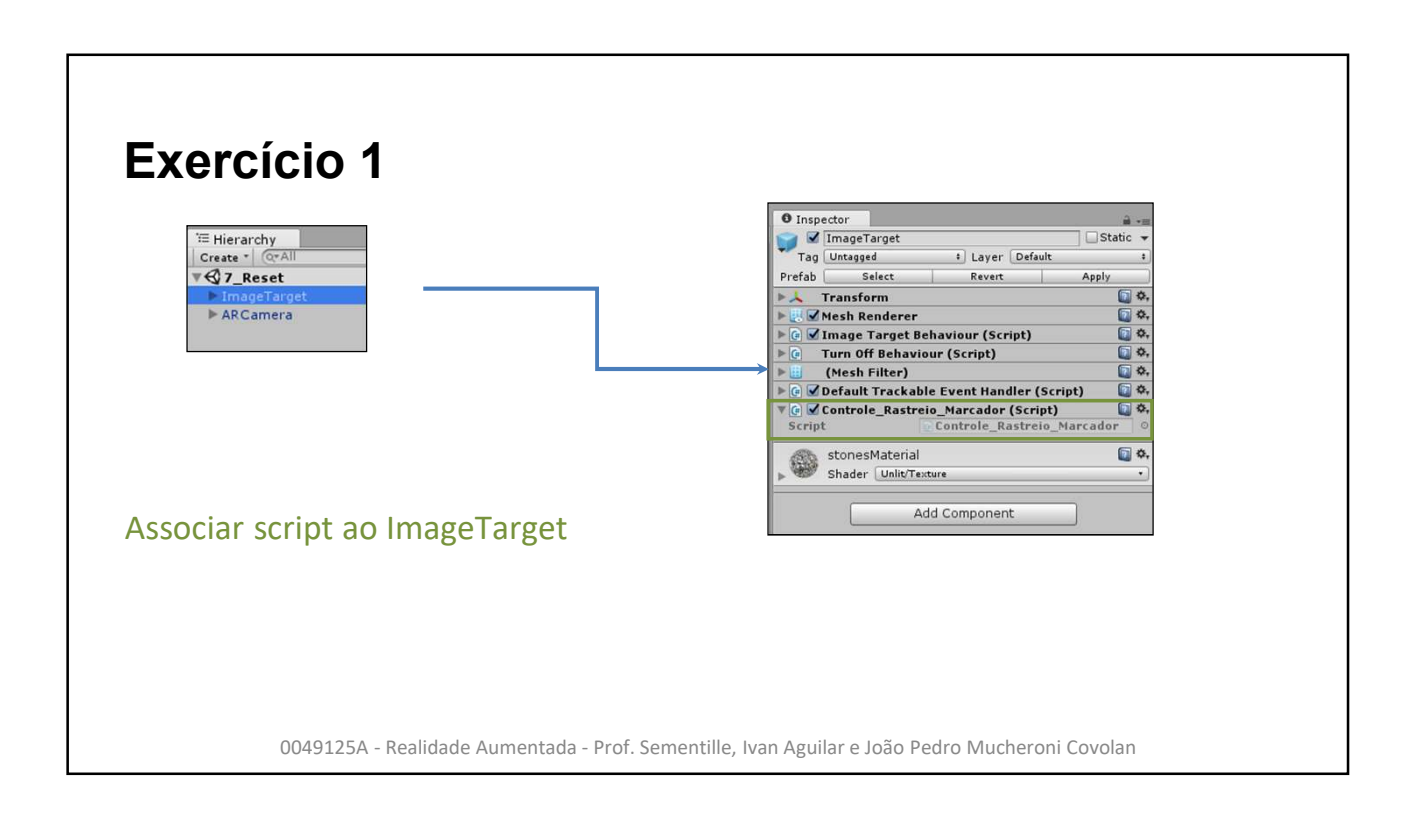

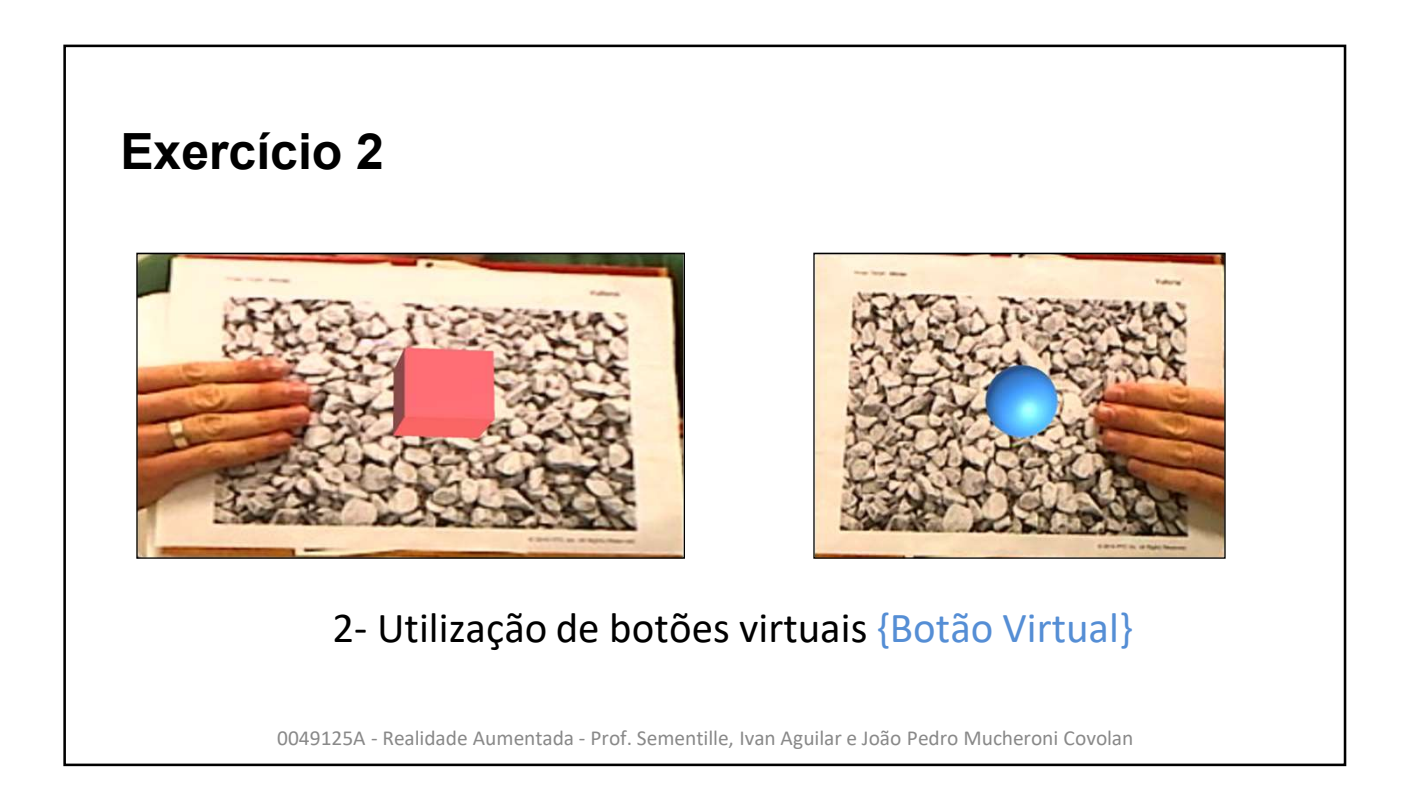

# **Exercício 2**

Criar um novo projeto no Unity (Vuforia\_Botao\_Virtual)

Importar adicionar pacote do Vuforia (SDK)

Importar pacote do marcador (banco de alvos)

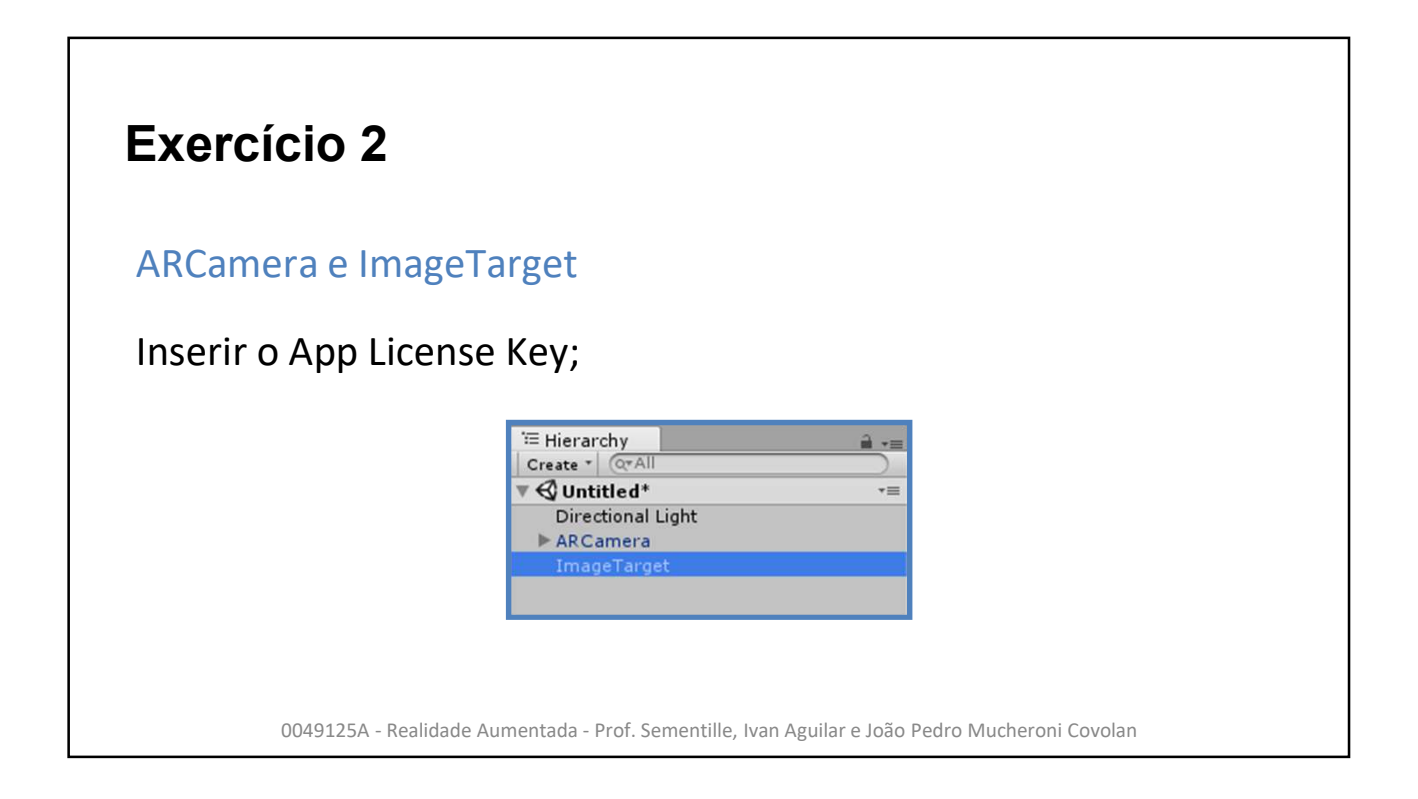

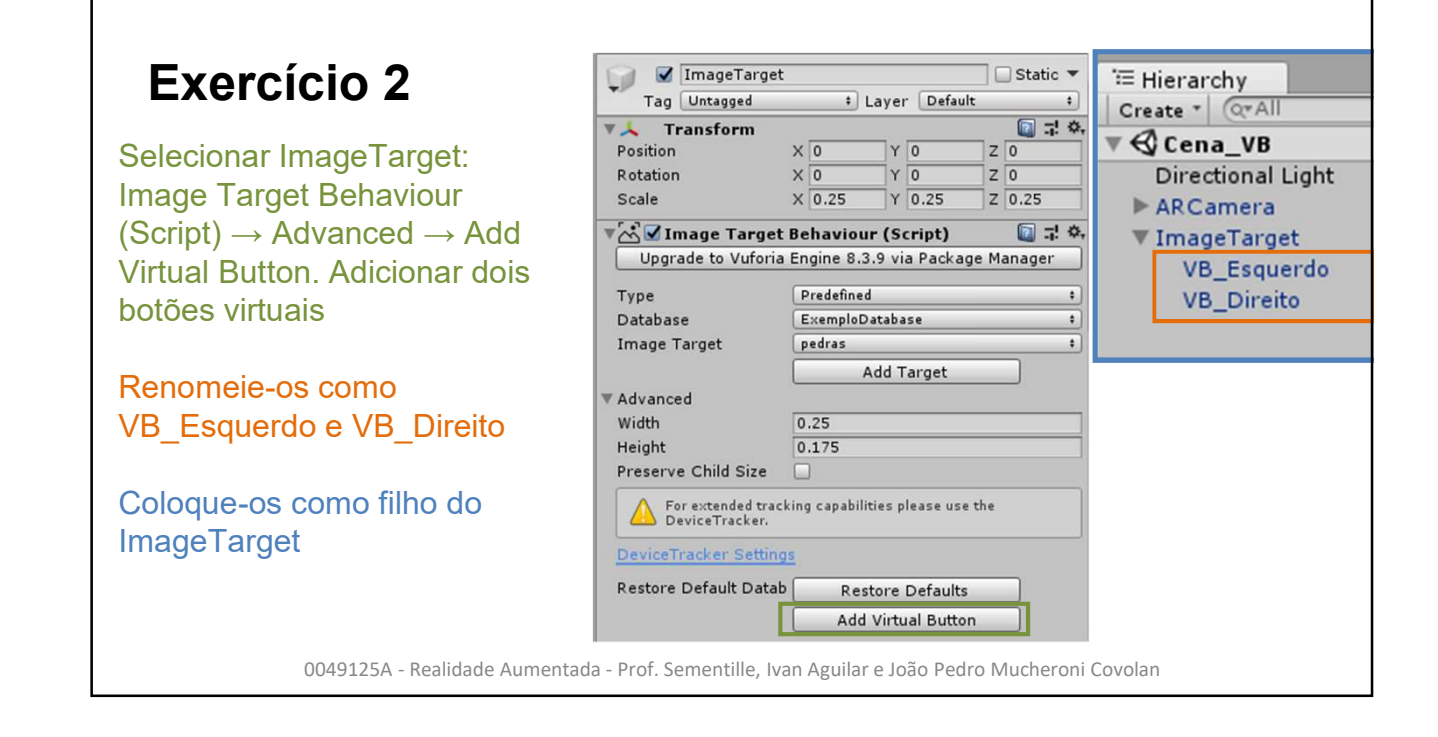

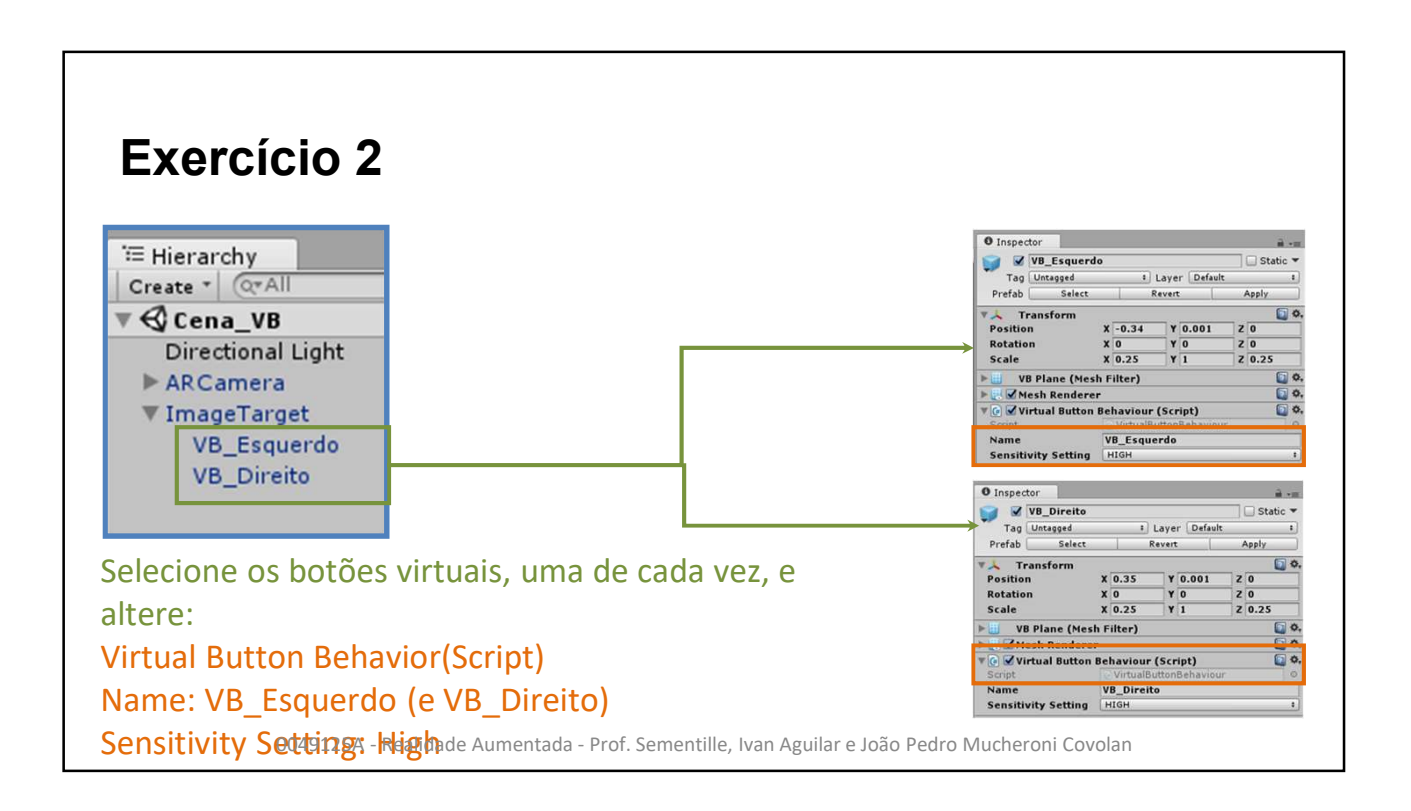

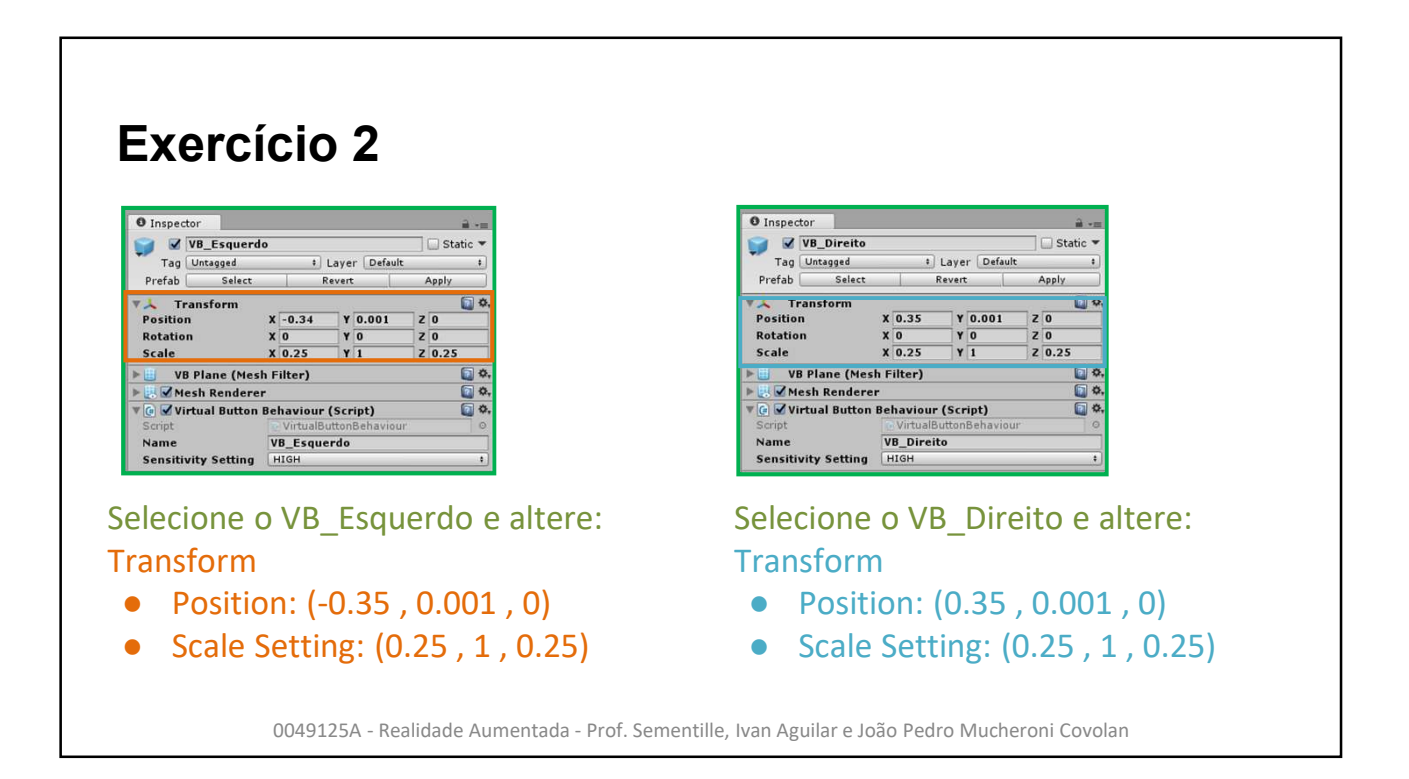

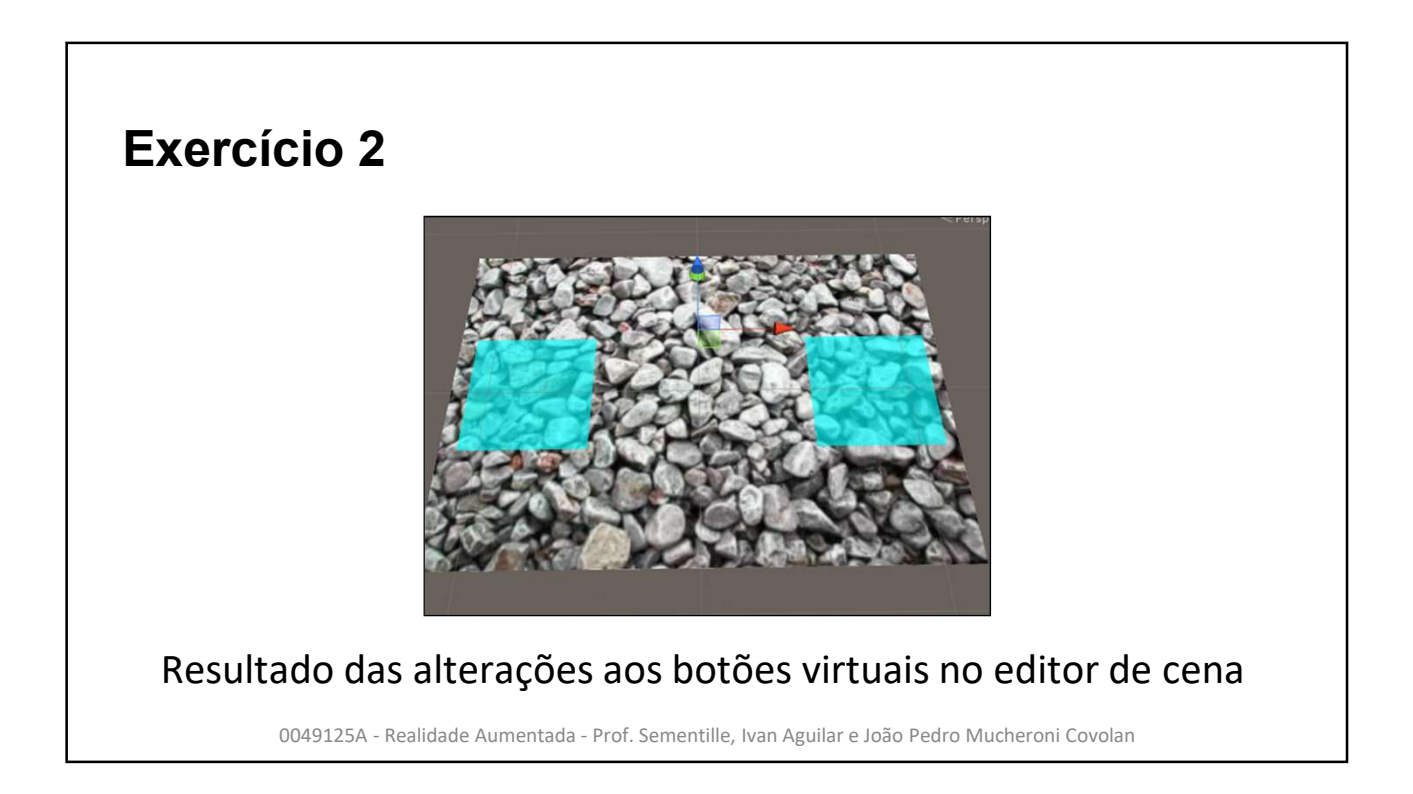

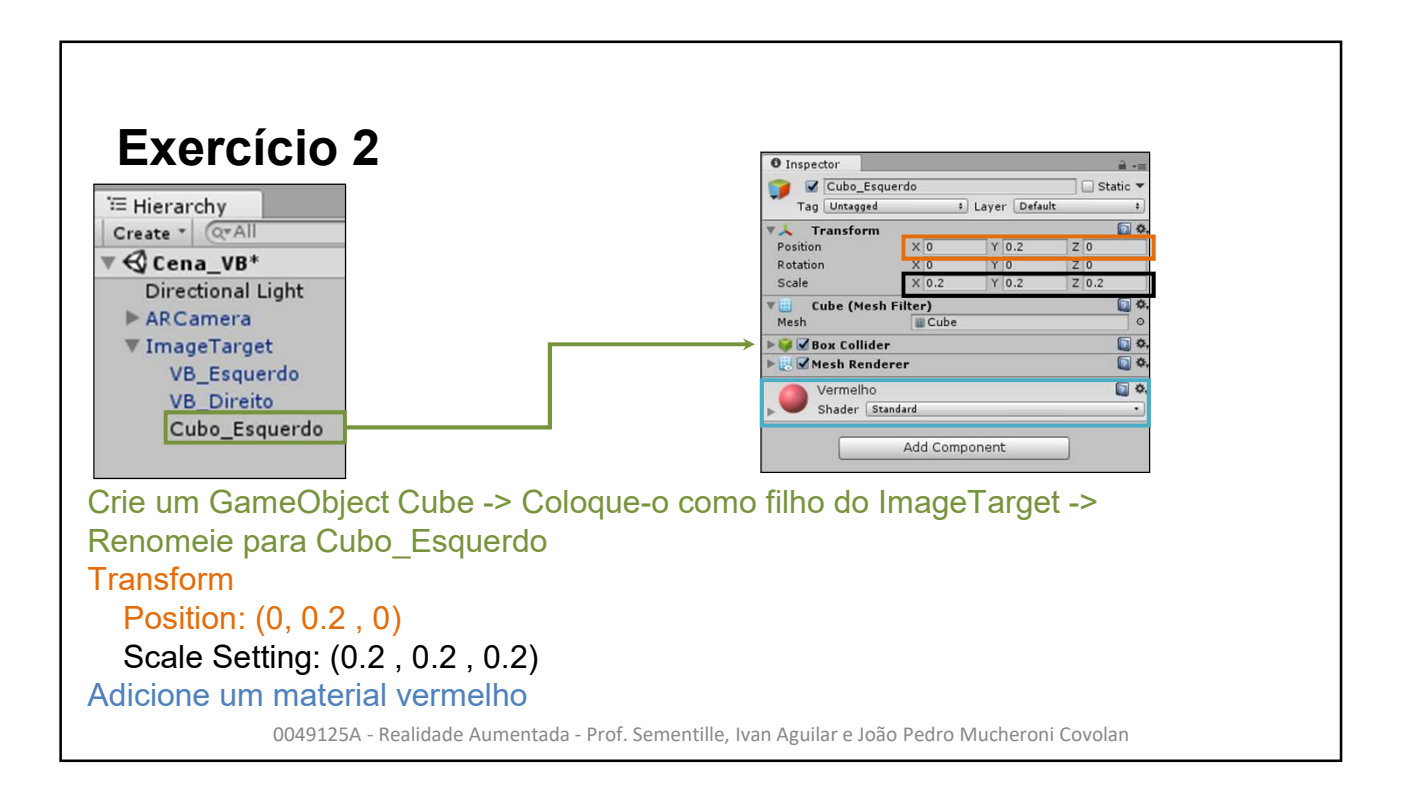

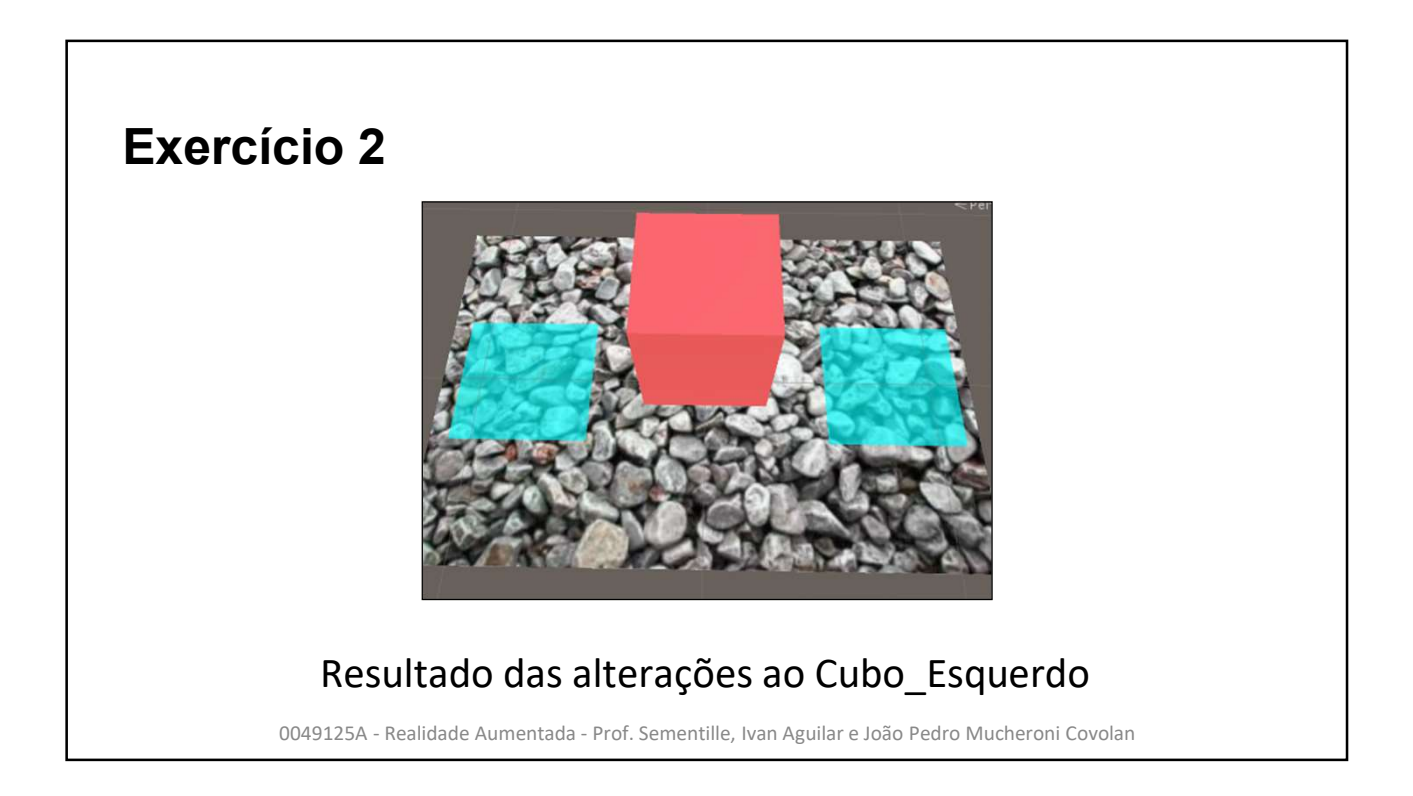

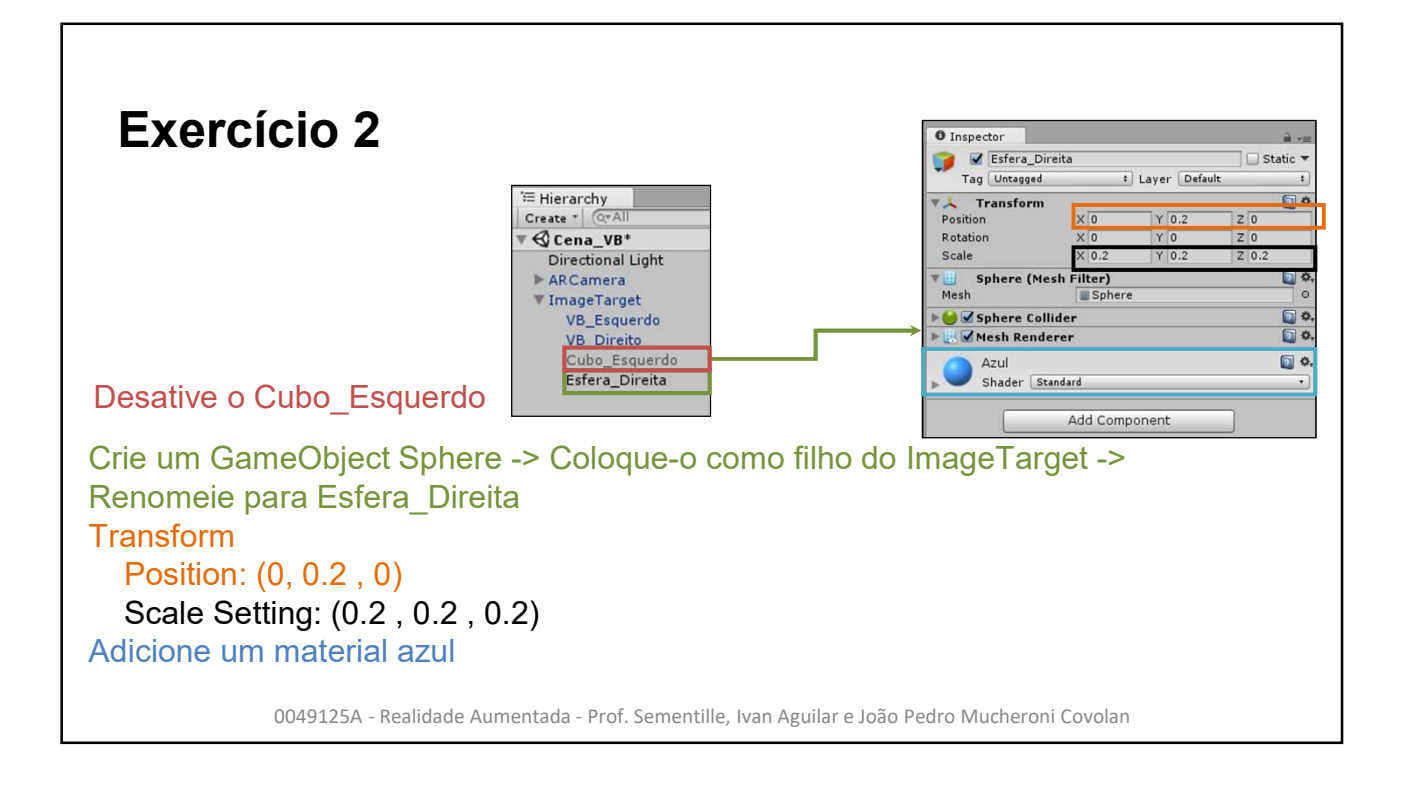

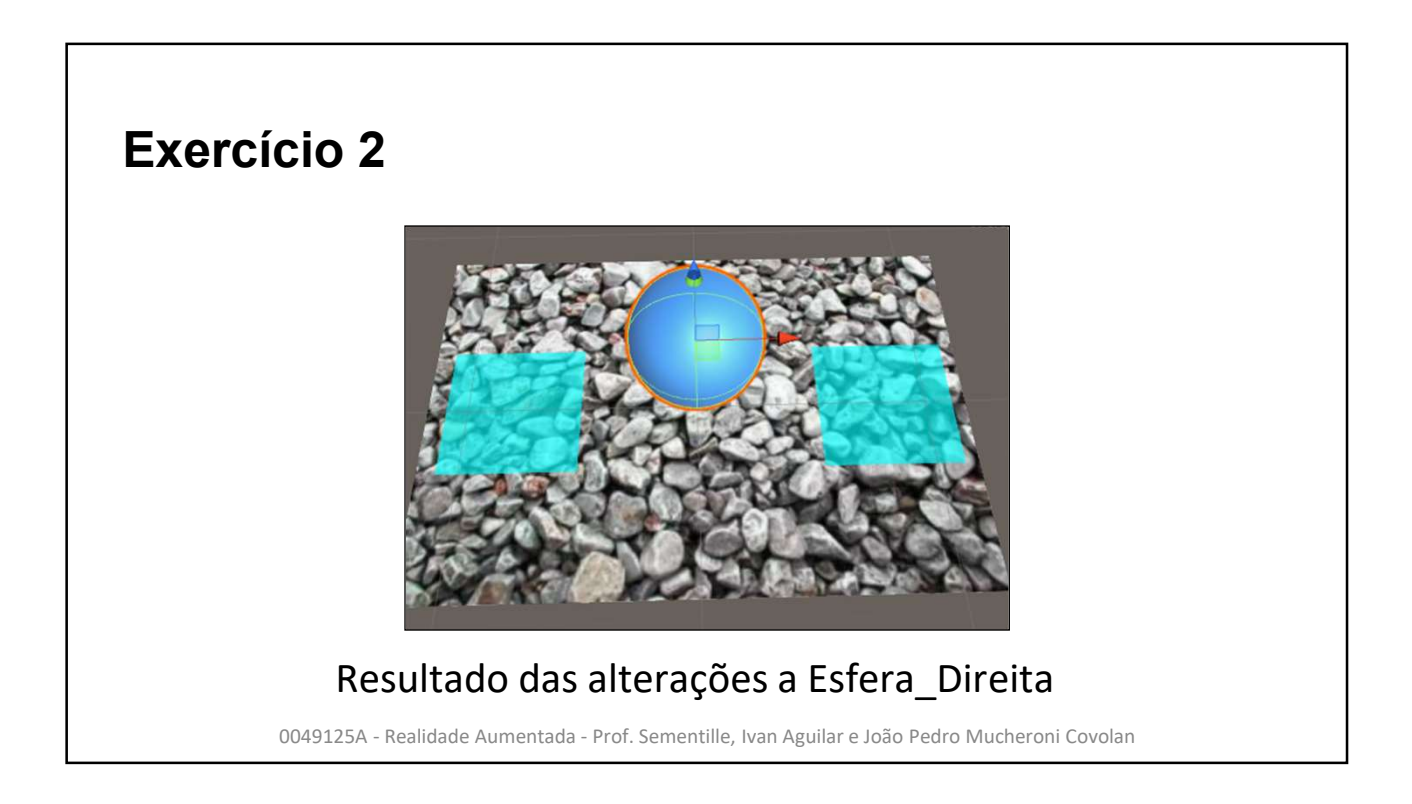

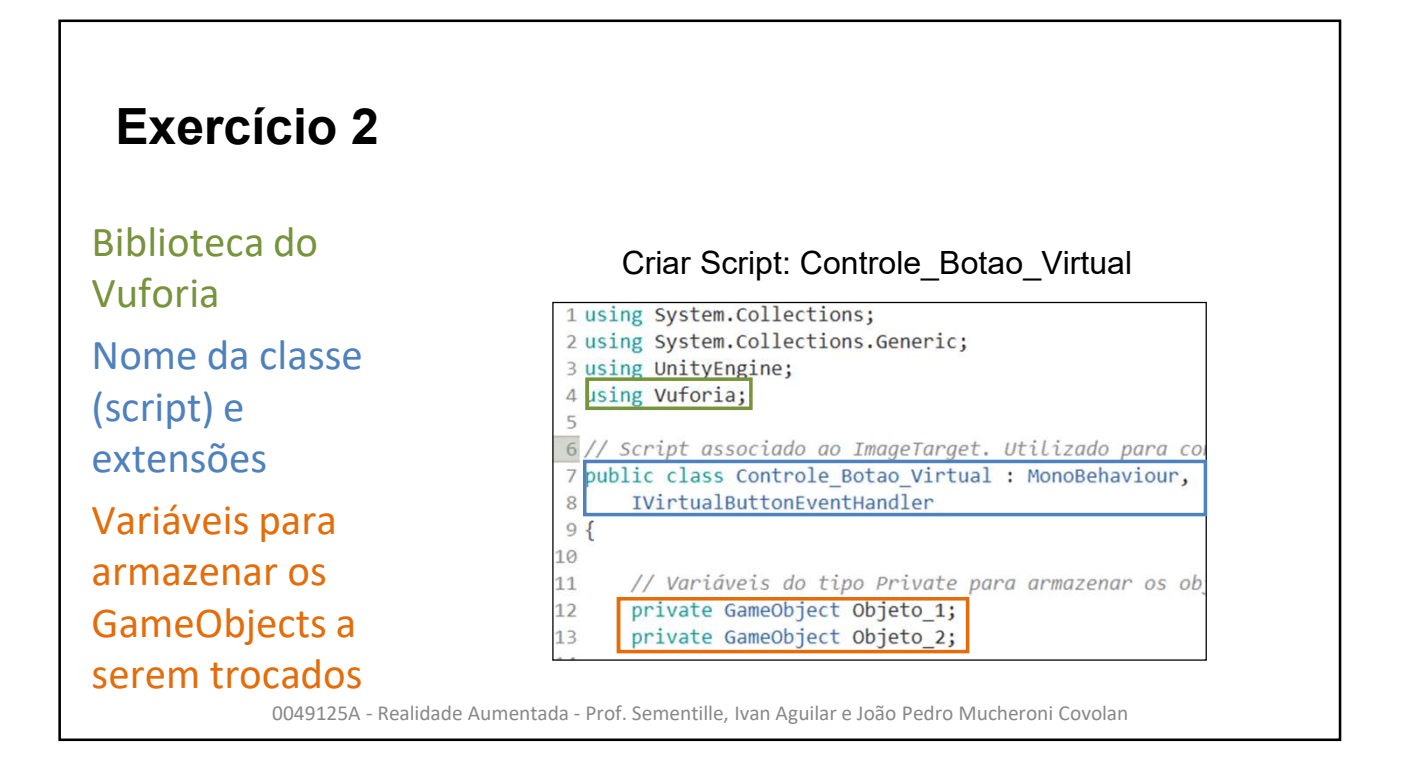

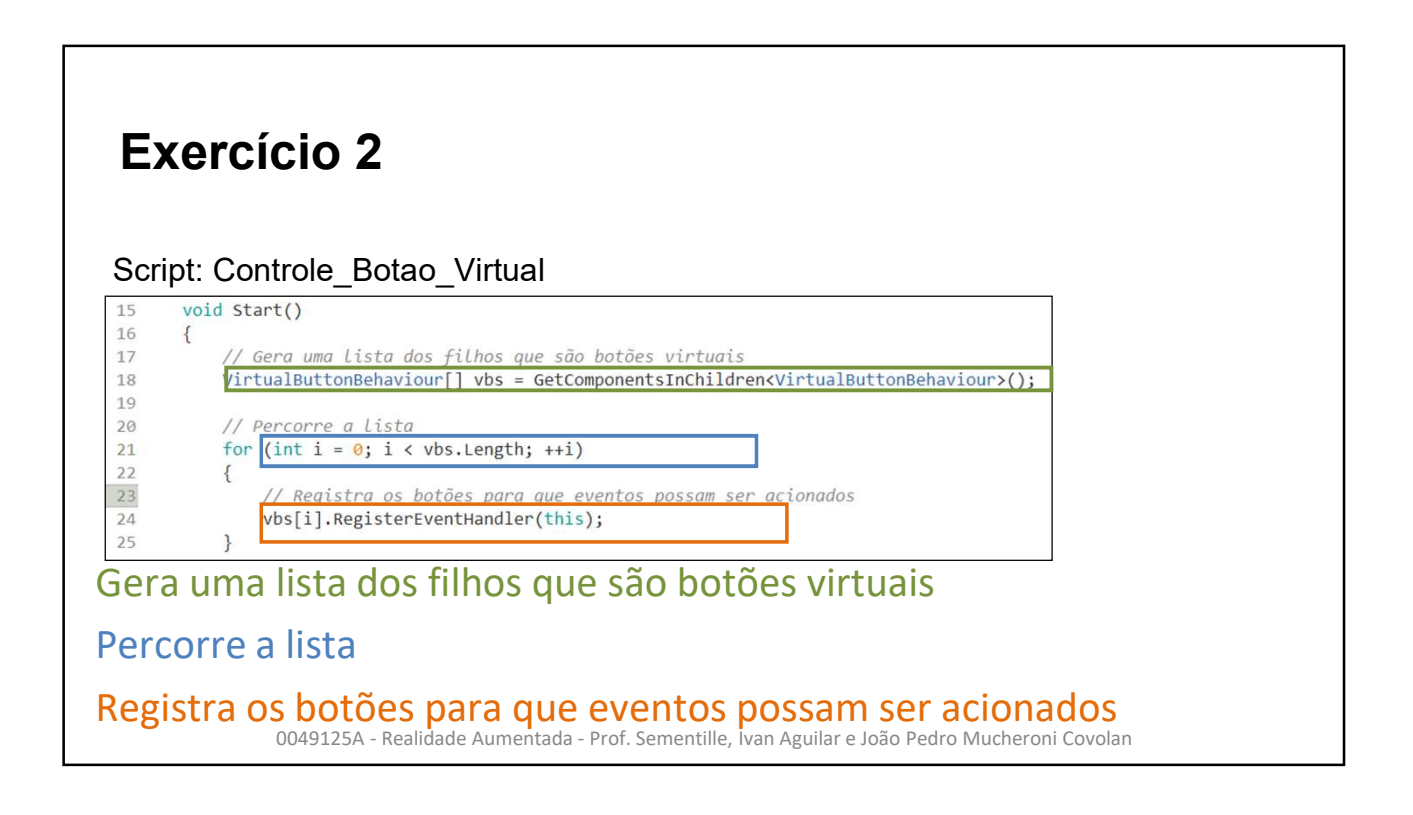

### **Exercício 2**

Script: Controle\_Botao\_Virtual

| 27   | // Procura os GameObjects, filhos, específicos e associa-os as var      |
|------|-------------------------------------------------------------------------|
| 28   | <pre>Dbjeto_1 = transform.FindChild("Cubo_Esquerdo").gameObject;</pre>  |
| 29   | <pre>Dbjeto_2 = transform.FindChild("Esfera_Direita").gameObject;</pre> |
| 30   |                                                                         |
| 31   | // Desativa os GameObjects, assim não aparece ao iniciar, é neces       |
| 32   | Objeto_1.SetActive(false);                                              |
| 33   | Objeto_2.SetActive(false);                                              |
| 34 } |                                                                         |

Procura os GameObjects, filhos, específicos e associa-os as variáveis Desativa os GameObjects, assim não aparecem ao iniciar, é necessá rio primeiro acionar um dos botões virtuais

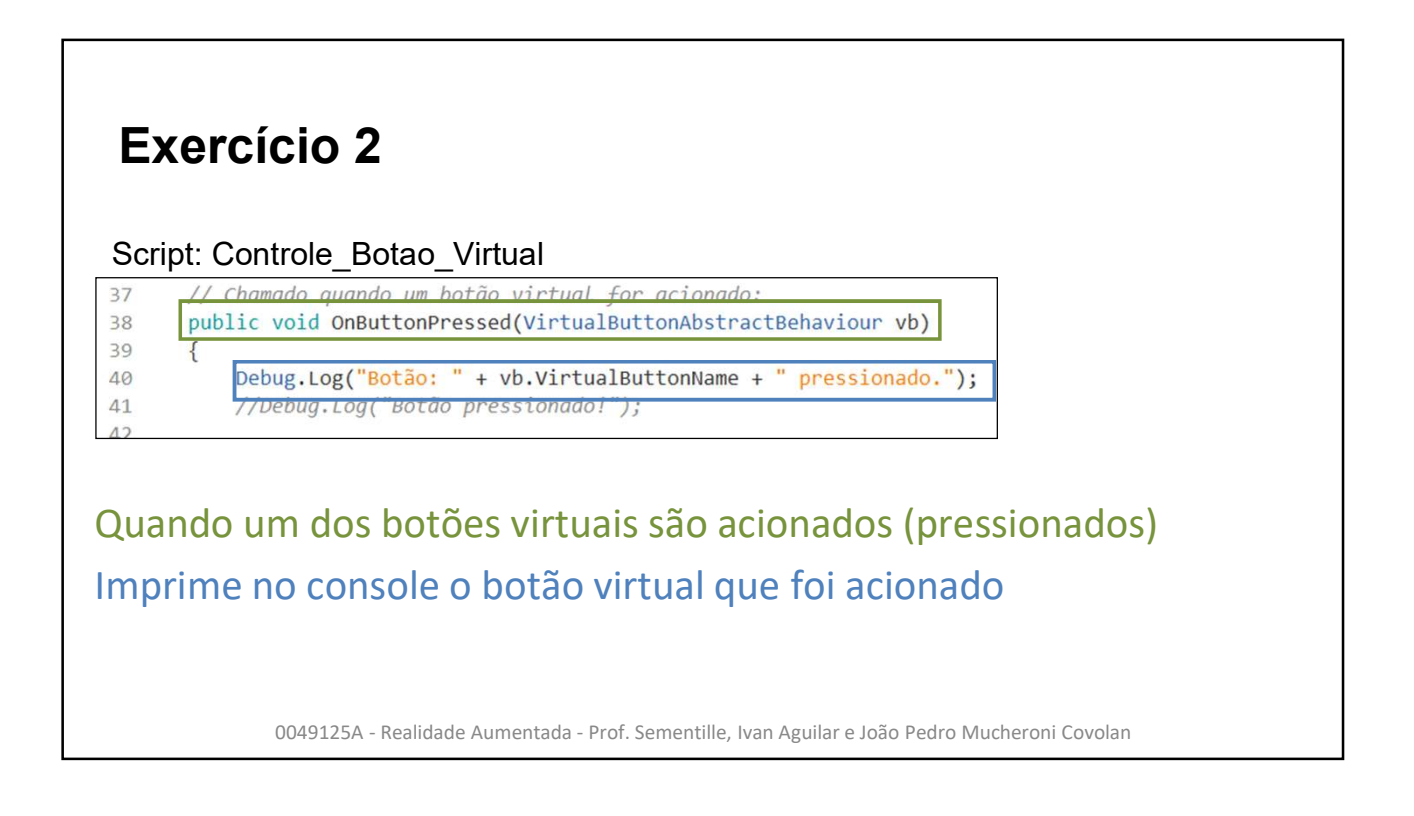

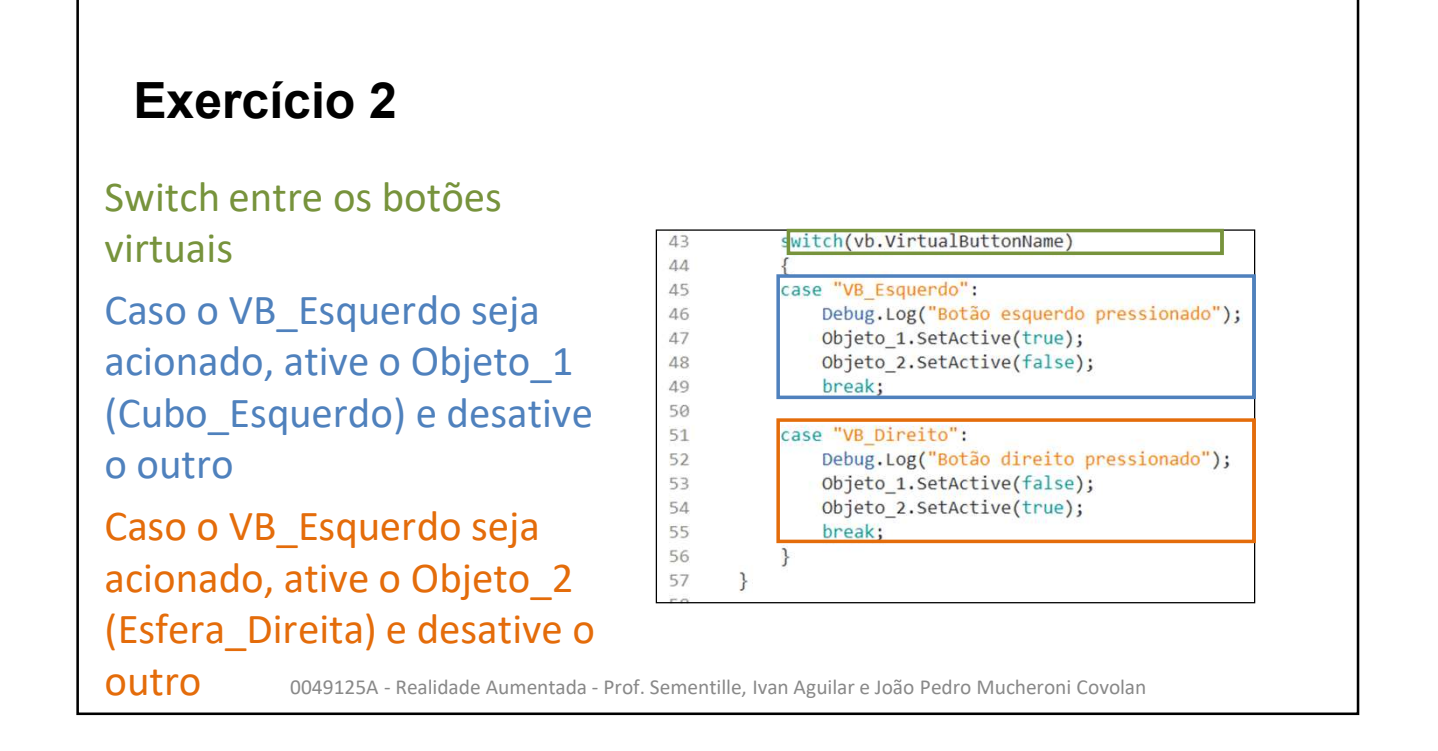

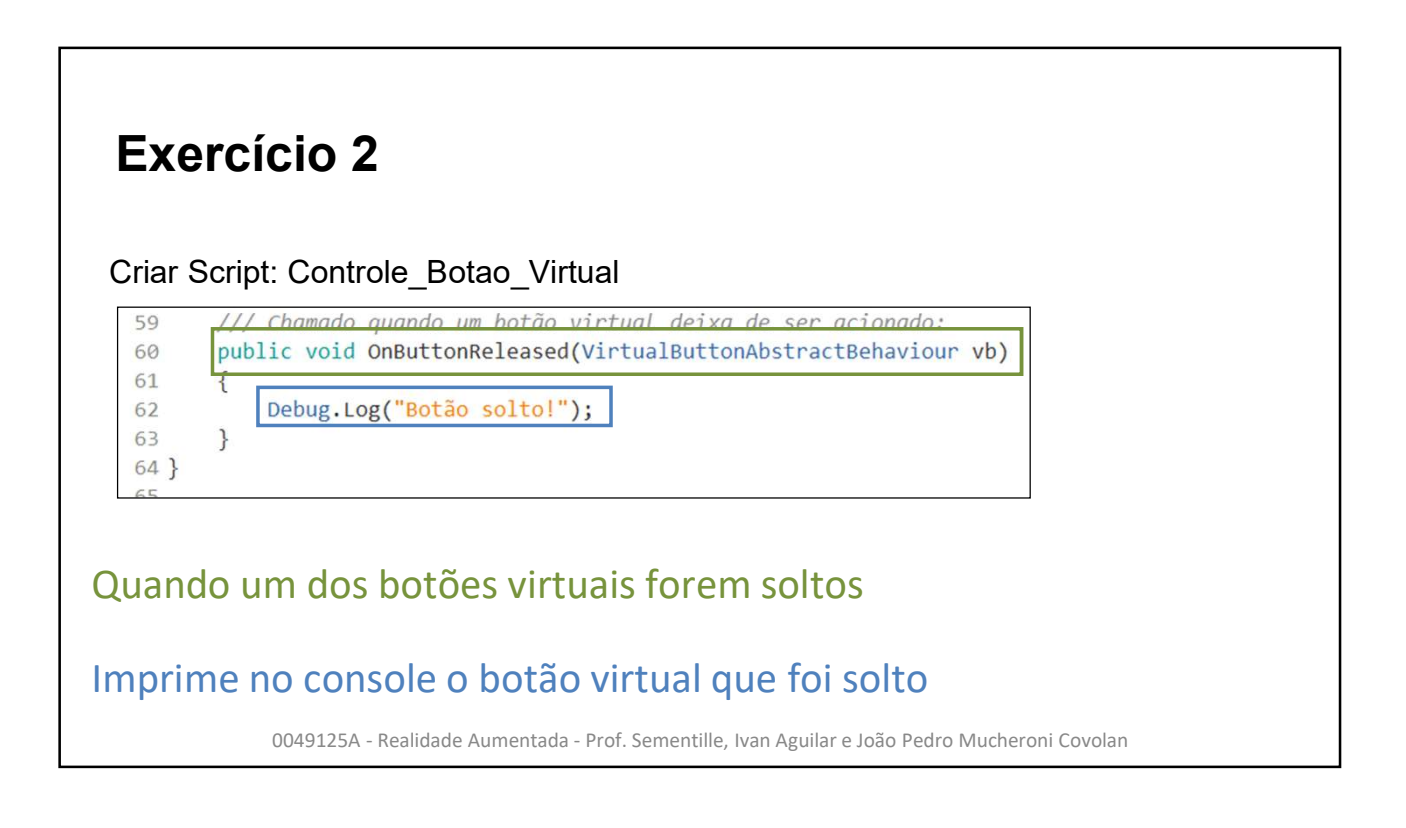

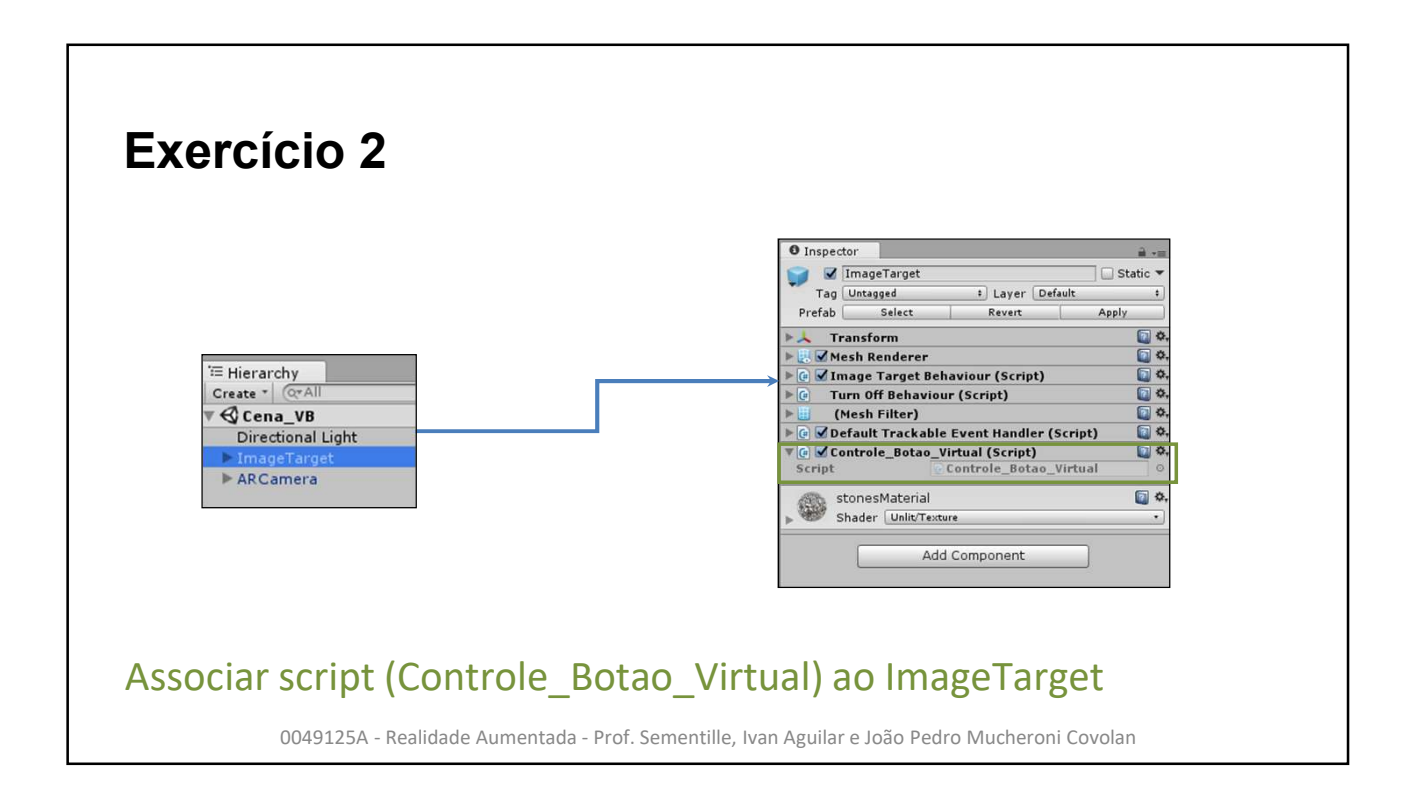

### **Exercício 2**

Pode ser interessante adicionar um cubo sobre cada botão virtual (como filho do botão, por exemplo), para que seja possível visualizá-lo durante a execução, já que seu render padrão só poder ser visto durante a edição da cena.

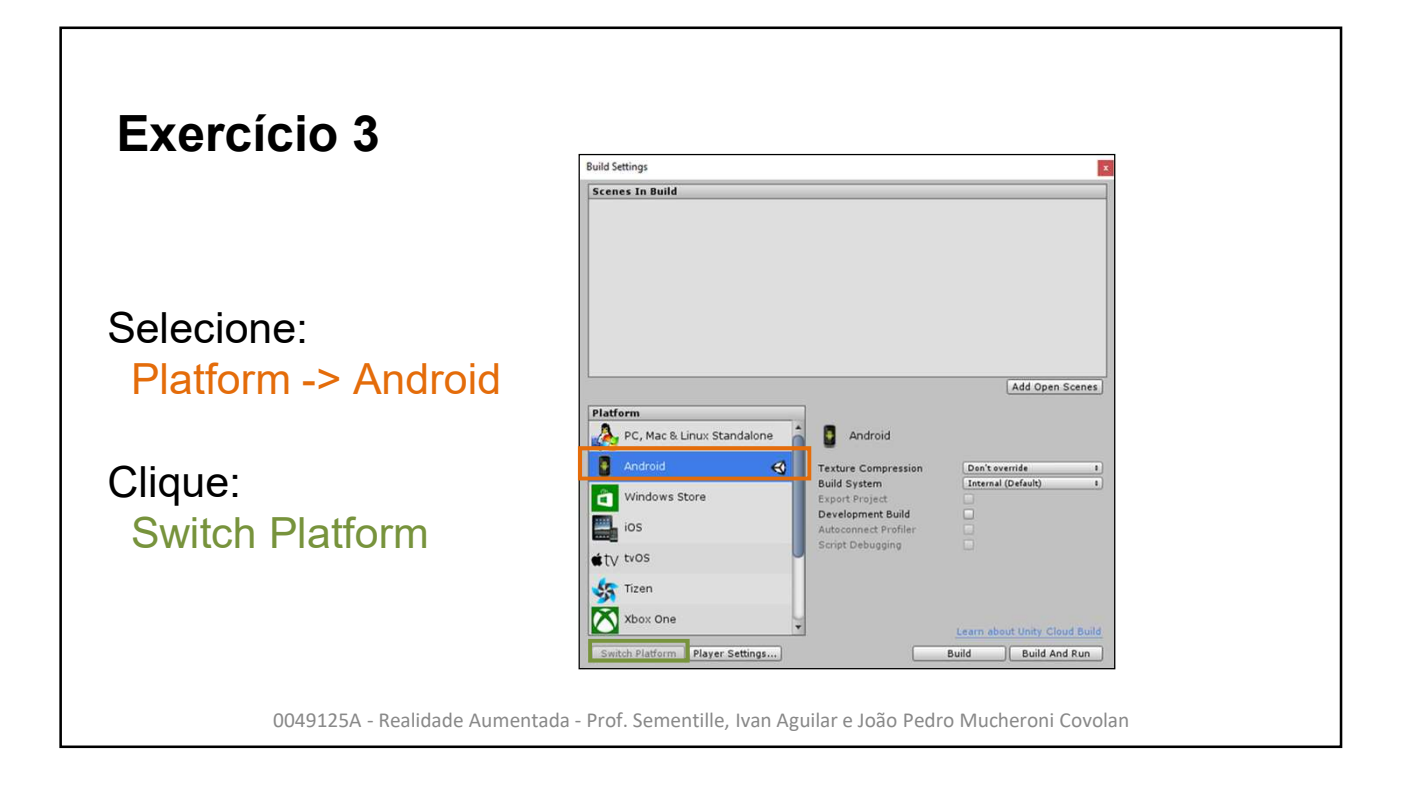

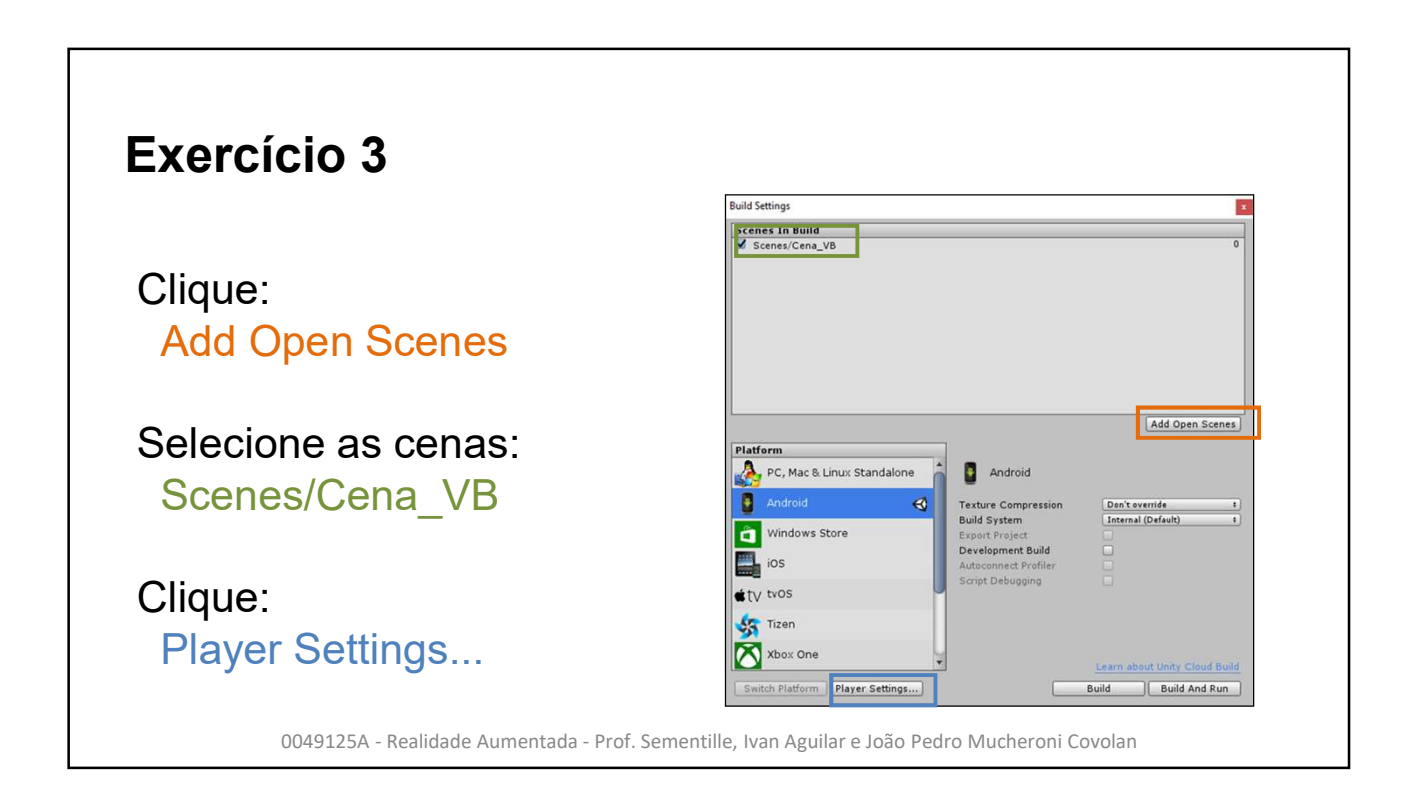

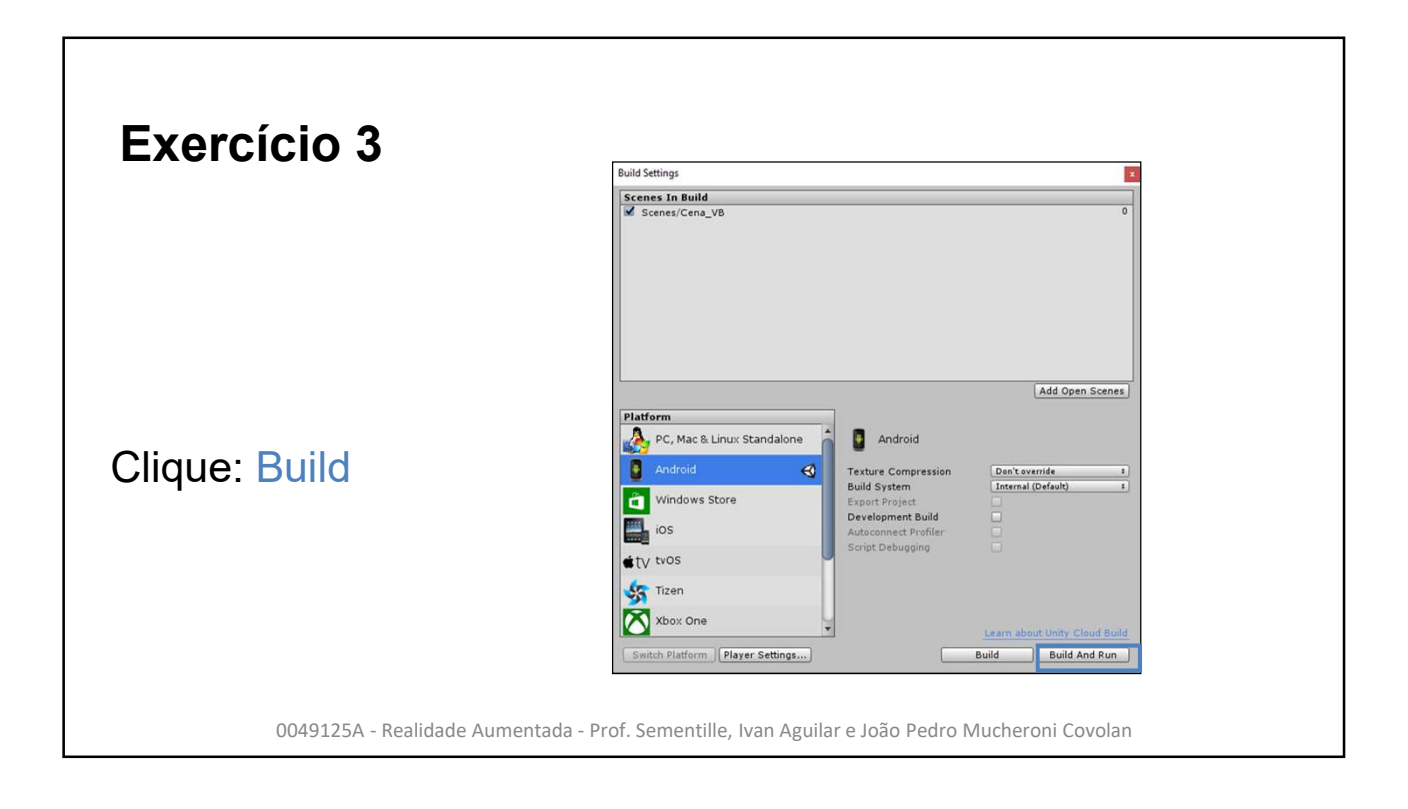

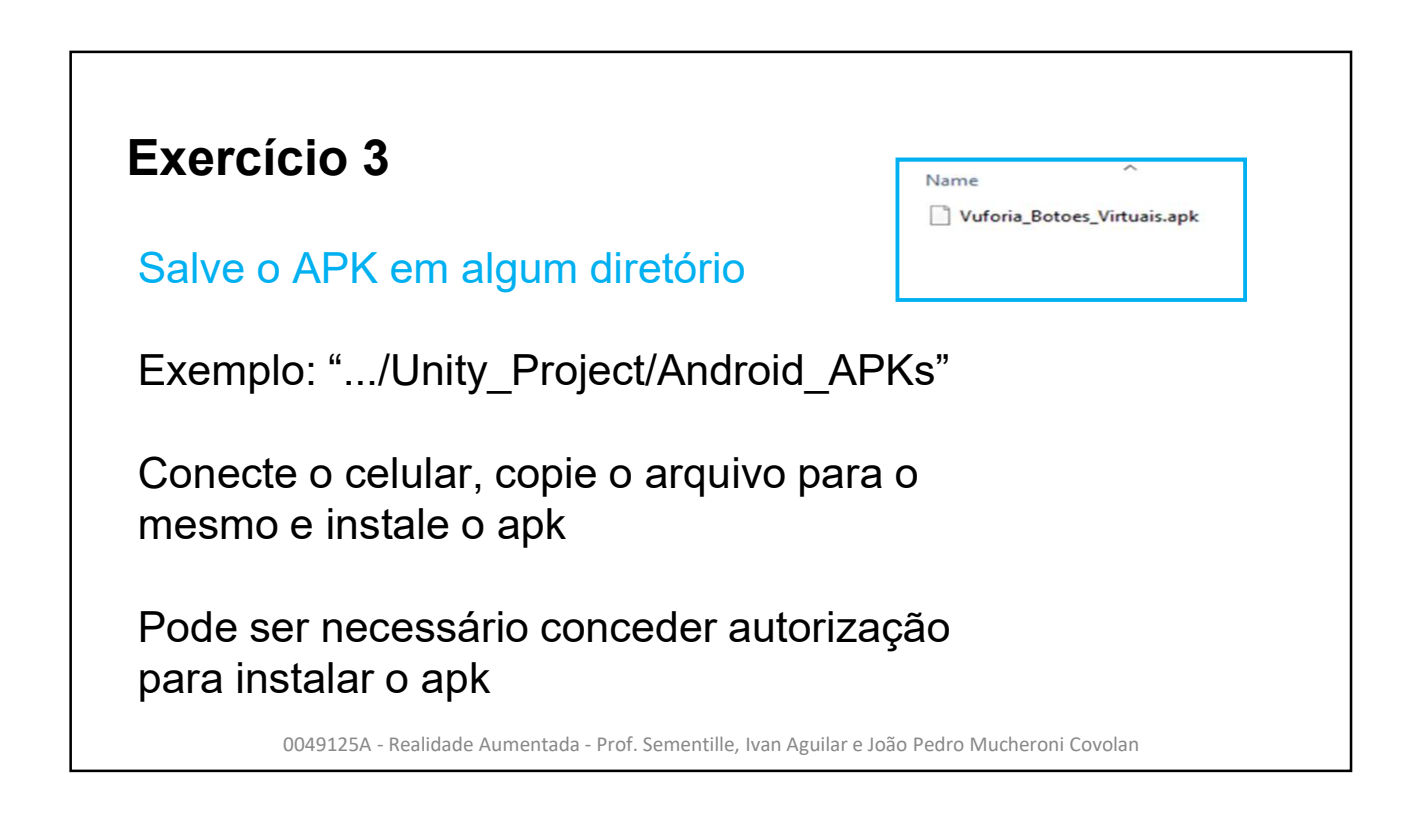

# Trabalho de RA

### Jogo do labirinto em RA

Deverá ser criado um jogo em Realidade Aumentada, usando Unity e Vuforia, baseado no jogo do labirinto desenvolvido na segunda aula. A ideia é que a caixa com a bolinha seja associada a uma marcador e seja rotacionada através da própria movimentação do marcador em vez de se usar o teclado.

Não poderá ser usada nenhuma das duas fases desenvolvida em aula

0049125A - Realidade Aumentada - Prof. Sementille, Ivan Aguilar e João Pedro Mucheroni Covolan

# Trabalho de RA

### Jogo do labirinto em RA

Requisitos obrigatórios que devem estar presentes no jogo:

- Deverá ser usado algum marcador sólido em vez do marcador plano, como cubo, cone ou cilindro
- Para passar para a próxima fase, a bolinha deverá cair em um buraco
- Ao menos uma das fases do jogo deve ter obstáculos dinâmicos
   Exemplo: obstáculo que se movem, aparecem e desaparecem, etc.
- Criar mais de uma fase

# Trabalho de RA

### Jogo do labirinto em RA

Dicas e sugestões

- Para se criar um buraco vazado no fundo da caixa, pode-se utilizar pacotes prontos do Unity, encontrados na Asset Store, que permitem realizar operações booleanas entre sólidos (como subtração de um sólido de outro)
- O formato da caixa não precisa ser retangular. Se você utilizar um marcador cilíndrico, pode ser interessante criar uma caixa cilíndrica em torno dele
- É possível mudar as configurações do Vuforia para que ele gere uma saída estéreo, que pode ser usada em um óculos de realidade aumentada/virtual

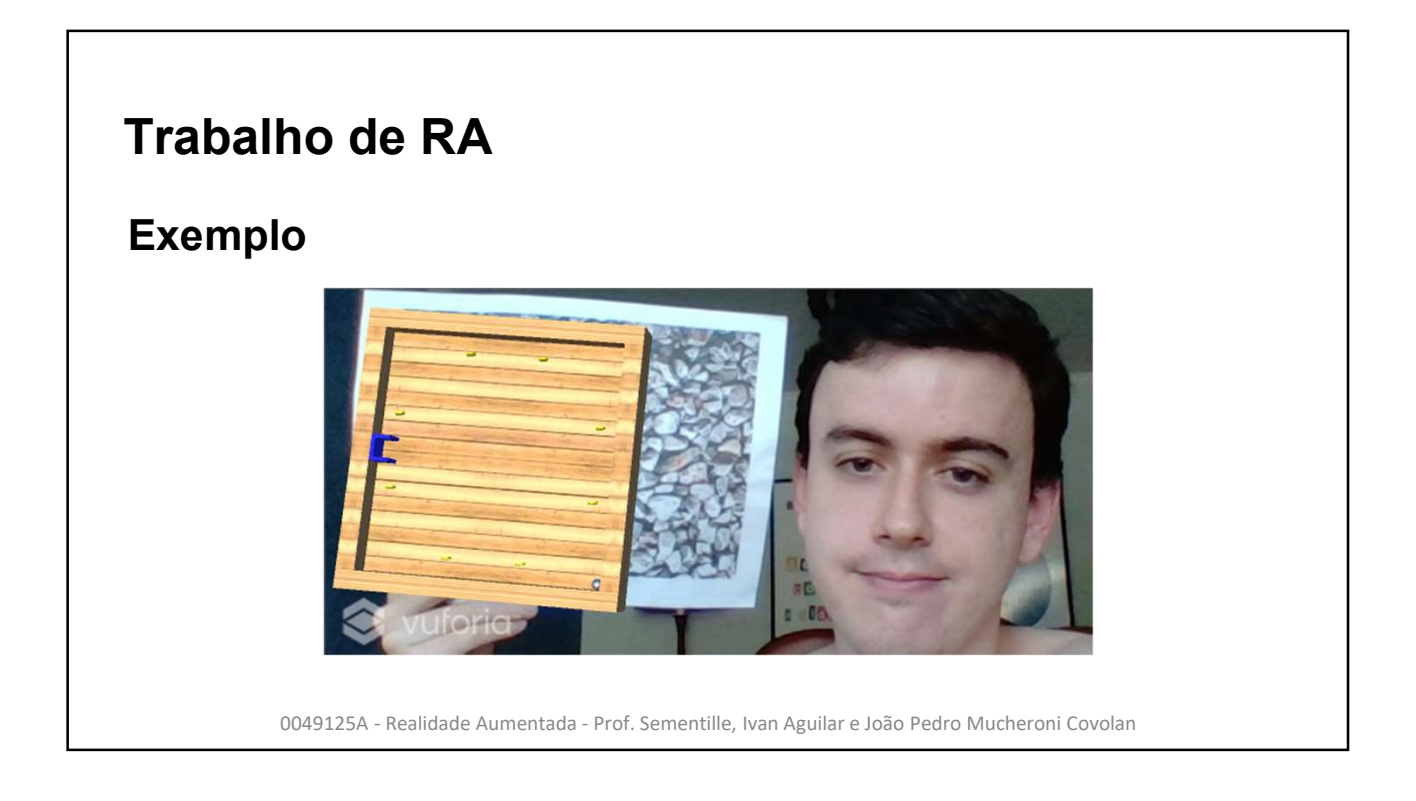